# Palgaprogrammi Merit Palk pilveversiooni juhend

Merit Palga juhend kirjeldab programmis olevate menüüde funktsioone ja aruandeid ning tasude arvestamise võimalusi.

Juhend on jaotatud peatükkideks ja alapeatükkideks programmi menüüde järgi. Näiteks peatükis "Tasude arvestus" on alapeatükid, mis kirjeldavad programmis menüüs "*Tasude arvestus*" olevaid funktsioone ja aruandeid.

Esmakordselt töö alustamisel vaadake ka "Merit Palgaga töö alustamise juhend", milles on samm-sammult kirjeldatud tegevuste järjekord töö alustamisel. Kõikvõimalikud Merit Palk juhendi leiate Merit Tarkvara kodulehelt merit.ee.

Soovitame töötada Merit Palgaga veebibrauseris Google Chrome.

Kui vajate programmi kasutamisel abi, siis helistage meie klienditoele 776 9333 või saatke oma küsimus klienditugi@merit.ee.

# Sisukord

| 1 | Progr    | ammi sisenemine                                                               | 3    |
|---|----------|-------------------------------------------------------------------------------|------|
|   | 1.1 Ette | evõtete haldamine ja lisamine                                                 | 4    |
|   | 1.2 Töö  | ilaud                                                                         | 5    |
|   | 1.3 Ette | evõtete koondvaade ja kasutajate haldamine töölaual (Pro paketi lisavõimalus) | 5    |
| 2 | Seadi    | stused                                                                        | 6    |
|   | 2.1 Ette | evõtte andmed                                                                 | 8    |
|   | 2.1.1    | Ettevõtte andmed                                                              | 8    |
|   | 2.1.2    | Minu kasutajakonto                                                            | 8    |
|   | 2.1.3    | Kasutajad                                                                     | 9    |
|   | 2.1.4    | Litsentsi info                                                                | . 10 |
|   | 2.1.5    | Ettevõtete arvu aruanne                                                       | . 11 |
|   | 2.1.6    | API seadistus (PRO paketi lisavõimalus)                                       | . 11 |
|   | 2.2 Ula  | ised seadistused                                                              | . 11 |
|   | 2.2.1    | Palgapäeva määramine                                                          | . 11 |
|   | 2.2.2    | Kontoplaan                                                                    | . 13 |
|   | 2.2.3    | E-posti seadistused                                                           | . 16 |
|   | 2.2.4    | Pangakontod                                                                   | . 16 |
|   | 2.2.5    | Muud seadistused                                                              | . 17 |
|   | 2.2.6    | Andmete import failist (Pro paketi võimalus)                                  | . 19 |
|   | 2.2.7    | Automaatsed teavitused (Pro paketi võimalus)                                  | . 19 |
|   | 2.3 Din  | 1ensioonid                                                                    | . 20 |
|   | 2.3.1    | Osakonnad                                                                     | . 20 |
|   | 2.3.2    | Ametid                                                                        | . 20 |
|   | 2.3.3    | Ametigrupid                                                                   | . 21 |
|   | 2.3.4    | Kulukohad ja projekti (Pro paketi lisavõimalus)                               | . 21 |

|   | 2.4 Personal (Pro paketi lisavõimalus)           | . 22 |
|---|--------------------------------------------------|------|
|   | 2.4.1 Varad ja varade grupid                     | . 22 |
| 3 | Tasude arvestus                                  | . 23 |
|   | 3.1 Tasude arvestus                              | . 23 |
|   | 3.2 Lepingud                                     | . 27 |
|   | 3.2.1 Palgakokkulepped                           | . 28 |
|   | 3.3 Töötajate nimekiri                           | . 30 |
|   | 3.4 Tasude liigid                                | . 34 |
|   | 3.5 Tasude ja tundide aruanne                    | . 38 |
|   | 3.6 Personali aruanded (Pro paketi lisavõimalus) | . 39 |
|   | 3.7 Palgateatised                                | . 39 |
|   | 3.8 Koondpalgateatis                             | . 39 |
|   | 3.9 Keskmiste tasude aruanne                     | . 40 |
|   | 3.10 Statistika aruanne                          | . 41 |
|   | 3.11 Aasta keskmise töötajate arvu aruanne       | . 42 |
|   | 3.12 Palgaleht                                   | . 42 |
|   | 3.13 Pearaamatu kanne                            | . 43 |
| 4 | Töökatkestused                                   | . 46 |
|   | 4.1 Puhkused ja töökatkestused                   | . 47 |
|   | 4.1.1 Puhkusekompensatsioon                      | . 49 |
|   | 4.1.2 Kollektiivpuhkus (Pro paketi võimalus)     | . 50 |
|   | 4.1.3 Pohipuhkus                                 | . 51 |
|   | 4.1.4 Lapsepuhkus                                | . 52 |
|   | 4.1.5 Isapuhkus                                  | . 53 |
|   | 4.1.6 Oppepunkus                                 | . 33 |
|   | 4.1.7 100V01metus                                | . 33 |
|   | 4.1.8 100luus                                    | . 54 |
|   | 4.1.9 Paigata pulikus.                           | . 33 |
|   | 4.1.10 Valienapunkus                             | . 33 |
|   | 4.1.11 Aja- ja asendusteenistus                  | . 55 |
|   | 4.1.12 Muu tookaikestus                          | . 50 |
|   | 4.1.15 Fuddulinine tooandja toat                 | . 50 |
|   | 4.1.14 Hoolduspunkus                             | 57   |
|   | 4.3 Lisanuhkuste aruanne                         | 57   |
|   | 4.4 Puhkusekahustused                            | 58   |
|   | 4.5 Puhkusekohustuste detailne aruanne           | 50   |
| 5 | Kinninidamised                                   | 60   |
| v | 5 1 Kinnipidamised                               | . 60 |
|   | 5.2 Kinnipidamiste liigid                        | . 62 |
|   | 5.3 Kinnipidamiste saajad                        | . 63 |
|   | 5.4 Kinnipidamiste aruanne                       | 63   |
|   | 5.5 Kinnipidamiste väliamaksete aruanne          | . 64 |
| 6 | Väliamaksed                                      | . 65 |
|   | 6.1 Väliamaksed                                  | . 65 |
|   | 6.1.1 Vahepealsed väljamaksed                    | . 66 |
|   | 6.1.2 Maksekorraldused                           | . 69 |
|   | 6.2 Maksudeklaratsioon (TSD)                     | . 70 |
|   | 6.3 Deklareerimata maksuvõlad                    | . 70 |

# **1** Programmi sisenemine

Sisenege Merit Palka aadressil https://www.merit.ee/login/

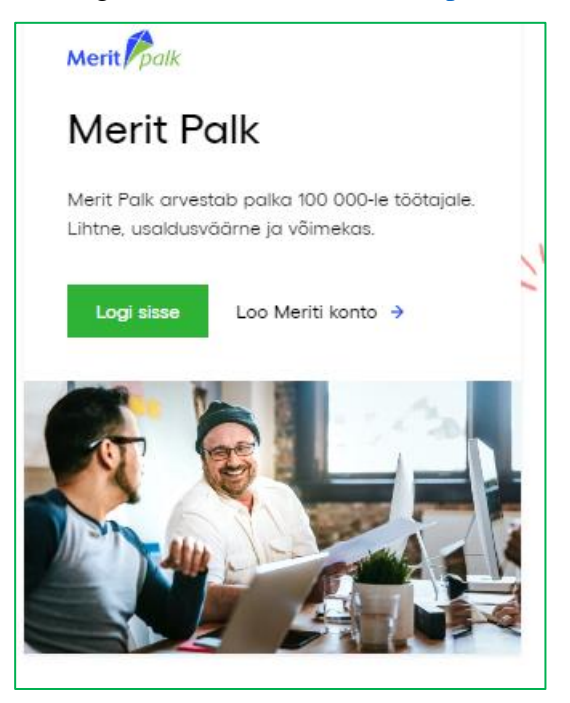

Sisestage oma kasutaja e-mail ja salasõna.

Merit Palka ja Merit Aktivat saab kasutada sama kasutajanime (e-posti aadressi) ja parooliga. Seega, kui Teil on Merit Aktivas kasutajakonto juba loodud, saate sama kasutajanimega siseneda ka palgaprogrammi. Kui Teil kasutajat veel ei ole, saate selle luua klikkides <u>"Loo</u> Meriti konto".

Kui Teil on kasutajakonto olemas, kuid salasõna on ununenud, siis vajutage sisse logimise aknas real *"Unustasid salasõna?"*. Teile saadetakse e-mailile link uue salasõna määramiseks.

| Logi sisse                              |
|-----------------------------------------|
| Eesti English Русский                   |
| E-posti aadress                         |
| Salasõna                                |
| Unustasid salasõna? Loo konto<br>Sisene |

# 1.1 Ettevõtete haldamine ja lisamine

Merit Palgas olevate ettevõtete haldamiseks klikkige lehe vasakus ülaosas ettevõtte nimele. Avaneb rippmenüü ettevõtete nimedega, mis on seotud Teie kasutajaga.

Ühest ettevõttest teise liikumiseks leidke nimekirjast ettevõtte nimi (või kasutage otsingut) ja klikkige sellel.

| Firma OÜ                      |                     |
|-------------------------------|---------------------|
| + Lisa uus ettevõte           | Sulge ×             |
| Q Otsi ettevõtet              |                     |
| Ettevõte OÜ                   |                     |
| Firma OÜ                      | ٥                   |
| Uue firma lisamiseks klikkige | + Lisa uus ettevõte |

Ettevõtte nimekirjast kustutamiseks peate klikkima prügikasti märgil , mis on ettevõtte nime taga. Enne kustutamist veenduge, et tegemist on mittevajaliku andmebaasiga. Kustutamise kohta küsib programm kinnitust (salasõna). Ettevõtet saab kustutada ainult andmebaasi peakasutaja.

# 1.2 Töölaud

Merit Palga programmis konkreetsesse ettevõttesse sisenedes avaneb töölaud, kus on näha jooksva kuupäeva seisuga aktiivsete lepingute arv ning põhipuhkusel ja töövõimetuslehel viibivate isikute arv.

Lisaks kuvatakse töölaual jooksva või eelmise aasta keskmiste arvestatud töötasude graafik ning kalender. Kalendris on näha olulised tähtajad, tööajamäärad ning töötajate sünnipäevad.

Töölaual kuvatav info ei sõltu avatud arvestuskuust.

| Merit Palgaga töö alustamine                                                                                                    |   | Kalender                                                               |                                       |             | ×         |
|----------------------------------------------------------------------------------------------------|---|------------------------------------------------------------------------|---------------------------------------|-------------|-----------|
| <ul> <li>1. Tööd alustada on lihtne, kui impordite töötajate andmed töötamise registrist. Menüüst Tasude arvestus &gt; Töötajate nimekiri vajutage nupule TÖR import.</li> <li>2. Sisestage pöhitasu kokkulepped töötajate profiliil Lepingud vahekaardii või valige lepingute nimekiri menüüst Tasude arvestus &gt; Lepingud,</li> </ul> |   | < Novem                                                                | ber 🗙 2                               | 022 🗸       | •         |
| <ul> <li>3. Lisage maksuvaba summa arvutamise algus töötaja profiiii Maksuinfo ja pangakonto number Kontaktinfo plokis.</li> </ul>                                                                                                    | × | ETH                                                                    | N F                                   | L           | Р         |
| Lisätäsusid saate tootajatele arvestada tasude arvestusienei, koik tookatkestused (sh pohipunkuse kompensatsioon lepingu loppemisei) lisätäkse Tookatkestuste<br>menüüst ning kõlk väljamaksed ja maksekorraldusfallid ning TSD deklaratsiooni saab koostada Väljamaksete menüüs.                                                         |   | 1 3                                                                    | 3 4                                   | 5           | 6         |
| Head programmi kasutamisti                                                                                                    |   | 7 8 9                                                                  | ) <u>10</u> 1'                        | 12          | 13        |
|                                                                                                    |   | 14 15 1                                                                | 6 17 <mark>1</mark>                   | 3 19        | 20        |
| I Aktivseid lepinguid<br>1 Põhipuhkusel<br>0 I Töövõimetusiehel<br>0                                                                                                    | × | 21 22 2<br>28 29 3                                                     | 3 24 2<br>0                           | ś 26        | 27        |
|                                                                                                    |   | Normtundide ar<br>Normpäevade a                                        | v<br>rv                               |             | 176<br>22 |
| 2022 - Keskmised arvestatud töötasud Eelmine aasta   Jooksev aasta                                                                                                    |   | Olulised kuup<br>10.11 TSD esitar<br>18.11 Statistika a<br>Sünnipäevad | äevad<br>hise tähtaeg<br>ruande esita | mise tähte  | ieg       |
| 1000                                                                                                    |   | Selles kuus ühte                                                       | gi sünnipäev                          | alist pole. |           |
| 800                                                                                                    |   |                                                                        |                                       |             |           |
| 600                                                                                                    | × |                                                                        |                                       |             |           |
| 400                                                                                                    |   |                                                                        |                                       |             |           |
| 1 2 3 4 5 6 7 8 9 10 11 12                                                                                                    |   |                                                                        |                                       |             |           |

# 1.3 Ettevõtete koondvaade ja kasutajate haldamine töölaual (Pro paketi lisavõimalus)

Ettevõtete koondvaade ja kasutajate haldamine on peaasjalikult vajalikud raamatupidamisbüroodes ning suuremates ettevõtetes, kus aeg-ajalt on vaja programmile juurdepääsu kasutajate vahel ümber jagada.

| Firma OÜ          | E September 202       | 22 O Töölaud         | ude arvestus (ii) Töö | katkestused 🔒 Kinnipidamised | ↑ Väljamaksed  | © ? ₽ A        |
|-------------------|-----------------------|----------------------|-----------------------|------------------------------|----------------|----------------|
| Aktiivne ettevõte | Ettevõtete koondvaade | Kasutajate haldamine |                       |                              |                |                |
| Juhend            | Litsentsi info XLS    |                      |                       |                              |                | + Uus kasutaja |
| Ettevõtete ni     | mekiri Otsi et        | tevõtet              | ۹                     | Kasutajate nimekiri          | Otsi kasutajat | Q              |
| Ettevõte          |                       |                      |                       |                              |                |                |
| Firma OÜ          |                       |                      |                       |                              |                |                |

Ettevõtete koondvaates näete kasutajana kõiki neid ettevõtteid, millele on Teie kasutajal ligipääs olemas. Samuti näete, millistes ettevõtetes olete peakasutaja ja millistes lisakasutaja. Koondvaate aknas saate ülevaate välja maksmata tasudest. Veerus *"Väljamaksmata tasud"* kuvab programm väljamaksmata tasude brutosummat. Kui summal klõpsata, avaneb detailsem tabel koos kuude nimetuste ja välja maksmata brutosummadega. Lisakss näeb ettevõtete koondvaatest ettevõtete kaupa, millal on seal viimati koostatud TSD ja ettevõtte nimel klõpsates, logitakse kasutaja ka vastavasse firma andmebaasi.

| Firma OÜ          | September 2022            | 00 Töölaud III Tasude arvestus | (II) Tă | öökatkestused | 🔒 Kinni       | ipidamised | ↑ Väljamaks | ed                  | 0        | ?  | Û | 8 |
|-------------------|---------------------------|--------------------------------|---------|---------------|---------------|------------|-------------|---------------------|----------|----|---|---|
| Aktiivne ettevõte | Ettevõtete koondvaade Kas | sutajate haldamine             |         |               |               |            |             |                     |          |    |   |   |
|                   |                           |                                |         |               |               |            |             |                     |          |    |   |   |
| Etterritine alari |                           | Manufactor Allia               |         |               | Väljamaksm    | nata tasud |             | Minner langth at    | CD       |    |   |   |
| Ettevotte himi    |                           | Kasutaja tuup                  |         | Kuu           |               | Sumr       | ma          | viimase koostatuu i | SD Kuupa | ev |   |   |
| Ettevõte          |                           | Peakasutaja                    |         |               | <u>2 94</u> 2 | 2.26       |             | 07.10.202           | 2        |    |   |   |
| <u>Firma OÜ</u>   |                           | Peakasutaja                    |         |               | 0             |            |             |                     |          |    |   |   |

# 2 Seadistused

Menüü *"Seadistused"* on programmist leitav üleval paremas nurgas hammasratta märgi alt. Seadistuste menüüs saab ja tuleb määrata ettevõtte andmed, palgapäev, e-post jpm.

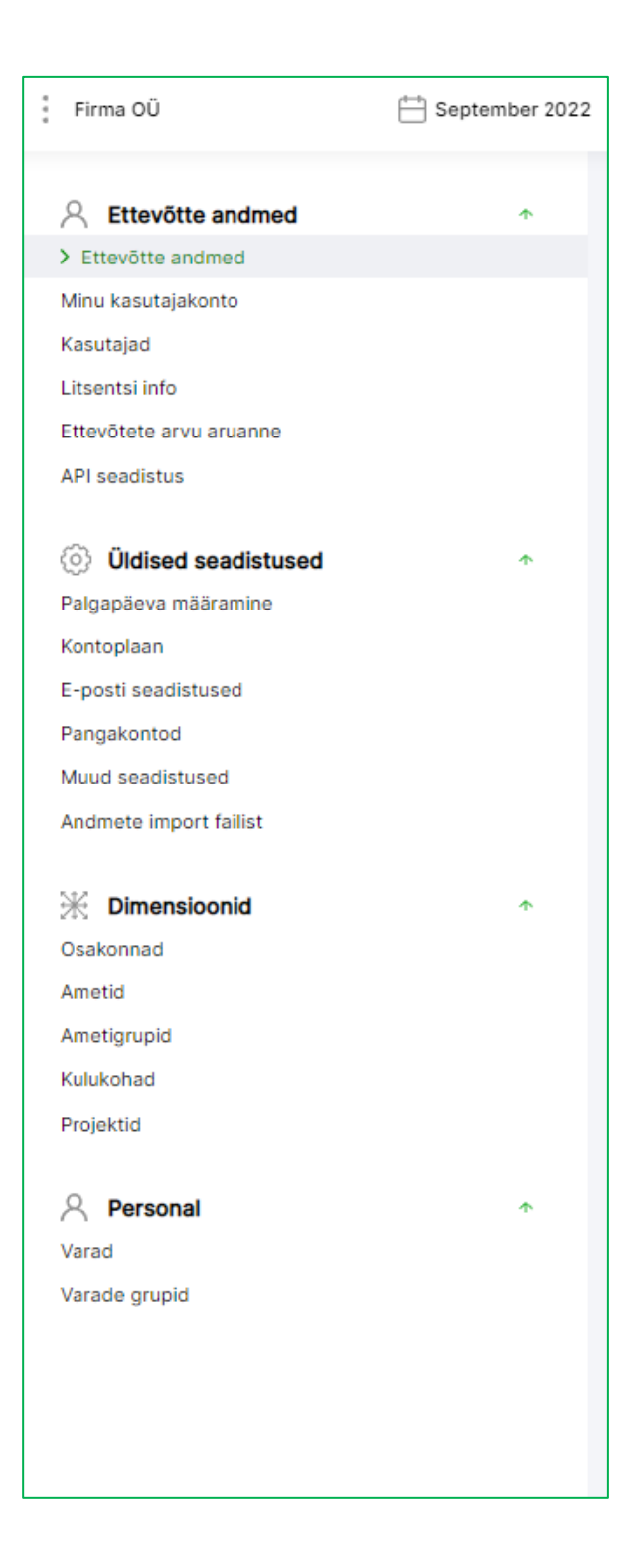

## 2.1 Ettevõtte andmed

#### 2.1.1 Ettevõtte andmed

Selles menüüs (*Seadistused -> Ettevõtte andmed -> Ettevõtte andmed*) saate ettevõtte andmeid muuta/kustutada/lisada.

| A Ettevõtte andmed      | <b>^</b> | Ettevőtte andmed / Ettevőtte andmed   |
|-------------------------|----------|---------------------------------------|
| > Ettevõtte andmed      |          |                                       |
| Minu kasutajakonto      |          |                                       |
| Kasutajad               |          | Ettevõtte nimi Reaistrikood           |
| Litsentsi info          |          | Firms OU                              |
| Ettevõtete arvu aruanne |          | Finita 00                             |
| API seadistus           |          | Füüsilisest isikust ettevõtja         |
|                         |          |                                       |
| Üldised seadistused     | •        |                                       |
| Palgapäeva määramine    |          | Aadress Teleton                       |
| Kontoplaan              |          |                                       |
| E-posti seadistused     |          |                                       |
| Pangakontod             |          |                                       |
| Muud seadistused        |          | Linn / Asula E-posti aadress          |
| Andmete import failist  |          |                                       |
|                         |          | Sihtnumber Maakond                    |
| Minensioonid            | *        |                                       |
| Osakonnad               |          |                                       |
| Ametid                  |          |                                       |
| Ametigrupid             |          | Maksumaksja / juht Aruannete koostaja |
| Kulukohad               |          |                                       |
| Projektid               |          |                                       |
| 0 Demonst               |          | Salvasta                              |
|                         | *        | Salvesia                              |
| Varad                   |          |                                       |
| Varade grupid           |          |                                       |

Firma andmeid kasutatakse muu hulgas programmis maksudeklaratsiooni koostamisel. Oluline on sisestada registrikood, sest ilma selleta ei saa TSD andmeid Maksu- ja Tolliametiga vahetada.

#### 2.1.2 Minu kasutajakonto

Menüüs *Seadistused -> Ettevõtte andmed -> Minu kasutajakonto* saate muuta oma salasõna, millega programmi sisenete. Sisestage kehtiv salasõna ning seejärel kaks korda uus salasõna.

Muudatuse kinnitamiseks klikkige

Muuda salasõna

#### 2.1.3 Kasutajad

Merit Palga kasutajad jaotuvad kolme gruppi: peakasutaja, lisakasutaja ja piiratud õigustega kasutaja. Selles menüüs saab (lisa)kasutajaid juurde lisada ja eemaldada. Kasutajate menüü on leitav: Seadistused -> Ettevõtte andmed -> Kasutajad.

Peakasutaja saab konkreetsesse firmasse (andmebaasi) juurde lisada uusi kasutajaid. Pane tähele, et litsentsiga antud õigused rakenduvad peakasutaja järgi. See tähendab, et litsentsi ostja on programmis peakasutaja.

Uue firma lisaja on alati selles firmas peakasutaja.

Juurde lisatud kasutajad (täisõigustega, piiratud õigustega) näevad programmis ettevõtete nimekirjas ainult neid ettevõtteid, millesse nad on kasutajaks lisatud.

Lisakasutaja (tasuline) saab juurdepääsu kogu programmile selles ettevõttes, millesse ta lisakasutajaks on määratud. Täisõigustega kasutaja lisamine on tasuline (tuleb osta vastav litsents). Merit Palk Pro paketis on peakasutajal võimalus täisõigustega lisakasutajatele anda või ära võtta juurdepääsu õigusi erinevatele programmi võimalustele ja menüü valikutele.

Piiratud õigustega kasutaja lisamine on tasuta. Piiratud kasutaja ei saa andmeid sisestada, vaadata ega muuta. Piiratud õigustega kasutaja funktsioon on Merit Palgas oleva ettevõtte kasutajate muutmine (andmete üleandmine ühelt kasutajalt teisele).

Uue kasutaja lisamiseks klikkige

#### + Uus kasutaja

ning avanenud aknas lisage uue kasutaja meiliaadress, millega ta on Merit Palga kasutajaks registreerunud. Kui kasutajakontot veel ei ole, saate selle luua meie kodulehel merit.ee. Kasutaja lisamisel saab kutsutud isik e-kirja, milles on näha, millisesse ettevõttesse on teda kasutajaks kutsutud.

Kõik lisatud kasutajad kuvatakse kasutajate nimekirjas.

| Ettevõtte andmed / Kasutajad |                   |                       |
|------------------------------|-------------------|-----------------------|
| + Uus kasutaja 🧷 📋           |                   | XLS                   |
| E-posti aadress              | Kasutajatüüp      | Muuda kasutaja õigusi |
|                              | Peakasutaja       |                       |
|                              | Piiratud kasutaja | 20                    |
|                              |                   |                       |

Kasutajatüübi muutmiseks klikkige vastavas lahtris ning avanenud aknas määrake kasutajaõigus ning salvestage tehtud muudatus.

| .com                                                                                                    |          | Sulge ×  |
|----------------------------------------------------------------------------------------------------|----------|----------|
| <ul> <li>○ Peakasutaja</li> <li>● Lisakasutaja (tasuline)</li> <li>○ Piiratud õigustega kasutaja (tasuta)</li> </ul> | Salvesta | Katkesta |

Kasutajaid saate kustutada klikkides konkreetse kasutaja rea aktiivseks ning seejärel vajutate

prügikasti nuppu

Lahtris "*Muuda kasutajaõigusi*" saab peakasutaja tasulisel lisakasutajal soovi korral muuta ligipääsu õigusi programmi erinevate menüüde osas.

#### 2.1.4 Litsentsi info

Litsentsi info juures näete Merit Palga peakasutaja e-maili aadressi, litsentsi tüüpi, programmi paketti, täisõigustega kasutajate arvu ning kehtivusaega. Litsentsiinfo leiate: *Seadistused -> Ettevõtte andmed -> Litsentsi info*.

| Litsentsi õigused rakenduvad ettev | õtte peakasutaja järgi |
|------------------------------------|------------------------|
|                                    |                        |
| Peakasutaja                        | egne@merit.ee          |
| Litsentsi tüüp                     | 80 töötajat            |
| Programmi pakett                   | PRO pakett             |
| Täisõigustega kasutajate arv       | 2                      |
| Litsents kehtib kuni               | 31.12.2023             |
| Rendi periood                      | Kuu                    |
|                                    |                        |
|                                    |                        |

#### 2.1.5 Ettevõtete arvu aruanne

Aruandes näidatakse sisseloginud kasutaja poolt loodud ettevõtteid ehk siis ettevõtteid, milles ollakse peakasutaja. Aruande leiate: *Seadistused -> Ettevõtte andmed -> Ettevõtete arvu aruanne*.

#### 2.1.6 API seadistus (PRO paketi lisavõimalus)

Merit Palgas on võimalik vastu võtta tasude ja töökatkestuste andmeid API ühenduse kaudu teistest tarkvaradest. API seadistamiseks on menüü: *Seadistused -> Ettevõtte andmed -> API seadistus*. Andmete vastuvõtmine API vahendusel on võimalik eeldusel, et teisel programmil on omakorda võimekus andmeid välja saata.

Merit Palk ühendatakse teise tarkvaraga, kasutades Palgas koostatud unikaalset API ID ja võtme paari. Ühendus luuakse ettevõttepõhiselt. Igas ettevõttes luuakse oma API ID ja võtme paar ning seejärel eraldi ühendus teise programmiga.

# 2.2 Üldised seadistused

#### 2.2.1 Palgapäeva määramine

Määrake arvestuse algus ja üldine palgapäev (menüü Seadistused -> Üldised seadistused -> Palgapäeva määramine).

Palgapäev on programmis puhkusetasu arvestamisel keskmise päevatasu arvestuse aluseks (vastavalt, kas töötasu on muutunud sissenõutavaks või ei). Samuti määrab palgapäev sotsiaalmaksu deklareerimise kuu. Kui tasud on arvestatud, genereerib programm automaatselt väljamaksu lehe (menüüs *Väljamaksed -> Väljamaksed*) vastavalt palgapäeva määrangule.

| sed seadistused / <b>Palgar</b> | äeva määrar | nine                            |   |         |                     |
|---------------------------------|-------------|---------------------------------|---|---------|---------------------|
| Algus                           |             | Palgapäev                       |   | Kuupäev |                     |
| 01.08.2022                      | Ξ.          | Järgmise kuu esimesel tööpäeval | ÷ |         | Kuu esimene tööpäev |
|                                 | 8           |                                 | ¥ |         |                     |
|                                 |             |                                 |   |         | Salvesta            |

Veerus "*Algus*" määrake ettevõtte palgaarvestuse alguskuupäev. Vaikimisi on seal märgitud käesoleva kuu esimene kuupäev, mil ettevõtte lisamine toimub. Näiteks, kui olete programmi lisamas ettevõtet 12. jaanuaril, siis vaikimisi on märgitud alguse kuupäevaks jaanuarikuu esimene kuupäev. Kui olete lisanud ettevõtte, kus soovite palkade arvestust alustada varasemast perioodist ehk tagasiulatuvalt, tuleb alguse kuupäevaks märkida vastava perioodi esimene kuupäev.

Lahtris "*Palgapäev*" määrake, millal lisataval ettevõttel üldine palgapäev on, kas järgmisel kuu kindlal kuupäeval, järgmise kuu esimesel tööpäeval või jooksval kuul.

Valides *"Järgmisel kuul"*, määrake järgmises lahtris mitmendal kuupäeval on ettevõtte palgapäev. Valides palgapäevaks *"Järgmise kuu esimesel tööpäeval"* paneb programm ettevõtte palgapäevaks alati järgmise kuu esimese tööpäeva. Valides palgapäevaks *"Jooksval kuul"* on vaikimisi märgitud kuupäevaks alati kuu viimane kuupäev ja seda kasutaja muuta ei saa.

Kui seadistustes määratud palgapäev "Järgmisel kuul" märgitud kuupäev langeb kalendris nädalavahetusele või riigipühale, siis välja maksmata tasude lehel on väljamakse kuupäevaks märgitakse palgapäeva kuupäevale eelnev tööpäev (töölepingu seaduse §33 lg 2 järgi).

Juhul kui ettevõtte üldine palgapäev muutub, sisestage uus üldine palgapäev uue reaga.

Ettevõtte üldise palgapäeva seadistuste salvestamiseks klikkige nupule

Salvesta

Kui mõnel töötajal erineb töölepingu järgi palgapäev ettevõtte üldisest palgapäevast, saate seda eraldi töötaja lepingu detailvaates seadistada (Tasude arvestus -> Lepingud -> konkreetse töötaja leping -> Palgapäev). Programm koostab täiendava palgapäevalehe (Väljamaksed -> Väljamaksed -> Välja maksmata tasud) lepingus märgitud palgapäeva järgi.

#### 2.2.2 Kontoplaan

Kontoplaanis on määratud kõik pearaamatu kandesse minevad kontod. Kontoplaani leiate: Seadistused -> Üldised seadistused -> Kontoplaan.

Programmis on vaikimisi seadistatud kontoplaan koos palga kulu, kinnipidamiste, maksuvõlgade ja maksude viitvõlgade kontodega.

Pearaamatu kandes koostab programm eraldi kanded viitvõlgade ja maksuvõlgade arvestuse kohta.

Viitvõlaks ehk deklareerimata maksuvõlaks nimetatakse jooksval kuul arvestatud ja veel välja maksmata tasudelt arvutatud maksuvõlgasid. Need maksud deklareeritakse järgmise kuu (või järgnevate kuude) TSD-l, vastavalt palga väljamaksmisele. Deklareerimata maksude arvestust näete aruandest "*Deklareerimata maksuvõlad*" (*Väljamaksed -> Deklareerimata maksuvõlad*).

Näiteks kui maksate jooksval kuul välja samal kuul arvestatud puhkustasusid, siis need väljamaksed deklareerite jooksva kuu maksudeklaratsioonil, nagu ka eelmise kuu palkade väljamaksed. Nendelt väljamaksetelt arvestatud maksud on maksuvõlad (mitte viitvõlad), kuna need arvestatakse ja makstakse sama perioodi jooksul. Kui aga ülejäänud palgad maksate välja järgmisel kuul, siis deklareerite need väljamaksed järgmise kuu maksudeklaratsioonil ja nendelt väljamaksetelt arvestatud maksud on viitvõlad.

Vajadusel saate muuta olemasolevate kontode koode. Selleks klikite soovitud konto peal ja muudate koodi ning salvestate.

Kontode koode on vaja muuta vastavalt Teil kasutuses oleva raamatupidamisprogrammi kontoplaanile, et saaksite Merit Palgas koostatud pearaamatu kannet oma raamatupidamisprogrammi importida.

| ised seadistused / Kontoplaan      |                                              |                                            |
|------------------------------------|----------------------------------------------|--------------------------------------------|
| + Uus konto 🖉 🗍                    |                                              | PDF XLS                                    |
| Puhkusereservi osa palgakulust (%) | 0,000                                        |                                            |
| Kood                               | Nimetus                                      | Konto tüüp                                 |
| 1221                               | Nõuded sots.ameti vastu-<br>lisapuhkuspäevad | Sotsiaalkindlustusamet                     |
| 2210                               | Palga võlg                                   | Palga võlg                                 |
| 2211                               | Palgast kinnipeetud elatis                   | Kinnipidamine                              |
| 2212                               | Palgast kinnip.trahvid, täitevamet           | Kinnipidamine                              |
| 2219                               | Muud kinnipidamised palgast                  | Kinnipidamine                              |
| 2280                               | Puhkusetasu reserv                           | Puhkusereserv                              |
| 2320                               | Sotsiaalmaksu võlg                           | Sotsiaalmaksu võlg                         |
| 2330                               | lsikutulumaksu võlg                          | lsikutulumaksu võlg                        |
| 2340                               | Tööandja töötuskindlustusmakse<br>võlg       | Töötuskindlustusmakse võlg                 |
| 2350                               | Kogumispensioni makse võlg                   | Kogumispensionimakse võlg                  |
| 2460                               | Sotsiaalmaksu viitvõlg                       | Sotsiaalmaksu viitvõlg                     |
| 2462                               | Tulumaksu viitvõlg                           | Tulumaksu viitvõlg                         |
| 2464                               | Töötaja töötuskindlustusmakse<br>viitvõlg    | Töötaja töötuskindlustusmakse<br>viitvõlg  |
| 2464                               | Tööandja töötuskindlustusmakse<br>viitvõlg   | Tööandja töötuskindlustusmakse<br>viitvõlg |
| 2466                               | Kogumispensionimakse viitvõlg                | Kogumispensionimakse viitvõlg              |
| 1100                               | 1.11.11.11.11.11.11.11.11.11.11.11.11.1      | ×                                          |

Kontoplaani saate juurde lisada kinnipidamiste ja palga kulu kontosid. Palgavõla kontot

täiendavalt lisada ei saa. Konto lisamiseks klikkige

+ Uus konto

| Kontoplaan | Sulge ×           |
|------------|-------------------|
| Kood       | Nimetus           |
| Konto tüüp |                   |
|            | Salvesta Katkesta |

Sisestage pearaamatu konto kood, nimetus ning määrake konto tüüp. Kontole tüübiga "*Palga kulu*" lisage kulu konto koodid.

| Kontoplaan                                           | Sulge ×                      |
|------------------------------------------------------|------------------------------|
| Kood                                                 | Nimetus                      |
|                                                      |                              |
| Konto tüüp                                           |                              |
| Palgakulu 🗸                                          |                              |
| Sotsiaalmaksu kulu konto kood                        | Töövõimetuse kulu konto kood |
| Puhkusereservi kulu konto kood                       | Puhkuse kulu konto kood      |
| Puhkusereservi sotsiaalmaksu kulu konto kood         |                              |
| Tööandja töötuskindlustuse kulu konto kood           |                              |
| Puhkusereservi tööandja töötuskindl. kulu konto kood |                              |
|                                                      | Salvesta Katkesta            |

Kui põhipuhkuse ja/või töövõimetuse kulu kajastatakse raamatupidamises põhitasust erineval kontol, määrake palgakulu konto kaardil (olemasolev konto kaart) põhipuhkuse ja/või töövõimetuse kulukontod. Eraldi töövõimetuse ja puhkusetasu kulu kontosid kontoplaani lisama

ei pea. Piisab põhitasu konto kaardile vastavate pearaamatu kontode sisestamisest, mis ühtivad raamatupidamisprogrammi kontoplaaniga.

#### 2.2.3 E-posti seadistused

Menüüs Seadistused -> Üldised seadistused -> E-posti seadistused saate seadistada endale sobiva palgateatiste saatmise viisi.

| sed seadistused / E-posti seadistused         |                        |
|-----------------------------------------------|------------------------|
| Kirjade saatmise viis                         | Saatja e-posti aadress |
| Kasuta domeeni palk@merit.ee                  |                        |
| Kasuta domeeni palk@merit.ee                  | Кооріа                 |
| Kasuta saatja aadressi (ilma SPF kinnituseta) |                        |
| Privaatne SMTP server                         |                        |
| Exchange server                               | Salvesta               |
| Exchange Modern Auth                          |                        |

E-kirju saab saata viiel erineval viisil:

- 1. Kasuta domeeni palk@merit.ee
- 2. Kasuta saatja aadressi (ilma SPF kinnituseta)
- 3. Privaatne SMTP server
- 4. Exchange server
- 5. Exchange Modern Auth

Vaikimisi kasutatakse saatja aadressi palk@merit.ee.

Lisades väljale "*Koopia*" enda e-posti aadressi, saadetakse sisestatud aadressile koopiad töötajatele saadetud palgateatistest.

Meie soovitame kirjade saatmise viisi valida viimase kolme variandi hulgas. Seadistamine on mõnevõrra keerulisem, ent tulemus on töökindlam. Ilma SPF kinnituseta kirju ei pruugi saaja e-posti server vastu võtta ja töötaja ei saa kätte oma palgateatist. Seadistamise juhendi leiate <u>siit</u>.

#### 2.2.4 Pangakontod

Menüüs *Seadistused -> Üldised seadistused -> Pangakontod* saate lisada kõik ettevõtte pangakontod, mida saate kasutada erinevatesse pankadesse maksekorralduste tegemisel.

Lisage uus pangakonto kaart klikkides "*Uus pangakonto*". Pangakonto kaardile sisestage oma ettevõttepangakonto number (IBAN). Veergu "*Nimetus*" märgib programm Eestis tegutseva panga nime, mille IBAN kood sisestatud on. Samuti täidetakse automaatselt "*SWIFT/BIC*" lahter. "*Kirjeldus*" lahtrisse saate lisada sobiva kirjelduse.

| Üldise | d seadistused / Pangakor                                                                                                    | ntod          |           |           |
|--------|----------------------------------------------------------------------------------------------------|---------------|-----------|-----------|
| 0      | + Uus pangakonto       Image: Construction of the second second sec |               |           |           |
|        | Pangakonto number<br>(IBAN)                                                                                                    | Panga nimetus | Kirjeldus | SWIFT/BIC |
|        |                                                                                                    |               |           |           |
|        |                                                                                                    |               |           |           |

Pangakontode nimekiri avaneb ka maksekorralduste tegemise aknas "Väljamaksed -> Maksekorraldused", kui klikkida rippmenüü lahtris "Makstakse pangakontolt". Klikkides pangakontode rippmenüüs nupule "Lisa" avaneb uus pangakonto kaart, mille täitmisel saate samuti pangakontosid juurde lisada.

#### 2.2.5 Muud seadistused

Menüüs Seadistused -> Üldised seadistused -> Muud seadistused saate määrata puhkusekohustuse aegumise, teha määrangud TSD saatmiseks Maksu- ja Tolliametisse, lülitada sisse otseühenduse Töötamisregistriga, et pärida töötaja isiku- ja lepingu andmed, teha seadistuse API teel pearaamatu kande saatmiseks Merit Aktiva testkeskkonda ning lülitada välja Merit Aktiva viitenumbri kasutamine maksekorralduse failide tegemisel.

| ed seadistused / Muud seadistused                                                                                                    |                                                                                          |
|----------------------------------------------------------------------------------------------------|------------------------------------------------------------------------------------------|
| Puhkusekohustuste aegumine                                                                                                    |                                                                                          |
| Programm arvestab automaatselt PÕHIPUHKUSE kohustuste aegumist                                                                                                    |                                                                                          |
| Pöhipuhkuse kohustus aegub kohustuse tekke perioodile ülejärgneva aasta 0                                                                                                    | 1. jaanuaril                                                                             |
| O Põhipuhkuse kohustus aegub kohustuse tekke perioodile järgneva aasta 31.d                                                                                                    | etsembril                                                                                |
| Programm arvestab automaatselt PIKENDATUD PÕHIPUHKUSTE kohustuste aeg                                                                                                    | gumist                                                                                   |
| Pikendatud pöhipuhkuse kohustus aegub kohustuse tekke perioodile ülejärgn                                                                                                    | ieva aasta 01. jaanuaril                                                                 |
| O Pikendatud põhipuhkuse kohustus aegub kohustuse tekke perioodile järgneva                                                                                                    | a aasta 31.detsembril                                                                    |
|                                                                                                    | Salvesta                                                                                 |
| TSD automaatne saatmine                                                                                                    |                                                                                          |
| Siin saate vajadusel tühistada oma autentimise, mida kasutatakse maksudeklaratsiooni TSD<br>saadetav TSD on KINNITATUD või KINNITAMATA staatusega. Uus isiku autentimine käivitub | automaatseks saatmiseks. Samuti saate siin valida, kas<br>järgmise TSD saatmise alguses. |
| Otseühendus TSD saatmiseks on loodud                                                                                                    | Loo otseühendus TSD saatmiseks                                                           |
| Otseühendusega saadetav TSD on KINNITATUD staatusega                                                                                                    |                                                                                          |
|                                                                                                    | Salvesta                                                                                 |
|                                                                                                    |                                                                                          |
| Otseühendus Töötamise registriga (TÖR)                                                                                                    |                                                                                          |
| Siin saate luua otseühenduse või vajadusel tühistada oma autentimise, mida kasutatakse Tõ                                                                                         | iötamise registriga otseühenduse loomiseks.                                              |
| Otseühendus Töötamise registriga on loodud.                                                                                                    | Loo otseühendus Töötamise registriga (TÖR)                                               |
|                                                                                                    | Salvesta                                                                                 |
|                                                                                                    |                                                                                          |
| <ul> <li>Metti Aktiva</li> <li>Pearaamatu palgakanne saadetakse Merit Aktiva testkeskkonda. (Seadistus ei o<br/>kasutajatele)</li> </ul>                                          | le möeldud Aktiva 6-kuu prooviperioodi                                                   |
| Maksekorraldusfailide tegemisel kasutatakse Aktivale vajalikku viitenumbrit                                                                                                    |                                                                                          |
|                                                                                                    | Salvesta                                                                                 |

Puhkusekohustuste automaatset aegumist saate välja lülitada võttes ära linnukese realt "*Programm arvestab automaatselt põhipuhkuse kohustuste aegumist*" ning salvestades muudatused. Vastav valik on olemas ka pikendatud põhipuhkuse osas. Puhkusekohustuste automaatse aegumise välja lülitamise tulemusena ei loe programm selle ettevõtte puhkusekohustusi aegunuks ning töötaja detailses puhkusekohustuse aruandes ei kuvata kohustuse aegumise kuupäeva ega aegunud päevade veerge.

Kasutajad, kes töötavad Merit Palgas ja Aktivas erinevates keskkondades (st kui ollakse Palga või Aktiva testgrupi liige), saavad saata API teel pearaamatu palgakannet teise keskkonda. Pearaamatu kande saatmiseks testkeskkonda on vajalik eelnevalt teha vastav määrangu muudatus Merit Palgas (*Seadistused -> Üldised seadistused -> Muud seadistused -> Pearaamatu palgakanne saadetakse Aktiva testkeskkonda*).

Kui kasutajal on nii Palgas kui Aktivas kasutusel sama keskkond (mõlemad avalikud või mõlemad testkeskkonnad), siis selle kasutaja seadistustes muudatusi ei ole vaja teha. Vaikimisi toimub palgakande saatmine samade keskkondade vahel.

Maksekorralduste tegemisel Merit Palgas lisatakse maksekorralduse faili raamatupidamisprogrammile Merit Aktiva vajalik viitenumber, mis võimaldab panga väljavõtte importimisel Aktivas automaatselt siduda töötasu ülekanded. Merit Palga kasutajatel, kes ei kasuta Merit Aktiva raamatupidamisprogrammi, on võimalus see viitenumbri määramine välja lülitada (*Seadistused -> Üldised seadistused -> Muud seadistused -> Aktiva viitenumbrit kasutatakse maksekorraldusfailide tegemisel*).

#### 2.2.6 Andmete import failist (Pro paketi võimalus)

Menüüs *Seadistused -> Üldised seadistused -> Andmete import failist* võimaldab importida failist dimensioone, palgakokkuleppeid, töötajate kontaktandmeid, töökatkestusi, kinnipidamisi, maksuvaba tulu määranguid ja puhkusekohustuse määrasid. Täpsem info importimise kohta on leitav siit: <u>Andmete importimine Merit Palgas töö alustamisel.</u>

#### 2.2.7 Automaatsed teavitused (Pro paketi võimalus)

Seadistuste menüüst: *Seadistused -> Üldised seadistused -> Automaatsed teavitused* saate sisse/välja lülitada teavitused tõendite kehtivuse lõppemise kohta. Enne kui mõne töötaja tõend hakkab aeguma, annab programm sellest märku teadete postkasti (kellukese märk programmi paremas ülemises nurgas). Teavitus ilmub 90 päeva enne tõendi aegumist.

# 2.3 Dimensioonid

#### 2.3.1 Osakonnad

Merit Palgas saab teha tasude arvestust osakondade lõikes.

Osakondasid saab töötajale arvestatud tasudele määrata siis, kui osakonnad on eelnevalt programmi lisatud (*Seadistused -> Dimensioonid -> Osakonnad*).

| + Uus osakond 🧷 📋                                  | XLS     | Aktiivsed | Ψ |  |
|----------------------------------------------------|---------|-----------|---|--|
| Sidekriips eraldab osakonna koodist kulukoha ja pr | ojekti  |           |   |  |
| Kood                                               | Nimetus |           |   |  |
| PR                                                 | Pärnu   |           |   |  |
| TLN                                                | Tallinn |           |   |  |

Osakonnana võib käsitleda näiteks geograafilist asukohta (Tallinna osakond, Tartu osakond) või tegevusüksust (müügiosakond, administratiivosakond) jne.

Osakonnad võimaldavad töötajaid grupeerida väljamaksete tegemisel, palgateatiste, palgalehtede ja puhkusekohustuste aruande koostamisel.

Osakondade kasutamine võimaldab pearaamatu kandes kulud jaotada erinevate osakondade vahel.

Selleks, et koostada raamatupidamisprogrammi importimiseks pearaamatu kanne osakondadega, peavad osakonna koodid nii Merit Palgas kui ka raamatupidamisprogrammis olema ühesugused.

Hansa-seeria raamatupidamisprogrammide kasutajad saavad osakonna, kulukoha ja projekti asemel kasutada vabalt valitud objekti. Objektide (osakonna, kulukoha, projekti) eraldajaks on koma.

#### 2.3.2 Ametid

Lisage töötajate ametid, mida saate töötajatele lepingutes määrata. Lisage ametid menüüs

*Seadistused -> Dimensioonid -> Ametid.* Klikkige ning täitke ametikoha kaart. Kirjutage ametinimetus ning kui kasutate ametigruppe valige ametigrupp. Kui ametid jaotatakse ametigruppidesse, siis esmalt lisage ametigrupid ning seejärel ametid.

| Ametikoha kaart              |       |   | Sulge 🗙           |
|------------------------------|-------|---|-------------------|
| Nimetus<br>Osakonna juhataja | Grupp | ¥ | Mitteaktiivne     |
|                              |       |   | Salvesta Katkesta |

Kui ühel ja samal töötajal on mitu lepingut, siis lepingus ametinimetuse määramisega näidatakse üle programmi töötaja valiku menüüdes töötaja nime koos ametinimetusega.

Ameti määramine töötaja lepingus võimaldab koostada tasude ja tundide aruannet ametite lõikes.

#### 2.3.3 Ametigrupid

Lisage ametigrupid menüüs Seadistused -> Dimensioonid -> Ametigrupid. Klikkige

| + Uus ametigrupp    | ning täike ametigrupi kaart. |               |          |
|---------------------|------------------------------|---------------|----------|
| Ametigrupp          |                              |               | Sulge 🗙  |
| Nimetus<br>Juhtkond |                              | Mitteaktiivne |          |
|                     |                              | Salvesta      | Katkesta |

Nagu eelmises peatükis mainitud, siis programmi lisatud ameteid saate määrata ametigruppidesse. Ametigruppide lõikes on võimalik koostada palgalehti, palgateatisi, tasude ja tundide aruannet.

### 2.3.4 Kulukohad ja projekti (Pro paketi lisavõimalus)

Merit Palk Pro paketis on võimalus töötajate tasusid jagada lisaks osakondadele veel ka kulukohtade ja projektide vahel ühel ja samal tasuarvestuse real.

Dimensioonide jaoks on vaja lisada kulukohad ja projektid menüüs *Seadistused -> Dimensioonid -> Kulukohad (Projektid).* 

| Kulukoht   |                             | Sulge ×           |
|------------|-----------------------------|-------------------|
| Kood<br>TO | Nimetus<br>Tootmine<br>2/48 | Mitteaktiivne     |
|            |                             | Salvesta Katkesta |

Kulukoha ja projekti jaotust saab kasutada töötaja lepingus palgakokkuleppe aknas ja tasude arvestuse lehel konkreetsel tasu real. Jaotuse korral on vaja teha 100% jaotus kogu tasu summale.

Merit Palk **Standard pakett** <u>ei sisalda</u> eraldi kulukohtade ja projektide arvestust, ent siiski on selline arvestus võimalik. Kui kulude jaotamisel Standardpaketis on vajadus kasutada kulukoha ja/või projekti jaotust, siis tuleb teha teha <u>osakonna</u> koodid sellised, mis sisaldavad lisaks osakonna koodile kulukoha ja projekti koodi. Sellisel juhul on osakonna – kulukoha – projekti eraldajaks "sidekriips" ja sisse tuleb lülitada funktsioon "sidekriips eraldab osakonna koodist kulukoha ja projekti". Mitme osakonna, kulukoha ja projekti olemasolul on vaja sisestada <u>kõikvõimalikud</u> kombinatsioonid, mis võivad tekkida firma palgaarvestuses. Kui Te ei kasuta kulukohti ja projekte, siis lisage osakonna koodid ilma sidekriipsudeta ehk ainult osakonna kood.

# 2.4 Personal (Pro paketi lisavõimalus)

### 2.4.1 Varad ja varade grupid

Pro paktis on võimalus genereerida personali aruandeid. Sellega seoses on võimalik seadistustes koostada varade nimekiri. Varade nimekirjas olevaid seadmeid (põhivarad või väikevarad) saab seostada töötaja kaardil konkreetse töötajaga/töötajatega.

Varasid saab lisada menüüst *Seadistused -> Personal -> Varad -> Uus vara*. Täitke vara andmete kaart ja vajutage *"salvesta"*.

| Vara               |                      |                    | Sulge ×  |
|--------------------|----------------------|--------------------|----------|
| Nimetus*           | Ingliskeelne nimetus | Venekeelne nimetus |          |
| Samsung A1 telefon |                      |                    |          |
| Kood*              | Grupp                | Kategooria         |          |
| SAM_A1             | Ψ                    | Väikevara          | ¥        |
| 6/64               |                      | Vara väärtus       |          |
|                    |                      |                    | 400,00   |
| Mitteaktiivne      |                      | Salvesta           | Katkesta |

Kui soovite varasid grupeerida, siis looge enne varade sisestamist varade grupid (*Seadistused - Personal -> Varade grupid -> Uus varagrupp*).

# **3** Tasude arvestus

Tasude arvestuse menüüs saate lisada töötajate nimekirja vajalikud isikud, salvestada lepinguid, teha juurde põhitasude ja lisatasude liike, arvestada töötajate töötasud ning koostada palgateatisi ja teisi tasude aruandeid. Tasude arvestuse menüü alla on koondatud kõik programmi funktsioonid, mis on seotud töötajate andmete, nende lepingute ja neile põhi- või lisatasude arvestamisega.

### 3.1 Tasude arvestus

Tasude arvestuse vaates (*Tasude arvestus -> Tasude arvestus*) on näha kõik töötajale määratud põhitasud, lisatasud ning tasustatud töökatkestuste arvestused.

| Fi | irma OÜ           | Ê | 🖞 September 2022 | 00 | Töölaud | Tasude an | vestus | (1) То | ökatkes | tused  | i 🔒 Kin        | nipidamis | ed    | ↑ Väljamaksed |   |   |   | Ô  | ?         | Ļ   | 8 |
|----|-------------------|---|------------------|----|---------|-----------|--------|--------|---------|--------|----------------|-----------|-------|---------------|---|---|---|----|-----------|-----|---|
|    |                   |   |                  |    |         | L         |        |        |         |        |                |           |       | Tasude import | t | Ø | P | DF | XL        | 5   |   |
|    | Dokumendi nimetus |   |                  |    |         |           |        |        | F       | Ridade | e järjestus    |           |       | Tasu grupp    |   |   |   |    |           |     |   |
|    | Põhitasud         |   |                  |    |         |           |        |        |         | Lisa   | mise järjestus |           | *     | Näita kõiki   |   |   | Ψ |    | Ava filte | r - |   |
|    |                   |   |                  |    |         |           |        |        |         |        |                |           |       |               |   |   |   |    |           |     |   |
|    | Töötaja nimi      |   | Tasu liik        |    | Т       | Fasumäär  | Kogus  |        |         |        | Summa          |           | Osako | nd            |   | 0 | К | Р  | Detail    | id  |   |
|    | Mati, Kati        | * | Kuupalk          |    | *       | 800,00    |        | 176,00 | tundi   |        |                | 800,00    | Pärnu |               | * | - |   |    | ľ         |     |   |
|    |                   | * |                  |    | *       | 0,00      |        | 1,00   |         |        |                | 0,00      |       |               | * |   |   |    | D         |     |   |
|    |                   |   |                  |    |         |           |        |        |         |        |                | 800,00    |       |               |   |   |   |    |           |     |   |

Konkreetse tasu detaile saate vaadata, kui klikite selle rea lõpus asuval "detailid" ikoonil

Avanenud "*Tasu detailid*" aknas saate liikuda konkreetse tasu saaja lepingu detailvaatesse (klikkides töötaja nimele) või konkreetse tasu liigi kaardile (klikkides tasu liigi nimele). Samuti on näha töötaja jooksva kuu normtundide ja normpäevade arv ning arvestuslik tööajamäär tundides ja päevades (arvesse võetakse töökatkestusi).

| ; Fir | ma OÜ                | Ė        | September 2022 | 00 Tööla     | ud 📑 Tasude a       | vestus 🕕 Tõ | ökatkes | stused | Kinnipidamise  | ed 1   | Väljamaksed   |     |       | (j  | ) ? (      | <b>1</b> A |
|-------|----------------------|----------|----------------|--------------|---------------------|-------------|---------|--------|----------------|--------|---------------|-----|-------|-----|------------|------------|
|       |                      |          |                |              |                     | 9           |         |        |                |        | Tasude import |     |       | PDF | XLS        |            |
| c     | okumendi nimetus     |          |                |              |                     |             | I       | Ridade | e järjestus    |        | Tasu grupp    |     |       |     |            |            |
|       | Põhitasud            |          |                |              |                     |             |         | Lisa   | mise järjestus | ¥      | Näita kõiki   |     |       | ¥   | Ava filter |            |
|       |                      |          | -              |              |                     | Manua       |         |        | 0              |        |               |     |       |     | Determine  |            |
|       | i ootaja nimi        |          | Tasu liik      |              | Tasumaar            | Kogus       |         |        | Summa          | Usakon | 3             |     | -     | к Р | Detailid   |            |
|       | Mati, Kati           | ¥        | Kuupalk        | Ŷ            | 800,00              | 176,00      |         |        | 800,00         | Pärnu  | 4             |     |       |     |            |            |
|       |                      | ¥        |                | *            | 0,00                | 1,00        |         |        | 0,00           |        | 4             |     |       |     |            |            |
|       |                      |          |                |              |                     |             |         |        | 800,00         |        |               |     |       |     |            |            |
|       | Tasu detailid        |          |                |              |                     |             |         |        |                |        |               |     |       |     | Sulge 🗙    |            |
|       | Tasu saaja           |          |                | Tasu liik    |                     |             |         |        |                |        |               |     |       |     |            |            |
|       | Mati, Kati           |          |                | Kuupalk      | _                   |             |         |        |                |        |               |     |       |     |            |            |
|       | Normtundide arv      |          |                | Tegelikult t | öötatud päevade arv |             |         |        |                |        |               |     |       |     |            |            |
|       |                      |          | 176,00         |              |                     | 22,00       |         |        |                |        |               |     |       |     |            |            |
|       | Normtööaja määrad    |          |                |              |                     |             |         |        |                |        |               |     |       |     |            |            |
|       |                      |          |                |              | Tunde               |             |         |        | Päe            | evi    |               |     |       |     |            |            |
|       | Normtööaja kuumää    | ir jook: | svas kuus      |              | 176,00              |             |         |        | 22,            | 00     |               |     |       |     |            |            |
|       | Arvestuslik tööajami | äär joo  | ksvas kuus     |              | 176,00              |             |         |        | 22,            | 00     |               |     |       |     |            |            |
|       |                      |          |                |              |                     |             |         |        |                |        |               |     |       |     |            |            |
|       |                      |          |                |              |                     |             |         |        |                |        |               | Sah | vesta | к   | atkesta    |            |

Kui Teil on tegemist summaarse tööaja arvestusega <u>(mitteautomaatne töötaja arvestus)</u>, siis *"Tasu detailide"* aken on see koht, kuhu tuleb sisestada töötaja normtundide arv. Tegelikult töötatud tunde saab sisestada <u>mitteautomaatse</u> tööajaarvestuse korral tasude arvestuslehele. Sisestatud tundide arv näidatakse töötaja palgateatisel.

Kui töötaja lepingus palgakokkuleppe juures on märgitud, et rakendatakse automaatset tööaja arvestust, siis töötaja normtundide ja tegelikult töötatud päevade arvu märgib programm automaatselt ning seda tasu detailide lehel muuta ei saa.

Tasude arvestuslehti (Tasude arvestus -> Tasude arvestus) on võimalik endal juurde luua

+ Uus tasuarvestusleht nupust eraldi tasuarvestuslehtedel. Uue tasuarvestuslehe loomisel saate panna *"Dokumendi nimetus"* lahtrisse sobiva nime. Programm vaikimisi lisab dokumendi nimetuseks järjekorranumbri.

| Firma OÜ               | 🛗 September 2022 | 00 Töölaud | Tasude arvestus | (II) Töökatkestused | 🔒 Kinnipidamised | ↑ Väljamaks | ed     | 0    | ې<br>۲ | 1 A |
|------------------------|------------------|------------|-----------------|---------------------|------------------|-------------|--------|------|--------|-----|
| + Uus tasuarvestusleht | 0                |            |                 |                     |                  |             |        |      | XLS    |     |
|                        |                  |            |                 |                     |                  |             |        |      |        |     |
| Dokumendi nimetus      |                  |            |                 |                     |                  |             | Summa  | Manu | sed    |     |
| Lisatasud              |                  |            |                 |                     |                  |             | 80,00  |      |        |     |
| Põhitasud              |                  |            |                 |                     |                  |             | 800,00 |      |        |     |
|                        |                  |            |                 |                     |                  |             | 880,00 |      |        |     |

Ühelt tasuarvestuse lehelt teisele liikumiseks on lehekülje keskel nupp 🔍 . Nupul klikkides avaneb tasuarvestuslehtede nimekiri. Sobival tasuarvestuse lehel klikkides näete vastaval lehel olevate isikute tasude arvestusi.

| Firma OÜ          | E September 202          | 2 00 Töölaud   | Tasude arvestus       | II) Töökatkestused         | 🔒 Kinnipidam        | nised 个 Vä | iljamaksed    |   |    | @ ? f      |
|-------------------|--------------------------|----------------|-----------------------|----------------------------|---------------------|------------|---------------|---|----|------------|
|                   |                          |                |                       |                            |                     |            | Tasude import | ĵ | PI | DF XLS     |
| Dokumendi nimetus |                          |                | 1                     | Ridade                     | järjestus           | Tas        | u grupp       |   |    |            |
| Lisatasud         |                          |                |                       | Lisa                       | nise järjestus      | * N        | äita kõiki    |   | *  | Ava filter |
| Töötaja nimi      | Tasu liik                | Та             | sumäär Kogus          | i i                        | Summa               | Osakond    |               | 0 | к  | P Detailid |
| Mati, Kati        |                          | ÷              | 80,00                 | 1,00                       | 80,00               | ) Pärnu    | ÷             | E | Ε  | E /        |
|                   | ÷                        |                | 0,00                  | 1,00                       | 0,00                |            | *             |   | E  | E /        |
|                   |                          | 1              |                       |                            | 80,00               |            |               |   |    |            |
| :                 | Firma OÜ 🗎 S             | ieptember 2022 | d 📑 Tasude arvestus 🛞 | Töökatkestused 🔒 Kinnipida | nised 🕆 Väljamaksed | (          | © ? ⊄ A       |   |    |            |
|                   | + Uus tasuarvestusleht 🧷 | • 🖌            |                       |                            |                     |            | XLS           |   |    |            |
|                   | Dokumendi nimetus        | -              |                       |                            | Si                  | umma       | Manused       |   |    |            |
|                   | Lisatasud                |                |                       |                            |                     | 80,00      |               |   |    |            |
|                   | Dählmaud                 |                |                       |                            |                     |            |               |   |    |            |

Kui olete teinud töökatkestuse (näiteks isik läheb puhkusele), siis selle eest arvestatud tasu on

samuti näha tasude arvestuse lehel. Klikkides detailide märgile <sup>(2)</sup> rea lõpus, saate vaadata töökatkestuste arvestuste detailvaadet. Avanenud töökatkestuse aknas saate vajadusel teha täiendusi ja parandusi.

Lisatasud saate tasuarvestuse lehele lisada eraldi uue reana. Valite tühjale reale isiku lahtrisse "*Töötaja nimi*", seejärel valite lahtrisse "*Tasu liik*" soovitud tasuliigi (rippmenüüs näidatakse vaid lisatasude liike). Edasi määrate tasumäära, koguse ja vajadusel osakonna, kulukoha ja/või projekti.

Kui Teile sobivat lisatasu liiki ei ole rippmenüüs parasjagu olemas, saate klikkida nupul

Lisa ja luua uue tasuliigi kaardi. Tasuliike saab eraldi luua ka menüüs *Tasude arvestus -> Tasude liigid*.

Isikuid ja nendele arvestatud tasusid saab liigutada ühelt tasuarvestuse lehelt teisele. Selleks minge tasuarvestuse rea peale (klikkige suvalisel lahtril soovitud rea peal). Aktiivse rea ette ilmub roheline nooltega märk.

| Firma OÜ          | Ė | September 2022 | 000 | Töölaud | Tasude an | vestus | II) Töökatk | estuse | ed 🔒 Kinnip     | idamise | d /    | Väljamaksed   |   |   | $\odot$ | ?          | <b>;</b> 8 |
|-------------------|---|----------------|-----|---------|-----------|--------|-------------|--------|-----------------|---------|--------|---------------|---|---|---------|------------|------------|
|                   |   |                |     |         |           |        |             |        |                 |         |        | Tasude import | 0 | P | DF      | XLS        |            |
| Dokumendi nimetus |   |                |     |         |           |        |             | Rida   | de järjestus    |         |        | Tasu grupp    |   |   |         |            |            |
| Lisatasud         |   |                |     |         |           |        |             | Lis    | amise järjestus |         | Ψ      | Näita kõiki   |   | * |         | Ava filter |            |
|                   |   |                |     |         |           |        |             |        |                 |         |        |               |   |   |         |            |            |
| Töötaja nimi      |   | Tasu liik      |     |         | Tasumäär  | Kogus  |             |        | Summa           |         | Osakon | d             | 0 | к | Р       | Detailid   |            |
| 🗘 🛛 Mati, Kati    | Ψ | Preemia        |     | *       | 80,00     |        | 1,00        |        | 8               | 80,00   | Pärnu  | 4             | Ξ |   | Ξ       | D          | 0          |
|                   | * |                |     | *       | 0,00      |        | 1,00        |        |                 | 0,00    |        | ų             |   |   |         | D          |            |
|                   |   |                |     |         |           |        |             |        | E               | 30,00   |        |               |   |   |         |            |            |

Klikkides rohelisel noolel avaneb lisaaken, kus saate valida, millisele tasuarvestuse lehele antud isiku koos tema tasuga tõsta soovite.

| Tasurea viimine teisele dokumendile | Sulge 🗙  |
|-------------------------------------|----------|
|                                     |          |
| Dokumendi nimetus                   |          |
| Põhitasud                           |          |
|                                     |          |
| 4                                   | •        |
| Salvesta                            | Katkesta |

Uue lepingu lisamisel tekib "Tasude arvestuse" menüüsse automaatselt uus tasuarvestuse leht ning lisatud isiku lepingu järgne töötasu lisatakse sellele uuele tasuarvestuslehele. Uuelt tasuarvestuslehelt saate töötaja tõsta soovitud tasude arvestuse lehele ning tühjaks jäänud tasuarvestuslehel saate soovi korral kustutada. Selleks klikite tasuarvestuslehe aktiivseks (ei

ava) ja vajutate päises oleva prügikasti märgi peal. Järgmist kuud <u>esmakordselt avades</u> kopeeritakse käesolevat tasuarvestuse lehte ning selle töötaja töötasu, kelle tasu Te ümber tõstsite kajastub Teie poolt valitud tasude arvestuse lehel. Kui järgmine kuu on juba avatud, siis ühelt lehelt teisele tõstmine ei salvestu juba eelnevalt avatud kuus.

Tasude arvestuse lehel saate ridade järjestus kuvada kas "*Lisamise järjestuse*" või "*Töötaja nime järjestuse*" alusel. Samuti saate soovi korral kasutada "*Tasu grupi*" filtrit. Eraldi filtrite valik avaneb nupust "*Ava filter*", kust saate tasude arvestuse lehel olevaid tasusid filtreerida osakonna, kulukoha, projekti, ameti või ametigrupi järgi.

| Firma OÜ          | E September 2               | 2022 000 Töölaud |    | Tasude arvestus | (II) Töökatkestus | ed ( | Kinnipidamise    | <b>u</b> 1 | Väljamakse | d                          | 0 | ?   | Ļ          |  |
|-------------------|-----------------------------|------------------|----|-----------------|-------------------|------|------------------|------------|------------|----------------------------|---|-----|------------|--|
|                   |                             |                  |    |                 |                   |      |                  |            |            | Tasude import              |   | PDF | XLS        |  |
| Dokumendi nimetus |                             |                  |    |                 |                   | Rida | de järjestus     |            |            | Tasu grupp                 |   |     |            |  |
| Lisatasud         |                             |                  |    |                 |                   | Li   | samise järjestus |            | *          | Naita kõiki<br>Näita kõiki | * | L   | Ava filter |  |
| Töötaja nimi      | Tasu liil                   | ĸ                |    | Tasumäär        | Kogus             |      | Summa            |            | Osakond    | Põhitasud                  |   | Р   | Detailid   |  |
| Mati, Kati        | <ul> <li>Preemia</li> </ul> |                  | ÷  | 80,00           | 1,00              |      |                  | 80,00      | Pärnu      | Töökatkestuse tasud        |   | =   | 0          |  |
|                   | ¥                           |                  | Ψ. | 0,00            | 1,00              |      |                  | 0,00       |            | Lisatasud                  |   | -   | 0          |  |
|                   |                             |                  |    |                 |                   |      |                  | 80,00      |            |                            |   |     |            |  |
|                   |                             |                  |    |                 |                   |      |                  |            |            |                            |   |     |            |  |

Tasuarvestuse lehti saab salvestada PDF või XLS formaati ning soovi korral saab tasuarvestuslehele lisada juurde manuseid (tööaja arvestuse tabel vms).

Tasuarvestuslehel saab importida põhitasude koguseid, lisatasusid ja kinnipidamisi. Importimiseks on nupp *"Tasude import"*. Täpsema juhendi importimiseks leiate <u>siit</u>.

# 3.2 Lepingud

Menüüs *Tasude arvestus -> Lepingud* saate lisada töötajatele lepingud. Lepingu lisamine Merit Palga programmis on kohustuslik – see on tasu arvestamise aluseks. Ilma lepinguta ei saa isikule töötasu arvestada.

Lepingute menüüs näete kõiki kehtivaid lepinguid. Kui soovite näha ka varasemaid või tulevikus kehtima hakkavaid lepinguid, siis valige üleval paremal servas oleva valiku

+ Uus leping

"Aktiivsed" asemele "Kõik". Uue lepingu lisamiseks vajutage

| Firma OÜ       | Eta September 2022 | ° ° Töölaud ∎ Tasude arvestus | s 🕕 Töökatkestused 🔒 F | Kinnipidamised $\uparrow$ | <sup>N</sup> Väljamaksed |           | ◎ ?     | ¢ 8 |
|----------------|--------------------|-------------------------------|------------------------|---------------------------|--------------------------|-----------|---------|-----|
| + Uus leping 🧷 | Û                  |                               |                        | Palgakokkulepete aruar    | inne XLS                 | Aktiivsed |         | *   |
| Töötaja nimi   | Dokumendi numl     | per Algus                     | Lõpp                   |                           | Lepingu tüüp             |           | Manused | i   |
| Mati, Kati     |                    | 10.08.2022                    |                        |                           | Tööleping                |           |         |     |

Uue lepingu lisamisel tuleb Teil täita vajalikud lahtrid ja kindlasti määrata palgakokkulepe.

| Leping                |            |            |      | Sulge 🗵           |
|-----------------------|------------|------------|------|-------------------|
|                       |            |            |      | 0                 |
| Lepingu tüüp          |            | Töötaja    |      |                   |
| Tööleping             | *          | Mati, Kati |      |                   |
|                       |            |            |      |                   |
| Dokumendi number      | Algus      |            | Lõpp |                   |
|                       | 10.08.2022 | 8          |      | 8                 |
|                       |            |            |      |                   |
| Amet                  |            |            |      |                   |
| Palgakokkulepe        |            |            |      |                   |
| igacuire avairs       |            |            |      |                   |
|                       |            |            |      |                   |
| Palganäev             |            |            |      |                   |
| Publusekohustuse määr |            |            |      |                   |
| Kood impordil         |            |            |      |                   |
| 0                     |            |            |      |                   |
|                       |            |            |      |                   |
|                       |            |            |      | Salvesta Katkesta |

Lahtris "*Lepingu tüüp*" avaneb rippmenüü võimalike lepingu tüüpidega (tööleping, töövõtuleping, juhatuse liikme leping, muu leping ja leping puudub).

Lahtris "Töötaja" avaneb aktiivsete töötajate nimekiri, kelle puhul on isikuandmete kaart täidetud.

Lahtris "Dokumendi number" saate sisestada töötajaga sõlmitud lepingu numbri. Väli ei ole kohustuslik.

Lahtris "Algus" määrake töötamise alguskuupäev.

Lahtris *"Lõpp"* saate määrata töötamise lõpukuupäeva, kui tegemist on tähtajalise lepinguga. Kui leping on sõlmitud tähtajatult, jätke lahter tühjaks.

Lingil "*Amet"* saate valida eelnevalt sisestatud ametikohtade vahel töötajale vastava ameti. Ametikohti saab programmi lisada: *Seadistused -> Dimensioonid -> Ametid*. Määrang võimaldab ametist ja ametigrupist lähtuvat aruandlust. Lingil *"Palgakokkulepe"* saate sisestada töötaja lepingus olevad või temaga töö tegemise osas kokku lepitud andmed. Täpsem kirjeldus palgakokkulepete täitmiseks on kajastatud käesoleva juhendis alajaotuses <u>"Palgakokkulepped"</u>.

Lahtris "Avanss" saate määrata isikule lepingus märgitud regulaarse palga ettemakse netosumma, mida kasutatakse avansi väljamaksulehe automaatsel tegemisel.

Lingil "*Palgapäev*" saate muuta töötaja palgapäeva, kui see erineb ettevõtte üldisest palgapäevast, mille programmi seadistamisel lisasite. Vaikimisi on igal töötajal palgapäevaks ettevõtte palgapäev.

Lingil "*Puhkusekohustuse määr*" saate määrata töötajale kalendriaasta puhkusekohustuse. Kui olete eelnevalt töötamise alguskuupäeva määranud, on puhkusekohustuse alguskuupäev ja päevade arv automaatselt täidetud. Algsaldo lahter tuleb täita juhul, kui töötaja info tuuakse Merit Palga programmi mõnest teisest programmist ja töötajal on puhkusekohustuse algsaldo (eelmistest perioodidest saamata jäänud puhkuse päevade arv). Algsaldo reale kirjutage see päevade arv, mis on lahtris "*Algus*" märgitud kuupäeva seisuga töötajal kasutamata ja aegumata puhkusepäevade arv. Lahtrisse "*Puhkusereservi* %" saate soovi korral märkida protsendi bruto tasust, mis läheb igakuiselt automaatselt puhkusereservi arvestusse. "*Päevi aastas*" reale märkige põhipuhkuse päevade arv aastas.

Lahtris *"Kood impordil"* märkige põhitasu palgakokkulepe importimiseks vabalt valitud kood, kui tulevikus soovite põhitasu palgakokkuleppeid importida (Pro paketi võimalus). Täpsem juhend tasude importimiseks on leitav siit: <u>"Merit Palga palgakokkulepete import"</u>

Puhkusekohustuste aegumise või mitteaegumise kohta saate teha programmis vastava määrangu menüüs Seadistused -> Üldised seadistused -> Muud seadistused -> Puhkusekohustuste aegumine.

Lepingu juurde saab lisada ka manuseid (koopia lepingust). Üleval paremas servas on selle

tarbeks kirjaklambri märk

# 3.2.1 Palgakokkulepped

Klikkides lingil *"Palgakokkulepe"* avaneb uus aken, kus saate määrata vastavale töötajale tema põhitasu liigi, tööajamäära ja tasumäära.

| P | algakokkulepped |               |    |       |          |                               |            |       |          |   | Sul    | ge 🗙 |
|---|-----------------|---------------|----|-------|----------|-------------------------------|------------|-------|----------|---|--------|------|
|   |                 |               |    |       |          |                               |            |       |          |   | )      | (LS  |
|   | Algus           | Põhitasu liik |    | Tunde | Tasumäär | Automaatne tööaja<br>arvestus | Täistööaeg | Konto |          | 0 | к      | Р    |
|   | 10.08.2022 🗎    | Kuupalk       | Ψ. | 8,00  | 800,00   |                               |            | 4710  | *        | - | -      |      |
|   | 01.10.2022 🗎    | Kuupalk       | ¥  | 8,00  | 1200,00  |                               |            | 4710  | *        | - | -      | =    |
|   | ÷.              |               | *  |       |          | <b>~</b>                      |            |       | *        | - | -      | =    |
|   |                 |               |    |       |          |                               |            |       | Salvesta |   | Katkes | sta  |

Lahtris "*Algus*" määrake põhitasu kokkuleppe algus. Kui olete eelmises aknas töötamise/lepingu alguskuupäeva sisestanud, siis on see sama kuupäev ka põhitasu kokkuleppe alguskuupäevana automaatselt ära märgitud.

Lahtris *"Põhitasu liik"* on vaikimisi määratud valitud lepingutüübile vastav põhitasu liik. Töölepingu puhul näiteks kuupalk. Kuid klikkides lahtris kuvatud noolel, avaneb rippmenüü kõigi programmi sisestatud põhitasuliikide nimekirjaga, millest saate valida omale sobiva. Kui sobivat ei leia, saate lisada uue põhitasu liigi, klikkides rippmenüü lõpus asuval nupul *"Lisa"*.

Lahtris *"Tunde"* on vaikimisi märgitud 8,00 ehk täiskoormusel töötava inimese töötundide arv päevas. Kui olete isikuandmed (koos nendega ka lepingutüübi kokkuleppe) importinud TÖRis, siis kuvatakse tunnid vastavalt töötamisregistris olevale määrangule. Kui isik töötab poole (0,5) kohaga (töötamise registris on vastav määrang olemas), siis tundide lahtrisse tuleb siinkohal märkida 4,00.

Lahtris *"Tasumäär"* saate määrata töötajale makstava põhitasu suuruse (brutos), mis lepingus kokku on lepitud.

Lahtris *"Automaatne tööaja arvestus"* on vaikimisi tehtud linnuke, et programm arvestaks töötajale põhitasu automaatselt tööaja järgi. Kui töötaja töötab graafiku alusel ning tema puhul automaatset tööaja arvestust rakendada ei saa, tuleb linnuke sellest lahtrist eemaldada. Töötunde saate sellisel juhul sisestada käsitsi tasude arvestuse lehel.

Lahtris *"Täistööaeg"* on vaikimisi tehtud linnuke. Kui töötaja töötab osakoormusega, tuleb linnuke sellest lahtrist eemaldada.

Lahtris *"Konto"* valige põhitasule sobiv konto, et see tasu kajastuks korrektselt pearaamatu kandes. Kui antud lahter jääb täitmata võetakse pearaamatu kandes põhitasule konto, mis on määratud tasuliigi kaardil.

Palgakokkuleppe real on võimalik määrata isikule osakonna (kulukoha ja projekti) põhine arvestus. Valik "*Osakond*" ilmub palgakokkuleppe aknas rea lõpus nähtavale, kui olete seadistustes osakonnad lisanud. Pro paketis ilmuvad lisaks veel lahtrid "*Kulukoht*" ja "*Projekt*". Seda muidugi juhul, kui projektile ja kulukohale on väärtused seadistustes eelnevalt loodud. Vastavad osakonna (kulukoha ja projekti) määrangud tehke siis, kui töötaja põhitasu arvestust on vaja teha osakonnapõhiselt (kulukoha/projekti lõikes).

| algakokkulepped |               |   |       |          |                                  |            |       |   |         |      |       |   | Sulç  | je (× |
|-----------------|---------------|---|-------|----------|----------------------------------|------------|-------|---|---------|------|-------|---|-------|-------|
|                 |               |   |       |          |                                  |            |       |   |         |      |       |   | 3     | XLS   |
| Algus           | Põhitasu liik |   | Tunde | Tasumäär | Automaatne<br>tööaja<br>arvestus | Täistööaeg | Konto |   | Osakond |      |       | 0 | к     | Ρ     |
| 10.08.2022 🗎    | Kuupalk       | * | 8,00  | 800,00   |                                  | 2          | 4710  | * | Pärnu   |      | •     | - | Ε     |       |
| 01.10.2022 📋    | Kuupalk       | ÷ | 8,00  | 1200,00  |                                  | 2          | 4710  | * |         |      | *     | - |       | -     |
| e               |               | ¥ |       |          |                                  | 2          |       | ÷ |         |      | ÷     | - |       |       |
| u               |               |   |       |          | -                                |            |       | · |         | Salv | vesta |   | Katke | L     |
|                 |               |   |       |          |                                  |            |       |   |         | Jan  | esta  |   | Natke | Sta   |

Palgakokkuleppe muutumisel lisage uue kokkulepe andmed järgmisele reale (uuele reale).

| Peale põhitasu kokkuleppe sisestamist klikkige nupul    | Salvesta | ja kui le | epingu detailandmed |
|---------------------------------------------------------|----------|-----------|---------------------|
| on samuti kõik sisestatud, siis klikkige lepingu vaates | samuti   | Salvesta  |                     |

# 3.3 Töötajate nimekiri

Menüüs *Tasude arvestus -> Töötajate nimekiri* lisage uusi töötajad või täiendage olemasolevate töötajate isikuandmeid.

Vaikimisi avaneb programmis aktiivsete töötajate nimekiri. Kui soovite vaadata või muuta isikuandmeid nendel töötajatel, kes on programmis märgitud mitteaktiivseks, siis valige töötajate nimekirja päises "*Aktiivsed*" asemel "*Kõik*".

| * | Firma OÜ |          | Eptember 2022 | 00<br>00 Töölaud | 💼 Tasude   | e arvestus | (II) Töökatkestused | Giran Kinnipidamised | ↑ Väljamaksed               | 0 | ?        | Ç.  |
|---|----------|----------|---------------|------------------|------------|------------|---------------------|----------------------|-----------------------------|---|----------|-----|
|   | + Uus    | isik 🧷 📋 |               |                  | TÖR import | failist    | TÖR andmete päring  |                      | XLS Aktiivsed               |   |          | r I |
|   | #        | Eesnimi  | Perekonnanim  | ni Is            | sikukood   | Sünnipäev  | E-posti aadress     | Telefon              | Pangakonto number<br>(IBAN) |   | Lisainfo | ī   |
|   | 1        | Kati     | Mati          | 1                | 18071984   |            |                     |                      | EE11111111111111            |   | ٠        |     |

Mitteaktiivsete isikuandmete vaatamine/muutmine on vajalik näiteks juhul kui varem Teil töötanud inimesega on vahepeal tööleping lõppenud ja tekib vajadus temaga uus töötamise kokkulepe vormistada. Sellisel juhul tuleb olemasolev mitteaktiivne isiku profiil märkida aktiivseks (võtta ära linnuke lahtrist "mitteaktiivne") ning vajadusel täiendada töötaja profiili. Töötaja andmeid (profiili) ei ole võimalik ühe isiku kohta korduvalt lisada.

Olemasolevate isikuandmete täiendamiseks avage konkreetse töötaja isikuandmete kaart klikkides vastava isiku real.

Andmed töötajate kohta saab töötajate nimekirja sisestada käsitsi või importida/pärida Töötamisregistrist. Avage uus brauseriaken ning minge Maksu- ja Tolliameti veebilehele www.emta.ee, sisenege e- maksuametisse ja avage töötamise register. Lehelt leiate valiku

andmete alla laadimiseks . Salvestage töötajate andmed failina enda arvutisse. Jätke meelde koht, kuhu Te faili oma arvutis salvestasite.

Liikuge tagasi Pilve Palga brauseriaknasse ja minge *Tasude arvestus -> Töötajate nimekiri* klikkige nupul *"TÖR import"* ja valige eelnevalt e-maksuametist arvutisse salvestatud fail.

Merit Palk paktis saab töötamisregistrist andmete päringu teha automaatselt nupust "TÖR andmete päring".

| Firma OÜ |            | E September 2022 | 00<br>00 Töölaud | Tasude arvest | tus 🕕 Tö  | ökatkestused  | A Kinnipidamised | ↑ Väljamaks | ed                      | Ø  | ?       | ( | 8 |
|----------|------------|------------------|------------------|---------------|-----------|---------------|------------------|-------------|-------------------------|----|---------|---|---|
| + Uu     | s isik 🧷 📋 |                  |                  | TÖR impor     | t failist | ÖR andmete pä | ing              |             | XLS Aktiivsed           |    |         | ¥ |   |
|          |            |                  |                  |               |           |               |                  |             |                         |    |         |   |   |
| #        | Eesnimi    | Perekonna        | nimi             | Isikukood     | Sünnipäev | E-posti aadre | ss T             | elefon      | Pangakonto number (IBAN | 1) | Lisainf | 0 |   |
| 1        | Kati       | Mati             |                  | 18071984      |           |               |                  |             | EE111111111111111       |    | ٠       |   |   |

Kui Te töötajate andmeid importida ei soovi, siis saate kogu isikuandmete sisestuse iga töötaja

puhul käsitsi ära teha. Selleks valige *Tasude arvestus -> Töötajate nimekiri ->* + Uus isik

Töötamisregistrist päritakse vaid hetkel kehtivad lepingud. Andmete impordil TÖRist, tekib Teile nimekiri töötajatest. Valides töötaja, kelle andmeid täiendada soovite (klikkige rea peal), avaneb isikuandmete kaart, mis on osaliselt täidetud (TÖRis olevate andmetega).

| Firma OÜ                              | Cktoober 2022 | °°° Töölaud 🗄 Tasude arvestus (ii) Töökatkestused 🔒 Kinnipidamised ↑ Väljamaksed | 0 | ?        | Ţ,       |
|---------------------------------------|---------------|----------------------------------------------------------------------------------|---|----------|----------|
| Û                                     |               |                                                                                  |   |          |          |
|                                       |               | Oldanfo Lepingud Tälendkoolitused Varad Tervisekontrollid Tõendid                |   | 🗆 Mitt   | aktiivne |
|                                       |               | Kontaktinfo                                                                      |   |          | *        |
| Lisa töötaja pilt                     |               | Maksuinfo                                                                        |   |          | 0        |
|                                       |               | Maksuvaba tulu ja tulumaks                                                       |   |          |          |
|                                       |               | Maksuvaba tulu rakendamine     Välisrligi maksuresidentsus                       |   | Û        |          |
|                                       |               |                                                                                  |   |          | _        |
|                                       |               | l Kegumispension Kogumispensioni maksed Kuni Maksed pestatud 2020-2021           |   |          |          |
|                                       |               | 01.01.2003                                                                       |   |          |          |
| Mati, Kati                            |               |                                                                                  |   |          |          |
| Isikukood<br>0000000000               |               | Töötuskindlustus Töötuskindlustuse maksed Ennetähtaeone või paindlik Looi        |   |          |          |
| Sünnipäev                             |               | 01.08.2049 🖨 🖸                                                                   |   |          |          |
| E-posti aadress<br>katimati@qmail.com |               | 5                                                                                |   |          |          |
| Telefon                               |               | Sotsiaalmaks                                                                     |   |          |          |
|                                       |               | Sotsiaalmaksu miinimumkohustuse arvestamine Vähenenud töövölmega isik            |   |          |          |
|                                       |               | A1/E101 töendi väljastanud riik                                                  |   | Salvasta | .        |
|                                       |               |                                                                                  | _ | Servesta |          |
|                                       |               | Töökogemus                                                                       |   |          | •        |
|                                       |               |                                                                                  |   |          |          |
|                                       |               | Hariduskäik                                                                      |   |          | ٠        |
|                                       |               | Ülalpeetavad                                                                     |   |          |          |
|                                       |               |                                                                                  |   |          |          |

Töötaja profiili kirjeldusele saab lisaks kohustuslikele andmetele lisada isiku pildi, varasema töökogemuse, hariduskäigu, info ülalpeetavate kohta, täiendkoolituste, töötaja hallatavate varade, tervisekontrolli jm tõendite info.. Personali infot lisamise võimalus on Merit Palk PRO paketis.

Töötaja profiilil, kontaktinfo moodulis **peavad kindlasti** olema täidetud isikukood, perekonnanimi ja eesnimi. Mõistlik on siinkohal täita ära isiku "*E-posti aadress"*, et saaks saata otse programmist palgateatisi. Samuti soovitame ära täita "*Pangakonto numbri"* (ja "*Konto omaniku nimi"*) lahtri, mis võimaldab programmis ette valmistada ja panka saata töötasu maksekorraldusi. Keele valik isikuandmete kaardil määrab, mis keeles töötajale palgateatis koostatakse - kas eesti, vene või inglise keeles. Andmete sisestamise/muutmise järel tuleb

# vajutada Salvesta nuppu.

Maksuinfo moodulis leiate andmed töötaja maksuvaba tulu rakendamise, kogumispensioniga liitumise, töötuskindlustuse ja sotsiaalmaksu kohta.

| Maksuinfo                                                                                                  |                                              |   |                           | 0        |
|----------------------------------------------------------------------------------------------------|----------------------------------------------|---|---------------------------|----------|
| Maksuvaba tulu ja tulumaks                                                                                 |                                              |   |                           |          |
| Maksuvaba tulu rakendamine                                                                                 | Välisriigi maksuresidentsus                  |   |                           | 0        |
| Kogumispension                                                                                             |                                              |   |                           |          |
| Kogumispensioni maksed                                                                                     | Kuni                                         |   | Maksed peatatud 2020-2021 |          |
| 01.01.2003                                                                                                 | e                                            | 8 |                           |          |
| Töötuskindlustus<br>Töötuskindlustuse maksed<br>01.08.2049                                                 | Ennetähtaegne või paindlik<br>vanaduspension |   | Logi<br>E                 |          |
| Sotsiaalmaks Sotsiaalmaksu miinimumkohustuse i Vähenenud töövöimega isik A1 / E101 tõendi väljastanud riik | arvestamine                                  |   |                           | Salvesta |

Maksuinfo jaotuses on Teil vaja ära täita töötaja avalduse alusel tulumaksuvaba tulu rakendamise alussumma. Maksuvaba tulu kasutamist saate määrata, kui klikite töötaja profiilil lingil "*Maksuvaba tulu rakendamine*" Alguseks märkige tulumaksuvabastuse arvestamise alguskuu, rippmenüüst valige rakendamise alus ja vajadusel märkige avalduses olev summa.

Maksuvaba tulu rakendamise alguskuupäev määrake esimese väljamakse kuu järgi programmis. Näiteks kui alustate programmis tasude arvestamist jaanuaris ning palgapäev on järgmisel kuul, siis peaks maksuvaba tulu rakendamise alguskuupäev olema 1. veebruar. Seda muidugi eeldusel, et töötajale on detsembris arvestatud ja jaanuarikuus välja makstud tasu, millelt on maksuvaba tulu rakendatud.

| М | aksuvaba tulu ra | kendamine |                              |          | Sulge 🗙  |
|---|------------------|-----------|------------------------------|----------|----------|
|   |                  |           |                              |          |          |
|   | Algus            |           | Rakendamise alus             | Summa    |          |
|   | 01.08.2022       | e         | Maksimaalne lubatud määr 🛛 👻 |          |          |
|   |                  | 8         | Maksimaalne lubatud määr     |          |          |
|   |                  |           | Piiratud summa ulatuses      |          |          |
|   |                  |           | Ei rakendata maksuvaba tulu  | Salvesta | Katkesta |
|   |                  |           |                              |          |          |

Kogumispensioni maksete alguskuupäev ja töötuskindlustusmaksete kuupäev täidetakse automaatselt peale seda, kui olete sisestanud töötaja isikukoodi ning liikunud edasi järgmise

lahtri juurde. Kogumispensioni maksete info päritakse pensionikeskusest ja on ajas automaatselt uuenev.

Kui töötajale ei tule rakendata sotsiaalmaksu miinimumi arvestust, siis klikkides lingil *"Sotsiaalmaksu miinimumkohustuse arvestamine"* määrake alguskuupäev, millest alates sotsiaalmaksu miinimumkohustust <u>ei rakendata</u>.

Kui töötaja on vähenenud töövõimega isik ja tema eest tasub riik sotsiaalmaksu miinimummääras, siis tuleb isikuandmete kaardil märkida ära kuupäevad, mil riik tema eest sotsiaalmaksu miinimumi maksab. Algus- ja lõpukuupäev on ära määratud töötukassa otsuses. Määrangut saab teha, klikkides lingi "*Vähenenud töövõimega isik*". Sotsiaalmaksu soodustuse arvestamise aluseks on töötukassa poolt väljastatud otsus.

Kui isikul on varasemast jäänud pikendatu põhipuhkuse algjääk, siis tuleb päevade saldo märkida lahtrisse "*Pikendatud põhipuhkuse algsaldo*".

| Vähenenud tö | öövõime määrangud |   |                        | Sulge 🗙                         |
|--------------|-------------------|---|------------------------|---------------------------------|
|              |                   |   |                        |                                 |
| Algus        | Lõpp              |   | Sotsiaalmaksusoodustus | Pikendatud põhipuhkuse algsaldo |
|              | e                 | 8 | 2                      |                                 |
|              |                   |   |                        | Salvesta Katkesta               |

Kui isik on välisriigi maksuresident, siis tuleb täita lingil "Välisriigi Maksuresidentsus" avanevad andmed.

Lahtris "Algus" määrake ära välisriigi maksuresidentsuse algus.

Lahter "Lõpp" võib jääda tühjaks (täidate vastavalt vajadusele).

Lahtrisse "*Riik"* saate määrata, millise riigi maksuresident töötaja on.

Lahter "*Tõend*" tuleb täita juhul kui isiku residentsus on välisriigi maksuhalduri dokumendiga tõendatud. Selle lahtri täitmisel tekib mitteresidendil õigus kasutada Eestis tulumaksuvabastust.

| Välisriigi maksur | esidentsuse mää | ramine |   |      |          | Sulge ×  |
|-------------------|-----------------|--------|---|------|----------|----------|
|                   |                 |        |   |      |          |          |
| Algus             |                 | Lõpp   |   | Riik |          | Tõend    |
|                   | θ.              |        | 8 |      | *        |          |
|                   |                 |        |   |      |          |          |
|                   |                 |        |   |      | Salvesta | Katkesta |
|                   |                 |        |   |      |          |          |

Kui isikule on väljastatud A1 tõend, siis tuleb vastav määrang maksuinfo alajaotuses "*A1/E101 tõendi väljastanud riik*" teha.

| Isikule A1 / E101 | tõendi kasutu   | se määramir | ne             |                 | Sulge 🗙  |
|-------------------|-----------------|-------------|----------------|-----------------|----------|
|                   |                 |             |                |                 |          |
| Algus             |                 | Lõpp        |                | Väljastaja riik |          |
|                   | Θ               |             | Θ              |                 | Ψ        |
|                   |                 |             |                | Salvesta        | Katkesta |
| Peale andmete mä  | äramist vajutag | Salvesta    | nuppu (all par | remal).         |          |

# 3.4 Tasude liigid

Tasude liikide nimekirjas kuvatakse kõik aktiivsed põhitasud ja lisatasud. Siin (*Tasude arvestus* -> *Tasude liigid*) saate tasuliike juurde luua.

Avanenud vaates on võimalik valida kiirfiltreid, milliseid tasuliike ekraanil kuvatakse (kõik tasud, põhitasud, lisatasud, töökatkestuste tasud). Üleval paremas nurgas on võimalik teha valik, kas soovite näha vaid aktiivseid tasuliike (vaikimisi seadistus) või kõiki tasuliike.

Töökatkestuste tasud on vaikimisi programmis kõik olemas ja neid juurde luua ei saa.

|                                                                                                    | Firma OÜ                           | H Oktoober 2022 | ° ° Töölaud | Tasude arvestus           | (II) Töökatkestused | A Kinnipidamised     | ↑ Väljamaksed   |       | 0                      | ? | Ç. | 8 |
|----------------------------------------------------------------------------------------------------|------------------------------------|-----------------|-------------|---------------------------|---------------------|----------------------|-----------------|-------|------------------------|---|----|---|
| Name         Actual method         Magnade base holds         Magnade base holds           Addisorportation         Sama         440         470           Addisorportation         Sama         440         470           Honds Mall         Sama         9         470         440           Honds Mall         Sama         9         470         470           Holds Mall         Sama         9         9         970         470           Honds Mall         Sama         9         9         970         970           Holds Mall         Sama         9         9         970         970           Holds Mall         Sama         9         9         970         970           Katashan Sama         Kapak (Beoavestaip philasa         9         970         970           Katashan Sama         Kapak (Beoavestaip philasa         9         970         970           Kapak (Mall Mall         Kapak (Mall Mall Mall Mall Mall Mall Mall Mal                                                                                                    | + Uus tasuliik 🧷 📋                 |                 |             | Kiirfiltrid:              | Põhitasud Lisatasud | Töökatkestuste tasud |                 | XLS   | Aktiivsed<br>Aktiivsed |   | *  |   |
| NoticeNextNextNextAdvice tool/industNotice41004100Advice tool/industNorma04100Exemendand MolecularSuma04100Exemendand MolecularSuma01201HousdauguhusSubartastate tasu101211Advice tasuSubartastate tasu101211Advice tasuSubartastate tasu121211Advice tasuSubartastate tasu121211Advice tasuSubartastate tasu121211Advice tasuSubartastate tasu12111211Advice tasuSubartastate tasu13470Katestatu politikus tasusSubartastate tasu13170Katestatu politikusSubartastate tasu13170Katestatu politikusSubartastate tasu121111011Augus kolenaarestusSubartastate tasu131211Augus kolenaarestusSubartastate tasu131211LakastateSubartastate tasu131211Lakastate tasuSubartastate tasu131211Lakastate tasuSubartastate tasu131211Parenatud politica tasuSubartastate tasu131211Itakastate tasuSubartastate tasu131211Parenatud politica tasuSubartastate tasu131211Parenatud politica tasuSubartastate tasu131211Parenatud politica tasuSubartastate tasu131211 </td <td></td> <td></td> <td></td> <th></th> <td></td> <td></td> <td></td> <td></td> <td>Kõik</td> <td></td> <td></td> <td></td>                                                                                                    |                                    |                 |             |                           |                     |                      |                 |       | Kõik                   |   |    |   |
| AjustaTakasaTakasaAndonyanastaloonTakasaAndonyanastaloonAndonyanastaloonAndonyanastaloonSummaIn4463HondonyanastaloonSolantalestave tasuIn470HondonyanastaloonSolantalestave tasuIn121HondonyanastaloonSolantalestave tasuIn121HondonyanastaloonSolantalestave tasuIn121Hahntos limite tasuSolantalestave tasuIn470Katerstand pholyanastaSolantalestave tasuIn470Katerstand pholyanastaSolantalestave tasuIn470Kondonstasu etterstannak agi exertKakasakSolantalestave tasuInKondonstasu etterstannak agi exertSolantalestave tasuIn470KakasaKakasakSolantalestave tasuIn470KakasaSolantalestave tasuIn470InKakasaSolantalestave tasuIn470InKakasaSolantalestave tasuInInInKakasakSolantalestave tasuInInInKakasak kongonastakonInInInInPakasak kongonastakonSolantalestave tasuInInInPakasak kongonastakonInInInInPakasak kongonastakonInInInInPakasak kongonastakonInInInInPakasak kongonastakonInInInInPakasakak kongonastakonIn<                                                                                                    | Nimetus                            |                 |             | Arvestusmeetod            |                     |                      | Väljamakse tüüp | Konto |                        |   |    |   |
| AnswerSumaSuma4460Enamaktud KölsauSumaSuma470Enamaktud KölsauSuma16121Isbahkastus tasKasak (påsavavstus) göttasu16121Antractio (påsaktastus tasSuma20210Antractio (påsaktastus tasSuma17018Katastulo (påsaktastus tasSukaktastus tas31470Katastulo (påsaktastus tasSukaktastus tas16170Katastulo (påsaktastus tasSukaktastus tas16121Katastulo (påsaktastus tasSukaktastus tas16121KasaktastusKasaktastus tas16121KasaktastusSukaktastus tas16121Läsas SukatastusSukaktastus tas16121Bandad (påsaktastus tasSukaktastus tas121121Kasaktastus tasSukaktastus tas16121Pandad (påsaktastus tasSukaktastus tas121121Läsas Sukatastus tasSukaktastus tas121121Pandad (påsaktastus tasSukaktastus tas121121Pandad (påsaktastus tasSukaktastus tas121121Pakatastus tasSukaktastus tas121121Pakatastus tasSukaktastus tas121121Pakatastus tasSukaktastus tas121121Pakatastus tasSukaktastus tas121121Pakatastus tasSukaktastus tas121121Pakatastus tasSukaktastus tas121 <td>Ajutise töövõimetuse hüvitis</td> <td></td> <td></td> <th>Tükitasu</th> <td></td> <td></td> <td>24</td> <td>4710</td> <td></td> <td></td> <td>1</td> <td></td>                                                                                                    | Ajutise töövõimetuse hüvitis       |                 |             | Tükitasu                  |                     |                      | 24              | 4710  |                        |   | 1  |   |
| Bennetikked bödsarSuma99797Höddauphikked basiked tets tasDödkateksture tas821Jachake tasKaskel betrause tas1221Arkstee likene tasKaskel betrause tas21470Kaskel bödkaarvestus) pöhtas23470Kaskel bödkaarvestus) pöhtas33470KondarrissasKaskel bödkavatas31470Kusski bödkavatas34470470Kusski bödkavatas10470470Kusski bödkavatas10470121Lassas ViKusski bödkavatas10470Lassas ViPotent funktastis121121Lassas ViPotent funktastis121121Lassas ViPotent funktastis121121ParentisPotent funktastis121121ParentisPotent funktastis121121ParentisPotent funktastis121121ParentisPotent funktastis121121ParentisPotent funktastis121121ParentisPotent funktastis121121ParentisPotent funktastis121121ParentisPotent funktastis121121ParentisPotent funktastis121121ParentisPotent funktastis121121ParentisPotent funktastis121121ParentisPotent funktastis121121ParentisPotent funktastis <td< td=""><td>Autokompensatsioon</td><td></td><td></td><th>Summa</th><td></td><td></td><td></td><td>4460</td><td></td><td></td><td></td><td></td></td<>                                                                                                    | Autokompensatsioon                 |                 |             | Summa                     |                     |                      |                 | 4460  |                        |   |    |   |
| HodingupNasisTokkatkestus tauFieldFieldFieldFieldIsapukas tauNaktus likuRakin statuRakin statu<                                                                                                    | Enammakstud töötasu                |                 |             | Summa                     |                     |                      | 10              | 4710  |                        |   |    |   |
| Isapakusa tauSokakasua tauSokakasua tauSokakasuaSokakasuaAutous laime tauRupak (genavestus pohtsuSokakasuaSokakasuaKatestatu pohtpukusa tasavedusSokakasua tauSokakasuaA70Koordamistau ettetatamata aja estRushine kuusauSoA70Kupaki penavestusRushine kuusauSoA70Kupaki penavestusRushine kuusauSoA70Kupaki penavestusRushine kuusauSoA70Lasasu KuRushine kuusauSoA70Kupaki penavestusRushine kuusauSoA70Lasasu KuPoteent pohtpaigatSoA70Lasasu KuPoteent pohtpaigatSoA70Pandatus tauk nomaSoA70SoPandatus pukuus tauRoteent pohtpaigatSoA70Pandatus pukuus tau KuSoA70SoPandatus pukuus tau KuSoA70SoPandatus pukuus tau KuSoA70SoPandatus pukuus tau KuSoA70SoPandatus kaupensatioonSokatestus tauSoA70Pandatus kauSokatestus tauSoA70Pandatus kauSokatestus tauSoA70Somio tau KuSokatestus tauSoA70Somio tau KuSokatestus tauSoA70Somio tau KuusaSokatestus tauSoA70Somio tau KuusaSokatestus tauSoA70Sokatestus tauSokatestus tauSoA70 </td <td>Hoolduspuhkus</td> <td></td> <td></td> <th>Töökatkestuse tasu</th> <td></td> <td></td> <td>16</td> <td>1221</td> <td></td> <td></td> <td></td> <td></td>                                                                                                    | Hoolduspuhkus                      |                 |             | Töökatkestuse tasu        |                     |                      | 16              | 1221  |                        |   |    |   |
| Abstace likine tasuKupalk (plevarenestus) philasu21470Kutatus phipuhuse tasu5050<                                                                                                    | Isapuhkuse tasu                    |                 |             | Töökatkestuse tasu        |                     |                      | 16              | 1221  |                        |   |    |   |
| Ketsestand polybukuse tasavedusTolkatises tasuSocialisatisesKetsestand spiesesKaskinia kuatasSiA710Koondamistasu etetestanda spiesesKaskinia KuatasSiA710KupalkKupalk polybukuseSiA710SiKupalk polybukuse tasuKaskinia Kupalk polybusaSiA710Kupalk polybukuse tasuTolkatasetasSiA710Kupalk polybukuse tasuTolkatasetasSiA710Kupalk polybukuse tasuTolkatasetasSiA710Kupalk polybukuse tasuTolkatasetasSiA710Kupalk polybukuse tasuTolkatasetasSiA710Kupalk polybukuse tasuTolkatasetasSiZiPakendatu pulkuse tasu kompensatioonTolkatasetasSiZiPolybukuse tasuTolkatasetase tasuSiZiPolybukuse tasuTolkatasetase tasuTolkatasetaseZiPolybukuse tasuTolkatasetase tasuTolkatasetaseZiPolybukuse tasuTolkatasetase tasuTolkatasetaseZiPolybukuse tasuTolkatasetase tasuTolkatasetaseZiPolybukuse tasuTolkatasetaseTolkatasetaseZiPolybukuse tasuTolkatasetaseSiZiPolybukuse tasuTolkatasetaseSiZiPolybukuse tasuTolkatasetaseZiZiPolybukuse tasuTolkatasetaseZiZiPolybukuse tasuTolkatasetaseZiZiPolybukuse tasuTolkatasetase                                                                                                    | Juhatuse liikme tasu               |                 |             | Kuupalk (päevaarvestus) p | oõhitasu            |                      | 21              | 4710  |                        |   |    |   |
| Koondaristasu         Keskmine kuutasu         33         470           Koondaristasu utteisetamata aja eest         Keskmine tööpövatasu         33         470           Kuupak         Kuupak pöhlasu         0         470           Kuupak jösearvetus         Kuupak pöhlasu         0         470           Lapsapufikuse tasu         Töökätkestuve tasu         10         470           Latasu %         Potterrt pöhjagast         0         470           Likatasu kötöö eest         Potterrt pöhjagast         0         470           Päendatu (päikkes tasu kötöö eest         Potterrt pöhjagast         0         470           Päendatu (päikkes tasu kömpensatsioon         Töökätkestuse tasu         10         470           Päendatu (päikkes tasu kömpensatsioon         Töökätkestuse tasu         10         470           Päendatu (päikkes tasu kömpensatsioon         Töökätkestuse tasu         10         470           Puduriso töönnja loal         Töökätkestuse tasu         10         470           Phipukues tasu         Töökätkestuse tasu         10         470           Söntichestus (tüümäsuvaba)         Sorma         14         470           Söntichestus (tüümäsuvaba)         Sorma         10         470           Tur                                                                                                    | Katkestatud põhipuhkuse tasaarvele | dus             |             | Töökatkestuse tasu        |                     |                      |                 |       |                        |   |    |   |
| Koondamistasiu ettetatamata aja eest         Kuknine tõõpkevatau         33         470           Kuipalk         Kuupalk põhkaarvestus         Kuupalk põhkaarvestus         10         470           Kuipalk         Kuupalk põhkaarvestus         Suupalk põhkaarvestus         10         470           Lassau Kuupalk suu tasu         10         470         10         10           Lassau Kuupalk suu tasu         10         10         470         10           Lastau Köölö eest         Potseen tunitariifist         10         470         10           Päendstud puhkus tasu kompensatsioon         Töökätkestus tasu         10         221         10           Päendstud puhkus tasu kompensatsioon         Töökätkestus tasu         10         221         10         10         10         10         10         10         10         10         10         10         10         10         10         10         10         10         10         10         10         10         10         10         10         10         10         10         10         10         10         10         10         10         10         10         10         10         10         10         10         10         10                                                                                                    | Koondamistasu                      |                 |             | Keskmine kuutasu          |                     |                      | 33              | 4710  |                        |   |    |   |
| Kuupalk         Kuupalk (pålvaarvestua)         0         4710           Kuupalk (pålvaarvestua)         60         4710           Lapasepulkuse tasu         60         4710           Lapasepulkuse tasu         760/attkestuse tasu         6         221           Listatasu Xi         Potseent funitarilist         0         4710           Listasu Xi         Potseent funitarilist         0         4710           Reindatud puhkuse tasu         660/attkestuse tasu         6         221           Piendatud puhkuse tasu kompensatsioon         60/attkestuse tasu         6         221           Piendatud puhkuse tasu         66/attkestuse tasu         6         221           Piendatud puhkuse tasu kompensatsioon         60/attkestuse tasu         6         221           Piendatud puhkuse tasu         60/attkestuse tasu         6         221           Pudega lapse lapsepuhkuse tasu         60/attkestuse tasu         7         7           Pudega lapse lapsepuhkuse tasu         760/attkestuse tasu         7         7           Pudega lapse lapsepuhkuse tasu         7         7         7           Stontoetus (tuumeksusuba)         Summa         10         4710           Tontasu         Tunitasu         7                                                                                                    | Koondamistasu etteteatamata aja e  | est             |             | Keskmine tööpäevatasu     |                     |                      | 33              | 4710  |                        |   |    |   |
| Kuspak jakevarvestus         Kuspak jakevarvestus johtasu         10         470           Lopsopukkus tasu         Töökatkestus tasu         16         121           Listasu %         Protent põhjalgast         10         470           Listasu öktö öest         Protent pähjalgast         10         470           Pikendatud puhkuse tasu         16         121           Pikendatud puhkuse tasu kompensatioon         Töökatkestuse tasu         16         121           Pikendatud puhkuse tasu kompensatioon         Töökatkestuse tasu         16         121           Pundiga lapise lapisepuhkuse tasu         Töökatkestuse tasu         16         121           Pundiga lapise lapisepuhkuse tasu         Töökatkestuse tasu         16         121           Pundiga lapise lapisepuhkuse tasu         Töökatkestuse tasu         16         121           Pundiga lapise lapisepuhkuse tasu         Töökatkestuse tasu         16         121           Pundiga lapise lapisepuhkuse tasu         Töökatkestuse tasu         17         17           Pundiga lapise lapisepuhkuse tasu         Töökatkestuse tasu         18         17           Pundiga lapise lapisepuhkuse tasu         Töökatkestuse tasu         18         17           Pundiga lapise lapisepuhkuse tasu         Töökatkestuse ta                                                                                                    | Kuupalk                            |                 |             | Kuupalk põhitasu          |                     |                      | 10              | 4710  |                        |   |    |   |
| Lapsopulkuse tasu         Töökatkestuse tasu         Feitern phipalgast         I         I         I         I           Liatasu %         Proteent phipalgast         I         4700         4700           Liatasu ööböö eest         Proteent turnitariifist         I         10         4700           Pikendatud puhkuse tasu         Töökatkestuse tasu         IS         1221           Pikendatud puhkuse tasu kompensatsioon         Töökatkestuse tasu         IS         1221           Pikendatud puhkuse tasu kompensatsioon         Töökatkestuse tasu         IS         1221           Pikendatud puhkuse tasu         Summa         IS         1221           Pikendatud puhkuse tasu         Summa         IS         1221           Pikendatus puhkuse tasu         Töökatkestuse tasu         IS         1221           Puhkuse tasu         Töökatkestuse tasu         IS         1221           Pukuse tasu         Töökatkestuse tasu         IS         1221           Pukuse tasu         Töökatkestuse tasu         IS         1221           Pukuse tasu         Töökatkestuse tasu         IS         1221           Pukuse tasu         Toökatkestuse tasu         IS         4700           Sünniteetus (klumaksuvaba)         Sunna                                                                                                    | Kuupalk päevaarvestus              |                 |             | Kuupalk (päevaarvestus) p | oõhitasu            |                      | 10              | 4710  |                        |   |    |   |
| Listasu %         Proteent põhipalgast         0         4700           Listasu ööbö eest         Proteent tunitariifist         0         4710           Pikendatud puhkuse tasu         Föökatkestuse tasu         66         1221           Pikendatud puhkuse tasu kompensatsioon         Föökatkestuse tasu         66         1221           Premis         Summ         10         4710           Puukuga lapse lapsepuhkuse tasu         Föökatkestuse tasu         6         1221           Puukuga lapse lapsepuhkuse tasu         Föökatkestuse tasu         6         1221           Puukuga lapse lapsepuhkuse tasu         Föökatkestuse tasu         6         1221           Puukuga lapse lapsepuhkuse tasu         Föökatkestuse tasu         6         1221           Puukuga lapse lapsepuhkuse tasu         Föökatkestuse tasu         6         1221           Puukuga lapse lapsepuhkuse tasu         Föökatkestuse tasu         6         1221           Puukuga lapse lapsepuhkuse tasu         Föökatkestuse tasu         6         1221           Puukuga lapse lapsepuhkuse tasu         Föökatkestuse tasu         10         4710           Sünntoettus (tulumaksuvaba)         Summa         10         4710           Töökölkuspingu põhitasu         Lepingu summa         17<                                                                                                    | Lapsepuhkuse tasu                  |                 |             | Töökatkestuse tasu        |                     |                      | 16              | 1221  |                        |   |    |   |
| Listatsu 88868 eest         Protent tunnitariifist         0         470           Pikendatud puhkuse tasu         Töökatkestuse tasu         16         1221           Pikendatud puhkuse tasu kompensatsioon         Töökatkestuse tasu         16         1221           Pieerria         Summa         10         4710           Pukudestasu kompensatsioon         Töökatkestuse tasu         16         1221           Puedria         Summa         10         4710           Pukudestasu kompensatsioon         Töökatkestuse tasu         16         1221           Puedria         Töökatkestuse tasu         16         1221           Puedrimie tööandja loal         Töökatkestuse tasu         16         1221           Puedrimie tööandja loal         Töökatkestuse tasu         16         1221           Puidumine tööandja loal         Töökatkestuse tasu         16         1221           Piedipikuse tasu         Töökatkestuse tasu         16         1221           Ripipikuse tasu         Töökatkestuse tasu         16         1221           Sünniteus (hulumaksuvabe)         Summa         14         4700           Töövdinetuse hüvitis         Töökatkestuse tasu         24         17           Töövdinetuse hüvitis                                                                                                    | Lisatasu %                         |                 |             | Protsent põhipalgast      |                     |                      | 10              | 4710  |                        |   |    |   |
| Pikendatud puhkuse tasuTöökatkestuse tasuIIIIIIPikendatud puhkuse tasu kompensatsioonTöökatkestuse tasuIIIIIIIIIIIIIIIIIIIIIIIIIIIIIIIIIIIIIIIIIIIIIIIIIIIIIIIIIIIIIIIIIIIIIIIIIIIIIIIIIIIIIIIIIIIIIIIIIIIIIIIIIIIIIIIIIIIIIIIIIIIIIIIIIIIIIIIIIIIIIIIIIIIIIIIIIIIIIIIIIIIIIIIIIIIIIIIIIIIIIII <t< td=""><td>Lisatasu öötöö eest</td><td></td><td></td><th>Protsent tunnitariifist</th><td></td><td></td><td>10</td><td>4710</td><td></td><td></td><td></td><td></td></t<>                                                                                                    | Lisatasu öötöö eest                |                 |             | Protsent tunnitariifist   |                     |                      | 10              | 4710  |                        |   |    |   |
| Pikendatud puhkuse tasu kompensatsioonTöökatkestuse tasu161221PeeniaSumma104710Puhkusetasu kompensatsioonTöökatkestuse tasu161221Puudaga lapse lapsepuhkuse tasuTöökatkestuse tasu161221Puudamine tööandja loalTöökatkestuse tasu161221Pohjuhkuse tasuTöökatkestuse tasu161221Pohjuhkuse tasuTöökatkestuse tasu161221Pohjuhkuse tasuTöökatkestuse tasu161221Pohjuhkuse tasuTöökatkestuse tasu161221Rilipi ha lisatasuTöökatkestuse tasu161221Sünntoetus (tulumaksuvaba)Summa144700TunntasuTunntasu ohitasu104710Tünntasu-Tunntasu ohitasu104710Töövdinetuse hüvitisTöökatkestuse tasu241Töövdinetuse hüvitisSumma124710Töövdinetuse viki kutsehaigushüvitisSumma124710Töövölinetus- viki kutsehaigushüvitisSumma124710                                                                                                    | Pikendatud puhkuse tasu            |                 |             | Töökatkestuse tasu        |                     |                      | 16              | 1221  |                        |   |    |   |
| PeerialSuma10470Pukusetasu kompensatsioonToökatkestuse tasuToökatkestuse tasu161221Pukudine tööandja loalToökatkestuse tasu161211Pukudine tööandja loalToökatkestuse tasu1010Pohjukhuse tasuToökatkestuse tasu104700Pohjukhuse tasuToökatkestuse tasu104700Sünntoetus (ulumaksuvaba)Suma144700TunitasuTunitasu oftitasu104700Tunitasu -Tunitasu oftitasu tasu2410Töövötusejungu pohtasuIping suma1704700Töövötusejungu bitasuSuma124700Töövötusejungu bitasuSuma124700Töövötusejungu bitasuSuma124700Töövötusejungu bitasuSuma124700Töövötusejungu bitasuSuma124700Töövötusejungu bitasuSuma124700Töövötusejungu bitasuSuma124700Töövötusejungu bitasuSuma124700Töövötusejungu bitasuSuma124700Töövötusejungu bitasuSuma124700Töövötusejungu bitasuSuma124700Töövötusejungu bitasuSuma124700Töövötusejungu bitasuSuma124700Töövötusejungu bitasusejungu bitasuSuma124700Töövötusejungu bitasusejungu bitasuSuma124700Töövötuseju                                                                                                    | Pikendatud puhkuse tasu kompensa   | atsioon         |             | Töökatkestuse tasu        |                     |                      | 16              | 1221  |                        |   |    |   |
| Publicipation         Töökatkistuse tasu         Töökatkistuse tasu         Tääkätistuse tasu         Tääkätistuse tasu         Tääkäkätistusetasu         Tääkääkätistuse tasu | Preemia                            |                 |             | Summa                     |                     |                      | 10              | 4710  |                        |   |    |   |
| Pkudaga lapse lapse pukkuse tasu         Töökatke stuse tasu         1221           Pkudumine tööandja loal         Töökatke stuse tasu                                                                                                    | Puhkusetasu kompensatsioon         |                 |             | Töökatkestuse tasu        |                     |                      |                 |       |                        |   |    |   |
| Pudumine töäandja loal         Töökatkestuse tasu           Pöhjuhkuse tasu         Töökatkestuse tasu           Rijgipina lisatasu         Protsent tunnitariifist         10         4710           Sünnitoetus (tulumaksuvaba)         Summa         14         4700           Tunnitasu         Tunnitasu         10         4710           Tunnitasu         Tunnitasu         10         4710           Tunnitasu -         Tunnitasu         10         4710           Töökötluse/tulumaksuvaba)         10         4710         10           Töökötluse/tulumaksuvaba)         Tunnitasu         10         4710           Töökötluse/tulumaksuvaba         10         4710         10           Töökötluse/tulupung uphitasu         Lepingu summa         24         10           Töökötluse/tulupung uphitasu         Summa         17         4710           Töökötluse/tulupung valtasu         Summa         17         4710           Töökötluse/tulupung valtasu         Summa         32         4710                                                                                                    | Puudega lapse lapsepuhkuse tasu    |                 |             | Töökatkestuse tasu        |                     |                      | 16              | 1221  |                        |   |    |   |
| P8bipuhuse tasu         Töökatkestuse tasu           Rigipuha lisatasu         Protsent tunitarilifst         0         470           Sünnitoetus (tulumaksuvaba)         Summa         14         470           Tunitasu         Tunitasu põhtasu         0         470           Tunitasu         Tunitasu         10         470           Tunitasu         Tunitasu         10         470           Toövõimetuse hüvitis         Toövõimetuse hüvitis         10         470           Töövõimetuse hüvitis         Töövõimetuse hüvitis         24         -           Töövõimetuse hüvitis         Lepingu summa         17         4700           Töövõimetuse või kutsehalgushüvitis         Summa         2         -           Töövõimetuse või kutsehalgushüvitis         Summa         32         4700                                                                                                    | Puudumine tööandja loal            |                 |             | Töökatkestuse tasu        |                     |                      |                 |       |                        |   |    |   |
| Rigipüha lisatsu         Protent tunnitariifist         0         4700           Sünnitoetus (tulumaksuvaba)         Summa         14         4700           Tunnitasu         Tunnitasu põhitasu         0         4700           Tunnitasu -         Tunnitasu         10         4700           Töövõtulepingu põhitasu         Töökatkestuse tasu         24         10           Töövõtulepingu põhitasu         Lepingu summa         17         4700           Töövõtulepingu põhitasu         Summa         12         4700           Töövõtulepingu põhitasu         Summa         32         4710                                                                                                    | Põhipuhkuse tasu                   |                 |             | Töökatkestuse tasu        |                     |                      |                 |       |                        |   |    |   |
| Sünntöetus (tulumaksuvaba)         Summa         14         4710           Tunnitasu         Tunnitasu põhitasu         10         4710           Tunnitasu -         Tunnitasu         10         4710           Töövõituetuse hüvitis         Töökattestuse tasu         24         1           Töövõitulepingu põhitasu         Lepingu sunma         17         4710           Töövõitulepingu põhitasu         Summa         12         4710           Töövõitulepingu põhitasu         Summa         12         4710                                                                                                    | Riigipüha lisatasu                 |                 |             | Protsent tunnitariifist   |                     |                      | 10              | 4710  |                        |   |    |   |
| Tunnitasu         Tunnitasu pôhitasu         10         4710           Tunnitasu -         Tunnitasu         10         4710           Töövõimetuse hüvitis         Töökattestuse tasu         24         4710           Töövõitulepingu põhitasu         Lepingu sunma         17         4710           Töövõitulepingu tasu         Summa         17         4710           Tööönetuse- või kutsehaigushüvitis         Summa         32         4710                                                                                                    | Sünnitoetus (tulumaksuvaba)        |                 |             | Summa                     |                     |                      | 14              | 4710  |                        |   |    |   |
| Tunnitasu -         Tunnitasu         10         4710           Töövämetuse hüvitis         Töökattestuse tasu         24         4710           Töövätulepingu pähitasu         Lepingu sunma         17         4710           Töövätulepingu tasu         Summa         17         4710                                                                                                    | Tunnitasu                          |                 |             | Tunnitasu põhitasu        |                     |                      | 10              | 4710  |                        |   |    |   |
| Töövilmetuse hüvitis         Töökattestuse tasu         24           Tööviltulepingu põhitasu         Lepingu summa         17         4710           Tööviltulepingu tasu         Summa         17         4710           Töööntetuse- või kutsehaigushüvitis         Summa         32         4710                                                                                                    | Tunnitasu -                        |                 |             | Tunnitasu                 |                     |                      | 10              | 4710  |                        |   |    |   |
| Töövötulepingu põhitasu         Lepingu summa         17         4710           Töövötulepingu tasu         Summa         17         4710           Tööönnetus- või kutsehaigushüvitis         Summa         32         4710                                                                                                    | Töövõimetuse hüvitis               |                 |             | Töökatkestuse tasu        |                     |                      | 24              |       |                        |   |    |   |
| Töövötulepingu tasu         Summa         17         4710           Tööönnetus- või kutsehaigushüvitis         Summa         32         4710                                                                                                    | Töövötulepingu põhitasu            |                 |             | Lepingu summa             |                     |                      | 17              | 4710  |                        |   |    |   |
| Tööönnetus- või kutsehaigushüvitis Summa 32 4710                                                                                                    | Töövõtulepingu tasu                |                 |             | Summa                     |                     |                      | 17              | 4710  |                        |   |    |   |
|                                                                                                    | Tööönnetus- või kutsehaigushüvitis |                 |             | Summa                     |                     |                      | 32              | 4710  |                        |   |    |   |
|                                                                                                    |                                    |                 |             |                           |                     |                      |                 |       |                        |   | -  |   |

# Uusi tasuliike saate lisada vasakul olevast nupust tasuliigi kaart.

|   | 1.  | the second | 188 Le |
|---|-----|------------|--------|
| + | UUS | เสรเ       | шк     |
|   |     |            |        |

. Vajutades nupule avaneb

| Tasuliigi kaart                                                             |                         |      |                    | Sulge ×  |
|-----------------------------------------------------------------------------|-------------------------|------|--------------------|----------|
| Nimetus                                                                     | Ingliskeelne nimetus    |      | Venekeelne nimetus |          |
|                                                                             |                         |      |                    |          |
| Väljamakse liik                                                             |                         |      |                    |          |
|                                                                             |                         |      |                    | ų        |
|                                                                             |                         |      |                    |          |
| Maksude arvestus                                                            |                         |      |                    |          |
| Tulumaks (TM)                                                               |                         |      |                    |          |
| Sotsiaalmaks                                                                |                         |      |                    |          |
| Töötuskindlustusmakse                                                       |                         |      |                    |          |
| <ul> <li>Töötasu (sisaldub keskmiste ja puhkusetasu arvestustes)</li> </ul> |                         |      |                    |          |
| Arvestusmeetod                                                              |                         |      |                    |          |
|                                                                             |                         |      |                    |          |
| Konto                                                                       | Statistika aruande määr | rang |                    |          |
|                                                                             | Määramata               | Ψ    |                    |          |
| Kood impordil                                                               |                         |      |                    |          |
|                                                                             | 0                       |      |                    |          |
| Mitteaktiivne                                                               |                         |      |                    |          |
|                                                                             |                         |      |                    | Columba  |
|                                                                             |                         |      |                    | Salvesta |

Lahtrisse "*Nimetus"* sisestage tasuliigi nimi.

Lahtrisse "*Inglisekeelne nimetus*" sisestage tasuliigi nimi inglise keeles. Ingliskeelset nimetust rakendatakse töötaja aruannetel (ntpalgateatis), kui töötaja isikuandmete kaardil on aruannete keeleks valitud inglise keel.

Lahtrisse "Venekeelne nimetus" sisestage tasuliigi nimi vene keeles.

Lahtrisse "Väljamakse liik" valige rippmenüüst sobiv väljamakseliik (oluline tasu deklareerimisel).

Jaotuses "Maksude arvestus" kuvatakse vastavalt valitud väljamaksu liigile arvestatavad maksud.

Jaotus *"Töötasu (sisaldub keskmiste ja puhkusetasu arvestustes)* " määrab, kas antud tasuliigiga tehtud arvestusi kasutatakse keskmise tasu ja puhkusetasu arvestuses. Märkige lahtrisse linnukene siis, kui konkreetset tasu käsitletakse töötasuna määruse "Keskmise töötasu maksmise tingimused ja kord" §2 (1) järgi.

Lahter "*Arvestusmeetod*" tehtud valik valik määrab, kas tegemist on lepingus määratava põhitasuga või lisatasuga, mida saab tasude arvestuse lehel täiendavalt töötajale juurde arvestada. Kui valida arvestusmeetodiks esimeses jaotuses (põhitasu arvestusmeetodid) pakutud vairant, siis loodud tasuliiki saab kasutada vaid lepingu vaates (ei saa lisada käsitsi tasuarvestuslehele). Kui teha valik lisatasu arvestusmeetodi hulgast, siis antud tasuliiki ei saa valida lepingute vaates (palgakokkulepped).

| Tasuliigi kaart                                                                                                    |            |                            |   |                    | Sulge ×           |
|----------------------------------------------------------------------------------------------------|------------|----------------------------|---|--------------------|-------------------|
| Nimetus                                                                                                    |            | Ingliskeelne nimetus       |   | Venekeelne nimetus |                   |
|                                                                                                    |            |                            |   |                    |                   |
| Väljamakse liik                                                                                                    |            |                            |   |                    |                   |
| 10 - Palgatulu                                                                                                    |            |                            |   |                    | Ψ                 |
| Maksude arvestus                                                                                                    |            |                            |   |                    |                   |
| Tulumaks (TM)                                                                                                    |            |                            |   |                    |                   |
| Sotsiaalmaks                                                                                                    |            |                            |   |                    |                   |
| Töötuskindlustusmakse                                                                                                    |            |                            |   |                    |                   |
| Töötasu (sisaldub keskmiste ja puhkusetasu ar<br>Arvestusmeetod     PÕHITASU ARVESTUSMEETODID     Kuupalk (päevaarvestus) põhitasu | vestustes) | Statistika aruande määrang |   |                    |                   |
| Kuupalk põhitasu                                                                                                    |            | Maaramata                  | * |                    |                   |
| Lepingu summa                                                                                                    |            |                            |   |                    |                   |
| Lepingu summa x Kogus põhitasu                                                                                                    |            |                            |   |                    |                   |
| Tunnitasu põhitasu                                                                                                    |            |                            |   |                    |                   |
| LISATASU ARVESTUSMEETODID                                                                                                    |            |                            |   |                    | Salvesta Katkesta |
| Keskmine kuutasu                                                                                                    | •          |                            |   |                    |                   |

Valides lisatasude arvestusmeetodi, ilmuvad tasuliigi kaardile mõned <u>lisalahtrid</u>. Näiteks saate valida, kas tasu on *ühekordne* või *igakuine*. Igakuise tasu määrang on vaja teha korduvate tasude arvestamisel. Uue arvestuskuu avamisel kantakse avatavasse kuusse automaatselt kõikeelnevas kuus olevad korduvad lisatasud. Seega lisatasude sisestamisel on vähem tööd, kui korduvad tasud sisestatakse enne uue kuu avamist.

Sisestage tasu liigi kaardil <u>summa</u> kui igakuisel tasul on muutumatu tariif või summa. Tasuliigi kaardil määratud summat pakutakse vaikimisi tasude arvestuses. Kui tariifid ja summad on muutuvad ja on erinevatel töötajatel erinevad, siis ärge lisage summat tasuliigi kaardile.

Lahtris "Konto" määrake kulukonto, millega konkreetne tasu liik pearaamatu kandes kajastatakse.

Selleks, et kõik tasud kajastuksid korrektselt pearaamatukannetes, määrake tasuliigi kaardil konto, v.a need tasu liigid, mille puhul kasutatakse põhitasu kontot. Põhitasu konto võetakse pearaamatukande aruande tegemisel palgakokkuleppest ja kui seda palgakokkuleppe aknas pole märgitud, siis alles tasuliigikaardilt. Lisatasude konto võetakse tasuliigikaardilt. Kui lisatasu tasuliigikaardile pole kontot määratud, siis vaatab programm põhitasu kontot ehk esimesena palgakokkuleppest ja kui palgakokkuleppes konto määrang puudub, siis põhitasu tasuliigikaardilt.

Lisatasu tasuliigikaardil võib jätta konto määrangu tegemata, kui soovite kasutada lisatasude puhul sama kontot, mida kasutatakse põhitasude puhul. Kui lisatasud kantakse põhitasu kontost erinevale kontole, tuleb kindlasti lisatasu tasuliigikaardile ka vastav konto sisestada.

Lahter "*Statistika aruande määrang*" on vajalik täita, kui soovite programmist genereerida statistika aruande.

Lahtrisse "*Kood impordil"* märkige vajadusel vabalt valitud impordi kood. Impordi koodi on vaja tasude importimiseks csv failiga. Importimist kirjeldatakse käesoleva juhendi peatükis 2.2.6. Lisatasude importimine on kirjeldatud meie juhendis <u>"Tasude ja kinnipidamiste import failist"</u>.

Lepingus palgakokkuleppes saate valida tasusid, mille arvestusmeetodiks on kuupalk (päevaarvestus) põhitasu, kuupalk põhitasu, lepingu summa, lepingu summa x kogus põhitasu ja tunnitasu põhitasu. Eelpool nimetatud tasud on põhitasuliikide arvestusmeetodid. Lisaks neil on programmis võimalik valida erinevaid "lisatasude arvestusmeetodeid" (summa, protsenditasu, tükitasu jne).

Erinevad arvestusmeetodid:

- <u>Kuupalk (päevaarvestus)</u>: põhitasu summa leitakse töötatud päevade ja kuu normpäevade suhte kaudu.
- <u>Kuupalk põhitasu:</u> summa leitakse töötatud tundide ja kuu normtundide suhte kaudu.
- <u>Lepingu summa:</u> määrake juhul, kui töötajale makstakse lepingus kokku lepitud summa sõltumata töötatud ajast.
- Lepingu summa x kogus põhitasu: määrake, kui lepingus kokkulepitud summa makstakse välja sõltuvalt töötatud ajast.
- o <u>Tunnitasu põhitasu</u>: tunnid saab leida automaatset tööaja arvestust kasutades
- Tasu liikidele, mida on vaja arvestada keskmiste tasude põhjal, määrake vastavalt arvestusmeetodiks <u>keskmine kuutasu</u>, <u>keskmine tunnitasu</u> või <u>keskmine tööpäevatasu</u>.
- <u>Netost arvutatud summa</u> kasutamisel kannab programm neto väljamaksete tegemisel nende brutosummad automaatselt tasuarvestuslehele. See toimib eeldusel, et kasutaja on sellise arvestusmeetodiga tasu arvestuslehele enne neto väljamakse tegemist lisanud (0 summaga) ja pole teisi tasusid, mida neto väljamakse puhul vähendada saaks.

- <u>Protsenditasu</u> kasutatakse siis, kui töötasu on vaja arvestada protsendina müügist jateistes sarnastes olukordades.
- o <u>Protsent põhipalgast</u> leitakse lähtuvalt arvestatud põhipalga summast.
- <u>Protsent tunnitariifist</u> on lisatasu, mis leitakse põhitasu tunnitasu ja sisestatud tundidealusel (näiteks riigipühal töötatud tunnid).
- o <u>Summa</u> kasutamisel on vajalik ainult summa sisestamine.
- <u>Summa x kogus x koefitsient</u>. Koefitsiendi suurust saate määrata nii tasuliigi kaardil kuika seda muuta tasurea detailides. Kui tegemist on igakuise tasuliigiga, siis järgmisesse kuusse kandub koefitsiendi suurus edasi. Summa ja koguse sisestamine tehakse tasudearvestuse lehtedel.
- o <u>Tunnitasu</u> kasutamisel lisatasuna ei saa kasutada automaatset tööaja arvestust.
- <u>Tükitasu</u> kasutatakse kõigi erinevate tükitasude korral, tasu summa leitakse tükitasu määra ja koguse korrutamisel.

#### 3.5 Tasude ja tundide aruanne

Tasude ja tundide aruannet saab vaadata detailsena või summeerituna ühe isiku või kõikide kohta korraga, ühe tasuliigi või kõikide tasuliikide kohta. Aruandesse võetakse kõik arvestatud tasud (nii põhitasud, lisatasud ja puhkusetasud), samuti ka tunnid põhitasu aknast.

Kasutades erinevaid filtreid ja aruande liike, saate koostada väga palju erinevaid kokkuvõtlikke aruandeid. Eriti hea ülevaate saate siis, kui vaatlete erinevaid perioode: aasta, kvartal jms.

Juhul, kui kontode seadistuses või töölepingutel on määratud ka puhkusereservi %, siis kuvatakse vastava protsendi alusel palgakulu brutosumma puhkusereservi tulbas.

Aruannet saate salvestada exceli või PDF formaadina.

| 1 OU                                                                                                    | 🗎 Se                                   | ptember 2022  | 00 Töölaud              | Tasude a                                       | arvestus (                             | <ol> <li>Töökatkestused</li> </ol>   | 🔒 Kinnip | pidamised 1                | Väljamaksed              |                             |            | (                       | Ô                      | ? (                           |
|----------------------------------------------------------------------------------------------------|----------------------------------------|---------------|-------------------------|------------------------------------------------|----------------------------------------|--------------------------------------|----------|----------------------------|--------------------------|-----------------------------|------------|-------------------------|------------------------|-------------------------------|
| ude arvestus / Tas                                                                                                    | sude ja tundide aruar                  | ine           |                         |                                                |                                        |                                      |          |                            |                          |                             |            |                         |                        |                               |
| ksev kuu   Eelmine I                                                                                                    | kuu   Jooksev aasta                    | Eelmine aasta | Tühjenda kuupäe         | wad                                            |                                        |                                      |          |                            |                          |                             |            |                         |                        |                               |
|                                                                                                    |                                        |               |                         |                                                |                                        |                                      |          |                            |                          |                             |            |                         |                        |                               |
| es                                                                                                    | Kuni                                   | Aruande liik  |                         |                                                | Isik                                   |                                      |          | Tasuliik                   |                          |                             | Tasu grupp |                         | Konto                  |                               |
| .09.2022 🗎                                                                                                    | 30.09.2022 🗎                           | Detailne      |                         | *                                              |                                        |                                      | *        |                            |                          | Ψ                           |            | Ψ                       |                        |                               |
| et                                                                                                    |                                        | Ametigrupp    |                         |                                                | Osakond                                |                                      |          | Kulukoht                   |                          |                             | Projekt    |                         |                        |                               |
|                                                                                                    | ¥                                      |               |                         | ¥                                              |                                        |                                      | *        |                            |                          | Ψ                           |            |                         |                        |                               |
|                                                                                                    |                                        |               |                         |                                                |                                        |                                      |          |                            |                          |                             |            |                         |                        |                               |
| uridade iäriestus                                                                                                    |                                        |               |                         |                                                |                                        |                                      |          |                            |                          |                             |            |                         |                        |                               |
| uridade järjestus                                                                                                    |                                        |               |                         |                                                |                                        |                                      |          |                            |                          |                             |            |                         |                        |                               |
| uridade järjestus<br>asu gruppide järgi                                                                                                    | ¥                                      |               |                         |                                                |                                        |                                      |          |                            |                          |                             |            |                         |                        |                               |
| uridade järjestus<br>asu gruppide järgi                                                                                                    | Ψ                                      |               |                         |                                                |                                        |                                      |          |                            |                          |                             |            |                         | Koos                   | sta aruann                    |
| ridade järjestus<br>su gruppide järgi<br>Peida filter                                                                                                    | Ψ                                      |               |                         |                                                |                                        |                                      |          |                            |                          |                             |            |                         | Koos                   | sta aruann                    |
| iridade järjestus<br>isu gruppide järgi<br>Peida filter                                                                                                    | ¥                                      |               |                         |                                                |                                        |                                      |          |                            |                          |                             |            |                         | Koos                   | sta aruann                    |
| uridade järjestus<br>asu gruppide järgi<br>Peida filter                                                                                                    | ¥                                      |               |                         |                                                |                                        |                                      |          |                            |                          |                             |            |                         | Koos                   | sta aruann                    |
| Peida filter TA SUD JA TUNI September 2022 01.09.2027-30.09.202                                                                                                    | ↓ NID DETAILSELT 2                     |               |                         |                                                |                                        |                                      |          |                            |                          |                             |            |                         | Koos                   | sta aruann<br>XLS             |
| Peida filter Peida filter TA SUD JA TUNI Settember 2022 Taulik                                                                                                    | VID DETAILSELT 2 Arvestusi             |               | Tunde                   | Summa Kr                                       | íanto Os                               | sakond Kuldet                        | ht       | Sots mu                    | iks Tī                   | öötuskindi.                 | β          | Puhkuserese             | PDF                    | sta aruann<br>XLS<br>Kokk     |
| Peida filter Peida filter Peida filter Peida filter IA SUD JA TUNNI Peterober 2022 10.09.2022 - 30.09.2022 audilik MATI KATI                                                                                                    | ↓<br>NID DETAIL SELT<br>2<br>Arvestusi | τω            | Tunde                   | Summa Ka                                       | iento Os                               | sakond Kuluko                        | oht      | Sola mu                    | ika Ti                   | öötuskindi.                 | р          | Puhkuserese             | PDF                    | sta aruann<br>XLS<br>Kokk     |
| Peida filter Peida filter  ASUD JA TUNI eptember 2022 asuliik kth, kth, kth, kth, kth, kth, kth, kth,                                                                                                    | VID DETAIL SELT 2 Arvestusi 202209     | τω            | Tunde 144,00            | Summa K0<br>054.55 43                          | ionto Os                               | iakond Kuluk<br>8 TO                 | bht      | Sots m                     | aka Ti<br>00             | öötuskindi.<br>5,24         | Р          | Puhkuserese             | PDF<br>erv             | XLS<br>Kokk                   |
| Peida filter Peida filter Peida | ↓                                      | LAJ           | Tunde<br>144,00<br>0,00 | Summa K4<br>054-55 43<br>149-06 31             | ionto Os<br>710 PF<br>710 PF           | aslond Kuluk<br>8 TO<br>8 TO         | bh       | Sola.mi<br>2110.<br>90     | ska Τι<br>00<br>75       | 88tuskindi.<br>5,24<br>1,47 | P          | Puhkuseres4<br>0,       | PDF<br>erv<br>00       | XLS<br>Kokk<br>875,7<br>246,3 |
| Peida filter Peida filter Peida filter TA SUD JA TUNI September 2022 Isaulik AATI, KATI Guupalk ATI, KATI Shipukhuse Isau Yeemia                                                                                                    | ↓                                      | w             | Tunde<br>144,00<br>0,00 | Summa Kd<br>054,55 43<br>194,08 43<br>90,00 41 | Conto Os<br>710 PP<br>710 PP<br>710 PP | sakond Kuluk<br>R TO<br>R TO<br>R TO | ht       | Sots.mu<br>216<br>90<br>28 | ika Tr<br>00<br>75<br>40 | 5,24<br>1,47<br>0,64        | Ρ          | Puhkuseres4<br>0,<br>0, | PDF<br>erv<br>00<br>00 | XLS<br>XLS<br>875.7<br>246.3  |

## 3.6 Personali aruanded (Pro paketi lisavõimalus)

Erinevaid filtreid valides saate koostada personali aruandeid erinevate liikide lõikes (varad, tõendid, hariduskäik jne). Aruande leiate *Tasude arvestis -> Personali aruanded*.

# 3.7 Palgateatised

Koostage töötajatele arvestatud ja välja makstud tasude kohta palgateatised menüüs *Tasude arvestus -> Palgateatised*. Palgateatisi saate koostada kõigile korraga, ainult ühele isikule, ühele osakonnale või ühele ametigrupile.

Koostatud palgateatised võite saata e-postiga otse programmist kõikidele neile isikutele, kellel on isikuandmete kaardil märgitud e-maili aadress. Meilile saatmiseks klikkige palgateatisel .

. Peale seda, kui olete palgateatised saatnud e-postiga, kuvatakse Teile aruanne kellele teatised läksid. Aruanne on võimalik salvestada PDF formaadis.

PDF

| Dolootootiai aaata D |                  | ""               | a leve stade lelileled as mu | 1           |
|----------------------|------------------|------------------|------------------------------|-------------|
| Pargalealisi saale P | DF eervaalesse v | ana trukkimiseks | saivestada kiikkides nu      | inui        |
|                      |                  |                  |                              | · · · · · · |

| Kati Mati                                                                                   |               |                          | PDF<br>PALGATEATIS |
|---------------------------------------------------------------------------------------------|---------------|--------------------------|--------------------|
|                                                                                             |               |                          | Firma OÜ           |
| Töötatud tunde: 104 Tööpäevi: 13                                                            |               |                          |                    |
| Arvestatud tasud                                                                            |               |                          | Summaŧ             |
| Kuupalk                                                                                     | 800 € / 184 t | 104,00 tundi             | 452,17             |
| Ponipunkuse tasu<br>Promin                                                                  | 34,783333 E   | 3,00 paeva               | 104,35             |
| Freemia                                                                                     | 100,00 €      | 1,00                     | 656 52             |
| Makeud                                                                                      |               |                          | 000,02             |
| Tulumake                                                                                    |               |                          | -28.58             |
| Kogumispensioni makse                                                                       |               |                          | -13 13             |
| Töötuskindlustusmakse                                                                       |               |                          | -10.50             |
|                                                                                             |               |                          | -50,21             |
| Kinnipidamised                                                                              |               |                          |                    |
| Kohtutäitur                                                                                 | 50,00 €       | 1,00                     | -50,00             |
|                                                                                             |               |                          | -50,00             |
| Väljamaks                                                                                   |               |                          |                    |
| 01.09.2022 Pangakonto EE522200221013264447                                                  |               |                          | 556,31             |
|                                                                                             |               |                          | 556,31             |
|                                                                                             |               | Arvestatud sotsiaalmaks: | 216,65             |
| Puhkused ja töökatkestused<br>Põhipuhkus 15.08.2022 - 17.08.2022 - 3 tööpäeva jooksval kuul |               |                          |                    |
|                                                                                             |               |                          |                    |

# 3.8 Koondpalgateatis

Koondpalgateatis on töötaja palgaarvestuse aruanne ühe aasta kohta. Koondpalgateatis on programmist leitav *Tasude arvestus -> Koondpalgateatis*. Lisaks koondpalgateatisele on võimalik koostada töötaja maksuvaba tulu kasutamise aruannet.

Kui ühel isikul on mitu töölepingut, siis koostatakse iga lepingu kohta eraldi koondpalgateatis.

Maksuvaba tulu kasutamise aruandes on arvestatud kõiki (sh mitme lepingu olemasolul kõiki) arvestatud ja väljamakstud tasusid isiku lõikes.

Koondpalgateatise koostamiseks valige konkreetne töötaja ja vaadeldav aasta. Maksuvaba tulu kasutamise aruande koostamiseks klikkige linnuke aruande koostamisel reale *"maksuvaba tulu kasutamine*".

| laja                                                                                                    |                                                                             |                                          |            |            | Aasta                |                              | M            | aksuvaba tu    | u kasutamise a                           | iruanne        |                    |                                  |
|----------------------------------------------------------------------------------------------------|-----------------------------------------------------------------------------|------------------------------------------|------------|------------|----------------------|------------------------------|--------------|----------------|------------------------------------------|----------------|--------------------|----------------------------------|
| ati, Kati                                                                                                    |                                                                             |                                          |            | 4          | 2022                 |                              | × _          | •              |                                          |                |                    |                                  |
|                                                                                                    |                                                                             |                                          |            |            |                      |                              |              |                |                                          |                | Koost              | a aruanı                         |
| Peida filter                                                                                                    |                                                                             |                                          |            |            |                      |                              |              |                |                                          |                |                    |                                  |
|                                                                                                    |                                                                             | _                                        |            |            |                      |                              |              |                |                                          |                |                    | PDE                              |
|                                                                                                    | ATEATIS                                                                     |                                          |            |            |                      |                              |              |                |                                          |                |                    | PDF                              |
| 0000000000                                                                                                    |                                                                             | 401/507                                  | 17110      |            |                      |                              |              |                | MAKATUR                                  |                | Algsaldo (t        | oruto): 0,0                      |
|                                                                                                    |                                                                             | ARVEST                                   | ATUD       |            |                      |                              |              | VALJA          | MAKSTUD                                  |                |                    |                                  |
| 10                                                                                                    | Tootasu                                                                     | Puhkusetasu                              | Lisapuhkus | Muud tasud | Arvest. kokku        | Valjamaks (bruto)            | Kinni peetud | Tulumaks       | Tootuskindi.                             | Kogumispension | Valjamaks (neto)   | Sal                              |
| anuar 2022                                                                                                    |                                                                             |                                          |            |            |                      |                              |              |                |                                          |                |                    | 0,                               |
| ebruar 2022                                                                                                    |                                                                             |                                          |            |            |                      |                              |              |                |                                          |                |                    | 0,                               |
| ärts 2022                                                                                                    |                                                                             |                                          |            |            |                      |                              |              |                |                                          |                |                    | 0,                               |
| prill 2022                                                                                                    |                                                                             |                                          |            |            |                      |                              |              |                |                                          |                |                    | 0,                               |
| ai 2022                                                                                                    |                                                                             |                                          |            |            |                      |                              |              |                |                                          |                |                    | 0,                               |
| uni 2022                                                                                                    |                                                                             |                                          |            |            |                      |                              |              |                |                                          |                |                    | 0,                               |
| uli 2022                                                                                                    |                                                                             |                                          |            |            |                      |                              |              |                |                                          |                |                    | 0,                               |
| ugust 2022                                                                                                    | 552,17                                                                      | 104,35                                   |            |            | 656,52               |                              |              |                |                                          |                |                    | 656,                             |
| eptember 2022                                                                                                    | 654,55                                                                      | 184,08                                   |            |            | 838,63               | 656,52                       | 50,00        | 26,58          | 10,50                                    | 13,13          | 556,31             | 838,                             |
| ktoober 2022                                                                                                    | 628.57                                                                      |                                          |            | 655.21     | 1283.78              | 838.63                       |              | 61.69          | 13.42                                    | 16.77          | 746,75             | 1283.                            |
| ovember 2022                                                                                                    | 1200.00                                                                     |                                          |            | -571.43    | 628.57               | 1283.78                      |              | 157.43         | 19.20                                    | 24.00          | 1083.15            | 628.                             |
| etsember 2022                                                                                                    |                                                                             |                                          |            |            |                      | 628.57                       |              | 21,19          | 10.06                                    | 12.57          | 584,75             | 0.                               |
|                                                                                                    | 3035,29                                                                     | 288,43                                   |            | 83,78      | 3407,50              | 3407,50                      | 50,00        | 266,89         | 53,18                                    | 66,47          | 2970,96            |                                  |
| uhkused ja töökat<br>5.08.2022 - 17.08.2<br>0.09.2022 - 25.09.2<br>7.10.2022 - 28.10.2<br>Iaksuvaba tulu ka:                                                                                                    | ikestused:<br>2022 Põhipuhki<br>2022 Põhipuhki<br>2022 Töövõime<br>sutamine | us 3 päeva<br>us 6 päeva<br>dus 12 päeva |            |            |                      |                              |              |                |                                          |                |                    |                                  |
| uu                                                                                                    |                                                                             | Tasud                                    | 1          | Mak        | simaalne summa       | kuus                         | Aas          | tas kasutada o | lev summa                                |                | Tegelikult rakenda | tud sumr                         |
| aanuar 2022                                                                                                    |                                                                             |                                          |            |            |                      |                              |              |                |                                          |                |                    |                                  |
| oobruar 2022                                                                                                    |                                                                             |                                          |            |            |                      |                              |              |                |                                          |                |                    |                                  |
| CEDIGET LOLL                                                                                                    |                                                                             |                                          |            |            |                      |                              |              |                |                                          |                |                    |                                  |
| ärts 2022                                                                                                    |                                                                             |                                          |            |            |                      |                              |              |                |                                          |                |                    |                                  |
| lärts 2022<br>prill 2022                                                                                                    |                                                                             |                                          |            |            |                      |                              |              |                |                                          |                |                    |                                  |
| lärts 2022<br>prill 2022<br>lai 2022                                                                                                    |                                                                             |                                          |            |            |                      |                              |              |                |                                          |                |                    |                                  |
| lärts 2022<br>prill 2022<br>lai 2022<br>uuni 2022                                                                                                    |                                                                             |                                          |            |            |                      |                              |              |                |                                          |                |                    |                                  |
| lärts 2022<br>prill 2022<br>lai 2022<br>uuni 2022<br>uuni 2022                                                                                                    |                                                                             |                                          |            |            |                      |                              |              |                |                                          |                |                    |                                  |
| lärts 2022<br>.prill 2022<br>lai 2022<br>uuni 2022<br>uuli 2022<br>uuli 2022                                                                                                    |                                                                             |                                          |            |            |                      |                              |              |                |                                          |                |                    |                                  |
| lai totz<br>prill 2022<br>Juli 2022<br>Juli 2022<br>Juli 2022<br>Juli 2022<br>Jugust 2022<br>Setember 2022                                                                                                    |                                                                             | 859 57                                   |            |            | 50                   | 0.00                         |              |                | 8000.00                                  |                |                    | 500                              |
| larits 2022<br>prill 2022<br>tai 2022<br>uuni 2022<br>uugust 2022<br>eeptember 2022<br>Vitaobas 2023                                                                                                    |                                                                             | 656,52                                   |            |            | 50                   | 0,00                         |              |                | 6000,00                                  |                |                    | 500,                             |
| Airts 2022<br>Airts 2022<br>Air 2022<br>Jai 2022<br>Juli 2022<br>Juli 2 |                                                                             | 656,52<br>838,63                         | 2          |            | 50<br>50             | 0,00                         |              |                | 6000,00<br>6000,00                       |                |                    | 500,0<br>500,0                   |
| Alarts 2022<br>prill 2022<br>dai 2022<br>uuni 2022<br>uuli 2022<br>uugust 2022<br>eptember 2022<br>Xktoober 2022<br>ovember 2022                                                                                                    |                                                                             | 656,52<br>838,63<br>1283,78              | 2          |            | 50<br>50<br>45       | 0.00<br>0.00<br>3.46         |              |                | 6000,00<br>6000,00<br>6000,00            |                |                    | 500,0<br>500,0<br>453,4          |
| April 2022<br>April 2022<br>Jai 2022<br>Juuni 2022<br>Juuni 2022<br>Juuli 2022<br>Juuli 2022<br>Jeptember 2022<br>Nitoober 2022<br>Jetsember 2022                                                                                                    |                                                                             | 656,52<br>838,63<br>1283,78<br>628,57    | 2          |            | 50<br>50<br>45<br>50 | 0,00<br>0,00<br>3,48<br>0,00 |              |                | 6000,00<br>6000,00<br>6000,00<br>6000,00 |                |                    | 500,0<br>500,0<br>453,4<br>500,0 |

Maksuvaba tulu kasutamise aruanne on koondpalgateatise aruande juures lisaaruandena. Maksuvaba tulu kasutamise aruandes kuvatakse kuude lõikes isikule välja makstud tasusid, maksimaalselt võimalikku maksuvaba tulu summat vastavas kuus (arvutatud seadusest tuleneva valemi järgi), kasutada olevat maksuvaba tulu summat aastas selle kuu seisuga ning ka tegelikult rakendatud maksuvaba tulu summat vastavas kuus.

Aruannet on võimalik koos koondpalgateatisega salvestada PDF failina.

# 3.9 Keskmiste tasude aruanne

Keskmiste tasude aruande (*Tasude arvestus -> Keskmiste tasude aruanne*) saate koostada ühe isiku või kõikide isikute lõikes. Filtreid kasutades on võimalik valida keskmise tasude aruanne

ameti ja/või ametigruppide lõikes. Kiirfiltrist saate valida keskmist tasu arvestuse jooksva kuu, eelmise 6 kuu, 9 kuu ja 12 kuu lõikes.

| oksev kuu   Eelmised 6 kuud   Eelmised 9 kuud   Eelmised 12                                                                    | kuud   Tühjenda kuupäevad              |            |                                             |
|----------------------------------------------------------------------------------------------------|----------------------------------------|------------|---------------------------------------------|
|                                                                                                    |                                        |            |                                             |
| utes Kuni Isik                                                                                                    | Amet                                   | Ametigrupp |                                             |
| 104 2022                                                                                                    |                                        |            |                                             |
| 30.03.2022                                                                                                    | •                                      | •          | •                                           |
|                                                                                                    |                                        |            |                                             |
|                                                                                                    |                                        |            | Koosta aruanne                              |
|                                                                                                    |                                        |            |                                             |
|                                                                                                    |                                        |            |                                             |
| Baida filtar                                                                                                    |                                        |            |                                             |
| s Pelda liitei                                                                                                    |                                        |            |                                             |
|                                                                                                    |                                        |            |                                             |
|                                                                                                    |                                        |            |                                             |
|                                                                                                    |                                        |            |                                             |
|                                                                                                    |                                        |            | PDF XLS                                     |
|                                                                                                    |                                        |            | , et la la la la la la la la la la la la la |
| Keskmiste tasude aruanne                                                                                                    |                                        |            |                                             |
| Kati Mati                                                                                                    |                                        |            |                                             |
| 01.04.2022 - 30.09.2022                                                                                                    |                                        |            |                                             |
| Valitud perioodi kohta:                                                                                                    |                                        |            |                                             |
| Keskmine tööpäevatasu: brutosumma kokku / tööpäevad kokku = 38<br>Keskmine tunnitasu: keskmine päevatasu (38.9265) / kokkuleni | 3,9265<br>tud töösia tunnid = 4,8658   |            |                                             |
| Keskmine kuutasu: keskmine päevatasu (38,9265) x keskmine                                                                      | tööpäevade arv kuus (21,3333) = 830,43 |            |                                             |
| Keskmine kalendripäevatasu: brutosumma kokku / kalendripäevad kokku                                                            | 1 = 28,7314                            |            |                                             |
| Arvestuskuu                                                                                                    | Brutosumma                             | Tööpäevad  | Kalendripäevad                              |
| Aprill 2022                                                                                                    | 0,00                                   | 0          | 0                                           |
| Mai 2022                                                                                                    | 0,00                                   | 0          | 0                                           |
| h                                                                                                    | 0,00                                   | 0          | 0                                           |
| Juuni 2022                                                                                                    | 0.00                                   | 0          | A                                           |
| Juuli 2022                                                                                                    |                                        |            | U                                           |
| Juuli 2022<br>Juuli 2022<br>August 2022                                                                                        | 552,17                                 | 13         | 18                                          |

# 3.10 Statistika aruanne

Koostage Statistikaametile esitamiseks aruanne "Palk ja tööjõud" menüüs *Tasude arvestus -> Statistika aruanne*.

| OÜ                                                                           | August 2022                                                   | 00 Töölaud                        | Tasude arvestus                           | II) Töökatkestused              | Kinnipidamised | ↑ Väljamaksed |                 | @?                         | Ĺ        |
|------------------------------------------------------------------------------|---------------------------------------------------------------|-----------------------------------|-------------------------------------------|---------------------------------|----------------|---------------|-----------------|----------------------------|----------|
| ude arvestus <mark>/ Statis</mark>                                           | stika aruanne                                                 |                                   |                                           | 2                               |                |               |                 |                            |          |
| ALK JA TÖÖJŐL                                                                | ar                                                            |                                   |                                           |                                 |                |               |                 | PDF                        |          |
| ugust 2022                                                                   |                                                               |                                   |                                           |                                 |                | Kokku Täistöö | bajaga töötajad | Osalise tööajag<br>töötaja | ad       |
| . TÖÖJÕUD JA TÖÖTATU                                                         | ID TUNNID                                                     |                                   |                                           |                                 |                |               |                 |                            |          |
| asu teeninud töötajate arv                                                   | aruandekuul (puudumisel sise                                  | estage 0)                         |                                           |                                 | 1              | 1             | 1               |                            | 0        |
| äistööajale taandatud kesk                                                   | kmine töötajate arv (kahe küm                                 | nnendkohaga)                      |                                           |                                 | 2              | 0,71          | 0,71            |                            |          |
| öötatud tundide arv (tuhan<br>abade tasustatud ametiko)                      | idetes tundides kahe kümnend<br>htade anv aruandekuu lõpul, s | dkohaga)<br>s o vastloodud, vabay | või vabaks saav ametikoht mil             | le puhul kavatseb tööandia ame  | 3<br>tikoha    | 0,10          | 0,10            |                            |          |
| äita(puudumisel sisestage !                                                  | 0).                                                           |                                   |                                           | - ,                             | 4              |               | XXXXXXX         | 2000                       | æ        |
| 1 BBUTOBALK auto                                                             |                                                               |                                   |                                           |                                 | XI             | MANANA        | 100000          | 1000                       |          |
| T BROTOFALK, EUTO                                                            |                                                               |                                   |                                           |                                 |                |               | 20002           |                            | ^        |
| onitootasu koos igakuise n                                                   | egulaarse iisatasu ja preemiaj                                | )ga                               |                                           |                                 | 5              |               |                 |                            |          |
| asu uleturimtoo eest                                                         |                                                               |                                   |                                           |                                 |                |               |                 |                            |          |
| satasu vanetustega, ootoo                                                    | 5 ja nigipunal tootamise eest                                 |                                   |                                           |                                 | /              |               |                 |                            |          |
| paregulaarsed iisatasud ja                                                   | /et tesu subluse uži tääslass                                 | l hoolitugel uibitud e            | in cost ims)                              |                                 |                | 104           | 104             |                            |          |
| ittere beliere terev (et lieu de                                             | (nt tasu punkuse voi tobalasei                                | i koontuser viibituu aj           | ja eest jins)<br>Edu olumooto kulo konsen |                                 | 10             | 104           | 104             |                            |          |
| interanaime tasu (nt kauds                                                   | boiuskoomidosso                                               | ote voi teenusena;so              | indu, eluasemekulude kompen               | veerinnine jinis)               | 10             |               | *****           | ****                       | <u></u>  |
| 2 SOTSIAAI MAKS KOOT                                                         | S TOFTUSTE / HÜVITISTEG/                                      | A euro                            |                                           |                                 | X2             | 202002        | 20002           |                            | <u>^</u> |
| ntsiaalmaks                                                                  | 1021001211011101205                                           | N, EUTO                           |                                           |                                 | 12             | 217           | 200002          | 2000                       | â        |
| ööandia töötuskindlustuse                                                    | nakse                                                         |                                   |                                           |                                 | 12             | 5             | XXXXXX          | 2222                       | â        |
| ööandia lennekohased ja r                                                    | vabatabtlikud sotsiaalmaksed                                  | (sh kindlustus)                   |                                           |                                 | 14             | ÷             | XODOX           | 1000                       |          |
| öötaiale makstavad hüvitis                                                   | sed haigestumise, tööönnetus                                  | e või kutsehaiguse k              | orral                                     |                                 | 15             |               | XXXXXXX         | 2222                       | x        |
| öötaiale makstavad hüvitir                                                   | sed ia toetused pensionideks i                                | ia tervishoiuks                   |                                           |                                 | 16             |               | XXXXXX          | 2000                       | OX I     |
| öötaiale makstavad hüvitis                                                   | sed töösuhte lõpetamisel                                      |                                   |                                           |                                 | 17             |               | XXXXXX          | 2000                       | oc       |
| öötajale makstavad muud                                                      | hüvitised ja toetused (nt tööta                               | amise takistuse korra             | I makstav keskmine töötasu, t             | petused töötajale teatud sündmu | ise 18         |               | xxxxxx          | 0000                       | ox       |
| orral onnetoetus ims)                                                        |                                                               |                                   |                                           |                                 | ×3             | XXXXX         | XXXXXX          | 2000                       | x        |
| orral,õppetoetus jms)<br>TOETUSED TÖÖANDJA                                   | LE, euro                                                      |                                   |                                           |                                 |                |               |                 |                            |          |
| torral,õppetoetus jms)<br>3. TOETUSED TÖÖANDJA<br>Võõandiale makstud paloatr | LE, euro<br>petus (sisaldub põhitöötasus)                     |                                   |                                           |                                 | 19             |               | XXXXXXX         | 2222                       | x        |

Aruande koostamiseks tehke eelnevalt statistika aruande ridade määrang tasude liikide kaartidel menüüs *Tasude arvestus -> Tasude liigid*.

## 3.11 Aasta keskmise töötajate arvu aruanne

Aasta keskmise töötajate arvu aruanne (menüüs *Tasude arvestus -> Aasta keskmise töötajate arvu aruanne*) näitab kõikide avatud aastate kohta keskmist töötajate arvu kokku ning erinevate lepingu liikide kaupa eraldi.

| irma OÜ                 | Hugust 2022     | 000 Töölaud           | Tasude arvestus | II) Töökatkestused | G. Kinnipidamised                | ↑ Väljamaksed |                | Ô          | ?         | Ļ | 8 |
|-------------------------|-----------------|-----------------------|-----------------|--------------------|----------------------------------|---------------|----------------|------------|-----------|---|---|
| Tasude arvestus / AASTA | KESKMINE TÖÖTAJ | ATE ARV               |                 |                    |                                  |               |                |            |           |   |   |
|                         |                 |                       |                 |                    |                                  |               |                |            |           |   |   |
|                         |                 | ,                     |                 |                    |                                  |               | PDI            | F          | XLS       |   |   |
| AASTAKESKMINE           | TOO IAJATE ARV  | /                     |                 | Keskr              | nine töötajate arv töötamise lii | kide kaupa    |                |            |           |   |   |
| Aasta                   | Keskmin         | e töötajate arv kokku | Tööleping       | gu alusel          | Töövőtulepingu alusel            |               | Juhatuse või l | controllor | gani liig | e |   |
| 2022                    |                 | 0,39                  |                 | 0,39               | 0,00                             |               |                |            | 0,0       | 0 |   |
|                         |                 |                       |                 |                    |                                  |               |                |            |           |   |   |

# 3.12 Palgaleht

Koostage palgaleht menüüs *Tasude arvestus -> Palgaleht*.

Palgaleht on palgaarvestuse üldine aruanne, mida saate koostada nii palga kui ka kinnipidamiste saajate kohta. Palgalehte on võimalik koostada kõikide isikute lõikes, ühe osakonna või ühe ametigrupi kohta.

| Firma OŬ                 | Hugust 2022                  | 00<br>00 Töölaud | Tasude arvestus | (II) Töökati | estused | 🔒 Ki  | nnipidam | nised | ↑ Väljamaksed |               | Ô         | ?        | Ļ | 2 |
|--------------------------|------------------------------|------------------|-----------------|--------------|---------|-------|----------|-------|---------------|---------------|-----------|----------|---|---|
| Tasude arvestus / I      | Palgaleht                    |                  |                 |              |         |       |          |       |               |               |           |          |   |   |
| Isikute valik 🛛 💿 Va     | litud isikud O Üks osakond 🤇 | Üks ametigrupp   |                 |              |         |       |          |       |               |               |           |          |   |   |
| Palga ja kinnipidamis    | se saajad                    | *                |                 |              |         | ۷     | r -      |       |               |               | Vacata a  |          |   |   |
|                          |                              |                  |                 |              |         |       |          |       |               |               | Koosta pa | aigaieri |   |   |
| Peida filter             |                              |                  |                 |              |         |       |          |       |               |               |           |          |   |   |
|                          |                              |                  |                 |              |         |       |          |       |               |               |           |          |   |   |
|                          |                              |                  |                 |              |         |       |          |       |               | P             | DF        | XLS      |   |   |
| PALGALEHT<br>August 2022 |                              |                  |                 |              |         |       |          |       |               |               |           |          |   |   |
| Nimi                     | Töötasu Puhkuseta            | su Lisapuhki     | us Muud tasud   | Kinnipeetud  | TM      | тк    | TTK      | KP    | SM            | Välja makstud | Välja     | maksta   |   |   |
| Mati, Kati               | 552,17 104,                  | 35               |                 | 50,00        | 26,58   | 10,50 | 5,25     | 13,13 | 216,65        | 556,31        |           |          |   |   |
| 1 isikut                 | 552,17 104,                  | 35 0,0           | 0,00            | 50,00        | 26,58   | 10,50 | 5,25     | 13,13 | 216,65        | 556,31        |           | 0,00     |   |   |

Palgalehte saate salvestada nii PDF-formaati kui ka Excelisse.

<u>Töötasu</u> veerus näidatakse põhitasu ning kõik teised tasud, mis kuuluvad keskmise töötasu arvestusse.

<u>Puhkusetasu</u> veerus näidatakse põhipuhkuse ja puhkuse kompensatsiooni summad.

*Lisapuhkuse* veerus on näha jooksval kuul sisestatud lapsepuhkuse, isapuhkuse, õppepuhkuse ja pikendatud põhipuhkuse summad.

Muude tasude veerus näidatakse kõiki neid tasusid, mis ei kuulu keskmise töötasu arvestusse.

Kinni peetud summa veerus on näidatud töötaja tasust tehtud kinnipidamised.

*Välja makstud* tasude veerus kajastuvad kõik summad, mis on aruande koostamise hetkel aruandekuul välja makstud, sõltumata väljamaksulehele näidatud kuupäevast.

<u>Välja maksta</u> veerus näidatakse aruandekuul välja maksmata jäänud summasid. Sama summa kajastub isiku palgateatisel real *"Kuulub väljamaksmisele (koos maksudega)"*.

Jooksva kuu palgaarvestuse võib lugeda lõpetatuks, kui palgalehe viimases veerus "Välja maksta" ei ole ühelgi isikul summat.

### 3.13 Pearaamatu kanne

Koostage arvestuskuu kohta pearaamatu kanne menüüs *Tasude arvestus -> Pearaamatu kanne*.

Avaneb arvestuskuu raamatupidamiskanne, mille saate failina salvestada oma arvutisse ja seejärel importida oma raamatupidamistarkvarasse. Raamatupidamiskannete faili salvestamiseks klikkige sobiva formaadi nupul.

Merit Aktivasse saate pearaamatu kande saata kasutades API ühendust. API ID ja võtme paar lubab ühendada Merit Aktiva Merit Palgaga. Ühendus võimaldab palgakannet saata Aktivasse ilma faili alla ja üles laadimata. Selleks, et pearaamatu kannet saaks Aktivasse API vahendusel saata, tuleb Merit Aktiva peakasutajal luua Aktiva keskkonnas valitud ettevõttes API võti ja ID. Loodud võti ja ID tuleb kasutajal lisada Merit Palk programmi. Mitme ettevõtte olemasolul tuleb ühendus luua iga ettevõtte kohta eraldi. Lisakasutajad saavad ühenduse luua samade API ID ja võtme paaridega, kui peakasutaja neid lisakasutajatega jagab.

API ühendus luuakse Merit Palga ja Merit Aktiva vahel järgmiselt:

- Lisage Aktiva keskkonnas uus API ligipääs (Merit Aktiva -> Seadistused -> Ettevõtte andmed -> API seadistus -> ,,Uue võtme kommentaar" (näiteks ,,palk") -> Koosta uus võti) selles firmas, kuhu soovite palgakannet saatma hakata.
- 2. Kopeerige saadud API ID ja võti Palga keskkonda (*Tasude arvestus -> Pearaamatu kanne -> Merit Aktiva*), sellesse firmasse kuskohast soovite edaspidi kande saatmist algatada.
- **3**. Klikkige nupule *"Saada kanne Aktivasse"*, mis loob Merit Aktivas uue pearaamatu kande ning salvestab sisestatud API ID ja võtme Palga keskkonnas.

API ühendus selle firma jaoks on pärast esimest pearaamatu kande saatmist loodud. Järgmisel korral on API ID ja võti eeltäidetud.

| Pearaamatu palgakanne Aktivasse                                                                                                    | Sulge 🗵                                                                                                    |
|----------------------------------------------------------------------------------------------------|----------------------------------------------------------------------------------------------------|
| Pearaamatu palgakannet on võimalik salvestada tekstifaili<br>soovitame aktiveerida aga tasuta otseühendus Merit Aktiv<br>Aktiva vahelise automaatse ühenduse loomiseks, tuleb pro<br>keskkonnas asuva ettevõttega, kasutades selleks API ühe                                                                                        | ina arvutisse, et see Merit Aktivas käsitsi sisse importida. Aja kokkuhoiuks<br>/a programmiga, et saata palgakanne automaatselt. Merit Palga ja Merit<br>ogrammide peakasutajal siduda Palga keskkonnas asuv ettevõte Aktiva<br>indust. |
|                                                                                                    | Salvesta kanne tekstifailina Saada kanne Aktivasse                                                                                                    |
| Aktiva API id                                                                                                    | Aktiva API võti                                                                                                    |
| ceb186f7-6627-4b16-932c-7a7e6741f925                                                                                                    | 32WM+IZ7F3p0ALtwQThIZPICWPXGUtY8sxlbtfQYhkU=                                                                                                    |
| API ID ja võtme paar lubab ühendada Merit Palka ja Merit /<br>failide salvestamiseta. Mitme ettevõtte olemasolul tuleb ül<br>samade API ID ja võtme paaridega, kui peakasutaja neid li                                                                                                    | Aktivat, et pearaamatu palgakannet oleks võimalik saata Aktivasse ilma<br>hendus luua iga ettevõtte kohta eraldi. Lisakasutajad saavad ühenduse luua<br>isakasutajatega jagab.                                                           |
| API ühenduse saab kahe programmi vahel luua järgmiselt                                                                                                    | 2                                                                                                    |
| <ol> <li>Lisa Merit Aktiva keskkonnas uus API ligipääs. (<i>Aktii</i><br/>Veendu, et oleksid Aktivas selles firmas, kuhu soovi</li> <li>Kopeeri saadud API ID ja võti Palga keskkonda, selle<br/>firmas, kuskohast soovid kande saatmist edaspidi al</li> <li>Vajuta nuppu <i>"Salvesta"</i>, mis salvestab sisestatud A</li> </ol> | va > Seadistused > Ettevõtte andmed > API seadistus > Koosta uus võti).<br>d palgakannet saatma hakata.<br>:sse samasse aknasse ülalolevatesse lahtritesse. Veendu, et oleksid selles<br>Igatada.<br>:PI ID ja võtme Palga keskkonnas.   |
| API ühendus selle firma jaoks on nüüd loodud. Järgmisel k<br>loob Merit Aktivas uue kande, mistõttu juba saadetud kan<br>saatmine ebaõnnestub, kuvatakse kasutajale ka põhjus, m                                                                                                    | :orral on API ID ja võti kasutaja jaoks eeltäidetud. Iga õnnestunud saatmine<br>nete muutmine ja kustutamine toimub Merit Aktiva keskkonnas. Kui kande<br>iiks kannet ei moodustatud.                                                    |

Iga õnnestunud saatmine loob Merit Aktiva keskkonda uue pearaamatukande. Seega palgaarvestuses muudatusi tehes pange tähele, et vana/vale kanne tuleb Merit Aktivast kustutada. Kui kande saatmine ebaõnnestub, kuvatakse kasutajale põhjus, miks kannet ei moodustatud.

Raamatupidamiskannet ei saa API-ga Aktivasse saata ega koostada impordifaili kui mõnel real puudub konto. Read, millel puudub konto, kuvatakse pearaamatu kandes punasena. Seni,kuni vajalikke kontode seadistusi pole lõpuni viidud, ei saa koostada Merit Aktiva, Hansa ja Directo programmidele sobivat pearaamatukande faili. PDF ja XLS failide moodustamist kontode puudumine ei mõjuta.

Kontod pearaamatu kandesse võtab programm tasuliigi kaardilt või kui seal ei ole kontot määratud, siis töötaja lepingus "palgakokkuleppe" jaotuses määratud konto järgi.

Merit Palk programmis on raamatupidamislike kontode loogika järgmine:

 <u>Põhitasude puhul vaatab programm esimesena konto määrangut palgakokkuleppe aknast (*Tasude arvestus -> Lepingud -> Valige sobiv isik -> Palgakokkulepp*). Kui palgakokkuleppe aknas on konto määrang tegemata, vaatab programm konto määrangut selle põhitasu tasuliigikaardilt, mis palgakokkuleppes on põhitasu liigiks
</u> määratud. Kui põhitasu tasuliigikaardil on konto määrang tegemata, jääb pearaamatukandes ka konto kuvamata.

Lühidalt on põhitasu konto määrangu järjekord: 1. Palgakokkulepped -> 2. Põhitasu tasuliigikaart.

Eelnevast tulenevalt kui põhitasule on määratud palgakokkuleppes konto, mis ei ühti põhitasu tasuliigikaardil määratud kontoga, siis eelistab programm alati palgakokkuleppes määratud kontot.

2. <u>Lisatasude puhul vaatab programm esimesena konto määrangut lisatasu tasuliigikaardilt.</u>

Kui lisatasu tasuliigikaardile pole kontot määratud, siis vaatab programm põhitasu kontot ehk esimesena palgakokkuleppest ja kui palgakokkuleppes konto määrang puudub, siis põhitasu tasuliigikaardilt. Kui kõigis kolmes kohas on konto määrang tegemata (lisatasu kaart, palgakokkulepe, põhitasu kaart), siis jääb pearaamatukandes konto kuvamata.

Lühidalt lisatasu konto määrangu järjekord: 1. Lisatasu tasuliigikaart -> 2. Põhitasu konto palgakokkuleppest -> 3. Põhitasu konto põhitasu tasuliigikaardilt.

Lisatasu tasuliigikaardil võib jätta konto määrangu eelnevale tuginedes tegemata, kui soovitakse kasutada lisatasude puhul sama kontot, mida kasutatakse põhitasude puhul. Kui soovitakse kanda lisatasud põhitasu kontost erinevale kontole, tuleb ilmtingimata lisatasu tasuliigikaardile vastav konto sisestada.

Töövõimetuse hüvitisele ja puhkusetasule saab määrata põhitasust erineva kulukonto. Selleks tuleb minna *Seadistused > Kontoplaan > avada põhitasule määratud konto kontokaart (palgakulu) ning määrata vastavad kulukontod.* Eraldi töövõimetuse ja puhkusetasu kulu kontosid kontoplaani lisama ei pea. Piisab, kui põhitasu konto kontokaardile vastavad kontonumbrid sisestada. Nimetatud kulukontod on näha kontokaardil vaid siis, kui konto tüüp on palga kulu.

| Kontoplaan                                           | Sulge 🗙                      |
|------------------------------------------------------|------------------------------|
| Kood                                                 | Nimetus                      |
| 4710                                                 | Palgakulu                    |
| Konto tüüp                                           |                              |
| Palgakulu 🗸                                          |                              |
|                                                      |                              |
| Sotsiaalmaksu kulu konto kood                        | Töövõimetuse kulu konto kood |
| 4720                                                 |                              |
| Puhkusereservi kulu konto kood                       | Puhkuse kulu konto kood      |
| 4790                                                 |                              |
| Puhkusereservi sotsiaalmaksu kulu konto kood         |                              |
| 4791                                                 |                              |
| Tööandja töötuskindlustuse kulu konto kood           |                              |
| 4720                                                 |                              |
| Puhkusereservi tööandja töötuskindl. kulu konto kood |                              |
| 4791                                                 |                              |
| Kopeeri                                              | Salvesta Katkesta            |

# 4 Töökatkestused

Töökatkestuste sisestamine menüüs *Töökatkestused* on vajalik põhipalga arvestamisel töötatud tundide ja tööpäevade automaatseks leidmiseks. Antud menüüs saate lisaks töökatkestuste lisamisele genereerida erinevaid töökatkestustega seotud aruandeid.

Kui töötajal on lepingus palgakokkuleppe lehel märgitud automaatne tööaja arvestus ning isikule tehakse töökatkestus, siis sõltumata töökatkestuse liigist arvestatakse põhitundidest ja tööpäevadest alati maha kõik puudutud tööpäevad ja töötunnid. Põhipalga tunnid ja päevad muutuvad arvestuskuus koos töökatkestuse salvestamisega automaatselt. Kui töökatkestuse periood on väljaspool arvestuskuud, siis toimub automaatne tööaja arvestus vastava kuu aktiveerimisel.

# 4.1 Puhkused ja töökatkestused

Puhkuste ja töökatkestuste lisamiseks, tuleb ülemisel menüüribal klikkida *Töökatkestused* ja valida rippmenüüst *Puhkused ja töökatkestused*.

Avaneb aktiivsete töökatkestuste nimekiri selles kuus. Võimalik on vaadelda ka kõiki kuni aktiivse kuuni tehtud töökatkestusi. Selleks peate ülevalt paremalt valima *"Kõik"*.

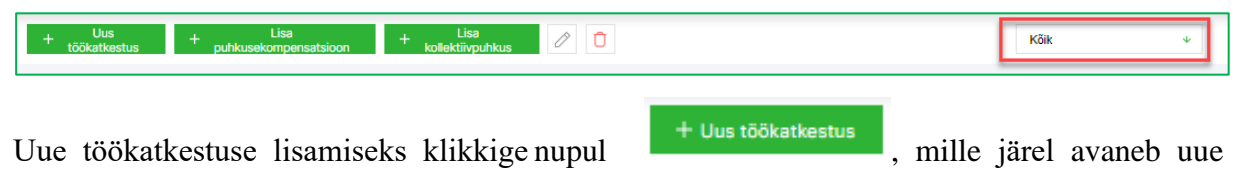

töökatkestuse lisamise detailvaade.

Töökatkestuste menüüst saab lisaks töökatkestustele lisada <u>puhkusetasukompensatsiooni</u> ning <u>kollektiivpuhkuse</u>.

On töökatkestusi, millega **tööandjal kaasneb hüvitise maksmise kohustus**. Olenevalt töökatkestusest on valikus:

- Keskmise tasu alusel
- Säilitada muutumatu kuutasu (kasutatakse põhipuhkuse tasu, õppepuhkuse tasu jm arvutamisel)
- Summa
- Keskmise päevatasu arvestuse andmed käsitsi

Kui töötajale maksti keskmise töötasu arvutamise vajaduse tekke kuule eelnenud kuue kalendrikuu eest muutuva suurusega töötasu, siis keskmise kalendripäevatasu arvutamiseks liidetakse eelneva kuue kuu töötasud ja jagatakse sama ajavahemiku kalendripäevade arvuga. Kalendripäevade hulka ei arvata rahvuspüha ega riigipühi. Kalendripäevade arvu vähendatakse nende kalendripäevade võrra, millal töötajale ei arvestatud töötasu tööst keeldumise korral (töötaja oli haiguslehel, puhkusel, ajateenistuses, osales streigis jne), välja arvatud tööluusi päevad.

Kui töökatkestus hüvitatakse 6 kuu keskmise tasu järgi, valige töökatkestuse lehelt **"Keskmise** *tasu alusel*". Keskmise töötasu arvutamise aluseks võetakse arvutamise vajaduse tekke kuule eelnenud 6 kuu jooksul teenitud töötasud, mis on töötajale sissenõutavaks muutunud.

Kui töötajale maksti keskmise töötasu arvutamise vajaduse tekke kuule eelnenud kuue kalendrikuu eest ainult muutumatu suurusega töötasu, siis puhkusetasuks makstakse muutumatu suurusega töötasu. Sel juhul tehke töökatkestuse kaardil märge reale "*Säilitada muutumatu tasu*".

Keskmise töötasu arvutamise aluseks võetakse arvutamise vajaduse tekke kuule eelnenud 6 kuu jooksul teenitud töötasud, mis on töötajale sissenõutavaks muutunud. Töötasu hulka ei arvestata puhkusetasusid ja kõiki neid lisatasusid, millel puudub tasuliigi kaardil määrang "*Töötasu (sisaldub keskmiste ja puhkusetasu arvestuses)*".

Ühe võimalusena saate 6 kuu keskmise töötasu arvestuse töökatkestuse lehel sisestada käsitsi. Töökatkestuse lisamise aknas saate teha valiku *"Keskmise päevatasu arvestuse andmete käsitsi"* (märgite linnukese). Peale linnukese märkimist saate tabelis teha muudatusi: sisestada brutopalga ja päevade arvu käsitsi. Programmi automaatika lülitatakse selle valiku tegemisel välja. Kehtima jäävad Teie poolt sisestatud andmed. Käsitsi sisestatud arvestuse ehk eelneva kuue kuu andmed ei kandu katkestuse kaardilt ühtegi aruandesse ega järgmisesse kuusse edasi.

Automaatika välja lülitumine tähendab seda, et kui isiku eelneva kuue kuu andmetes on toimunud muudatusi, mis peaks mõjutama isiku töökatkestuse summat, siis isiku töökatkestuse kaardi avamisel programm automaatselt eelmist katkestuse summat üle ei arvuta ega üle ei kirjuta. Samuti ei kuvata kasutajatele teadet, et arvestuses oleks muudatus toimunud. Välja arvatud juhul kui muudetakse katkestuse omadusi (töötaja, liik, tüüp, kestvus, periood). Töökatkestuse muutmisel tühistatakse katkestuse kaardil käsitsi sisestamise valik.

| Töökatkestus: September 2022                |            |           |     |            |        |                          | Sulge ×  |
|---------------------------------------------|------------|-----------|-----|------------|--------|--------------------------|----------|
| Dokumendi number                            |            |           |     |            |        |                          | 0 PDF    |
|                                             |            |           |     |            |        |                          |          |
| Töötaja                                     |            |           |     | Liik       |        |                          |          |
| Mati, Kati                                  |            | 4         | ·   | Põhipuhkus |        |                          | *        |
|                                             |            |           |     | Тüüp       |        |                          |          |
|                                             |            |           |     | Põhipuhkus |        |                          | *        |
| Päevade arv                                 | Alaus      |           |     | lõpp       |        |                          |          |
| 2                                           | 20.09.2022 | F         | 4   | 21.09.2022 | 0      |                          |          |
| _                                           |            |           |     |            |        | Pohipunkuse katkestamine |          |
|                                             |            |           |     |            |        |                          |          |
| Кии                                         |            | Brutopalk |     |            | Päevad |                          |          |
| Märts 2022                                  |            |           |     | 0,00       |        |                          | 0        |
| Aprill 2022                                 |            |           |     | 0,00       |        |                          | 0        |
| Mai 2022                                    |            |           |     | 0,00       |        |                          | 0        |
| Juuni 2022                                  |            |           |     | 0,00       |        |                          | 0        |
| Juuli 2022                                  |            |           | _   | 0,00       |        |                          | 0        |
| August 2022                                 |            |           |     | 606,52     |        |                          | 21       |
| Keskmise päevatasu arvestuse andmed käsitsi |            |           |     | 606,52     |        |                          | 21       |
| Keskmise tasu alusel                        |            | 57,       | 76  |            |        |                          |          |
| O Säilitada muutumatu kuutasu               |            | 72,       | ,73 |            |        |                          |          |
| O Summa                                     |            |           |     |            |        |                          |          |
|                                             |            |           |     |            |        |                          |          |
|                                             |            |           |     |            |        | Salvesta                 | Katkesta |

Kui puhkusetasu summa arvestus on tehtud programmiväliselt, siis võite teha märke lahtrisse *"Summa"* ning kirjutada arvestatud puhkusetasu summa töökatkestuse kaardile käsitsi. Kirjutatud summa kajastub väljamaksel puhkusetasu brutosummana.

Järgmistes peatükkides toome eraldi välja erinevad töökatkestuste liigid, tüübid ja arvestusmeetodid.

#### 4.1.1 Puhkusekompensatsioon

Töölepingu lõppemise korral on tööandja kohustatud töötajale maksma kasutamata jäänud puhkuse eest rahalist hüvitist. Nupust + Lisa puhkusekompensatsioon (Töökatkestused -> Puhkused ja töökatkestused) saate isikule töösuhte lõppemisel lisada kompensatsiooni saadaoleva puhkuse osas. Selleks on vaja lisada töötaja ning töölepingu lõpukuupäev:

| hkusekompensatsioon                          |           |                        |        | Sulge >           |
|----------------------------------------------|-----------|------------------------|--------|-------------------|
| Dokumendi number                             |           |                        |        |                   |
|                                              |           |                        |        |                   |
| Töötaja                                      |           | Tööleningu lõpukuunäev |        |                   |
| Mati, Kati                                   | *         | 28.10.2022             |        | 8                 |
|                                              |           |                        |        |                   |
| Puhkusekohustuse päevade arv kokku: 4.14     |           |                        |        |                   |
|                                              |           |                        |        |                   |
| onipunkuse paevade arv                       | 414       |                        |        |                   |
|                                              | -4,1-4    |                        |        |                   |
|                                              |           |                        |        |                   |
| Kuu                                          | Brutopalk |                        | Päevad |                   |
| Aprill 2022                                  |           | 0,00                   |        | 0                 |
| Mai 2022                                     |           | 0,00                   |        | 0                 |
| Juuni 2022                                   |           | 0,00                   |        | 0                 |
| Juuli 2022                                   |           | 0,00                   |        | 0                 |
| August 2022                                  |           | 606,52                 |        | 21                |
| September 2022                               |           | 727,27                 |        | 28                |
| GKeskmise päevatasu arvestuse andmed käsitsi |           | 1333,79                |        | 49                |
|                                              |           |                        |        |                   |
| Keskmise tasu alusel                         | 112,69    |                        |        |                   |
| O Summa                                      |           |                        |        |                   |
|                                              |           |                        |        |                   |
|                                              |           |                        |        |                   |
|                                              |           |                        |        | Salvesta Katkesta |
|                                              |           |                        |        |                   |

Programm arvestab välja saamata jäänud puhkusepäevade arvu ning keskmise tasu. Enne arvestuse salvestamist saate klikkida "*Puhkusekohustuse päevade arv kokku*" real ja vaadata, kuidas antud arvestus on programmi poolt tehtud.

-

|                                                                         |                                                                                 |               |                 |                                     | PDF            |
|-------------------------------------------------------------------------|---------------------------------------------------------------------------------|---------------|-----------------|-------------------------------------|----------------|
| Puhkusekoh                                                              | hustus                                                                          |               |                 |                                     |                |
| Kati Mati<br>28.10.2022                                                 |                                                                                 |               |                 |                                     |                |
| Põhipuhkus                                                              |                                                                                 |               |                 |                                     |                |
| Algus                                                                   | Lõpp                                                                            | Arvestuspäevi | Puhkusekohustus | Kohustust täidetud Aegumise kuupäev | Aegunud päevad |
| 10.08.2022                                                              | 28.10.2022                                                                      | 80            | 6,14            | 2,00 01.01.2024                     | 0,00           |
|                                                                         |                                                                                 |               | 6,14            | 2,00                                | 0,00           |
| Kasutamata puh<br>puhkusekohusti<br>Puhkusekohusti<br>Alates 10.08.2022 | nkusepäevad on:<br>us 6,14 - saadud 2 = 4,14 päe<br>use määrad:<br>2 , 28 päeva | eva           |                 |                                     |                |
| Saadud puhkuse<br>20.09.2022 - 21.0<br>Kokku puhatud 2                  | ed:<br>09.2022 , 2 p. , Põhipuhkus<br>päeva                                     |               |                 |                                     |                |

Tasuarvestuse meetoditest (käsitsi päevatasu arvestuse andmete lisamine, keskmise tasu arvestus, summa jm) on täpsemalt juttu <u>peatükis 4.1</u>.

Kui puhkusekompensatsiooni andmed on sobivad, siis kinnitage andmete õigus nupust

Aegunud põhipuhkuse päevi ei tule töölepingu lõpetamisel kompenseerida. Jooksva aasta põhipuhkuse nõue aegub ühe aasta jooksul peale selle kalendriaasta lõppemist.

Aegumine peatub ajaks, kui töötaja kasutab rasedus- ja sünnituspuhkust, lapsehoolduspuhkust ja lapsendaja puhkust. Samuti kui töötaja on ajateenistuses või asendusteenistuses. Saada olev puhkusepäevade arv sõltub töötatud kuude arvust, mille hulka ei loeta lapsehoolduspuhkusel ja palgata puhkusel viibitud aega.

Puhkusekompensatsiooni sisestamine lõpetab automaatselt töölepingu (programm täidab automaatselt lepingu lõpu kuupäeva).

#### 4.1.2 Kollektiivpuhkus (Pro paketi võimalus)

Menüüst *Töökatkestused -> Puhkused ja töökatkestused*, saate nupust + Lisa kollektiivpuhkus lisada korraga mitmele töötajale põhipuhkuse katkestuse. Tegemist on PRO paketi võimalusega.

| Kollektiivpuhkus                               |   |            |            |            | Sulge X  |
|------------------------------------------------|---|------------|------------|------------|----------|
| Dokumendi number                               |   |            | Liik       |            |          |
|                                                |   |            | Põhipuhkus |            | 4        |
| Isik                                           |   |            | Tüüp       |            |          |
| Valitud isikuid: 1                             |   | Ψ          | Põhipuhkus |            | Ψ        |
| Päevade arv                                    |   | Algus      |            | Lõpp       |          |
|                                                | 7 | 24.10.2022 | 8          | 30.10.2022 | e        |
| Kõigile nende personaalse parima valiku alusel |   |            |            |            |          |
| O Kõigile nende keskmise tasu alusel           |   |            |            |            |          |
| O Kõigile säilitada nende muutumatu tasu       |   |            |            |            |          |
| O Kõigile määratud summa                       |   |            |            |            |          |
|                                                |   |            |            | Salvesta   | Katkesta |

Kollektiivpuhkusena saab lisada vaid põhipuhkust.

Tasuarvestuse meetoditest (käsitsi päevatasu arvestuse andmete lisamine, keskmise tasu arvestus, summa jm) on täpsemalt juttu <u>peatükis 4.1</u>.

#### 4.1.3 Põhipuhkus

Põhipuhkuse lisamisel valige töökatkestust tehes (*Töökatkestused -> Puhkused ja töökatkestused -> Uus töökatkestus)* liigiks "*Põhipuhkus*". Lahtris "*Tüüp*" saate valida, millise puhkusetüübiga on tegu (põhipuhkus või pikendatud põhipuhkus).

| Töökatkestus: September 2022                |            |            |      |            |        |          |                          | Sulge 🗙  |
|---------------------------------------------|------------|------------|------|------------|--------|----------|--------------------------|----------|
| Dokumendi number                            |            |            |      |            |        |          |                          | D PDF    |
| Töötaja                                     |            |            |      | Liik       |        |          |                          |          |
| Mati, Kati                                  |            |            | Ψ    | Põhipuhkus |        |          |                          | ¥        |
|                                             |            |            |      | Тüüp       |        |          |                          |          |
|                                             |            |            |      | Põhipuhkus |        |          |                          | ¥        |
| Päevade arv                                 | Algus      |            |      | Lõpp       |        |          |                          |          |
| 2                                           | 20.09.2022 |            | Θ    | 21.09.2022 |        | 8        | Põhipuhkuse katkestamine |          |
|                                             |            |            |      |            |        |          |                          |          |
| Kan                                         |            | Brutenelle |      |            |        | Discussi |                          |          |
| Nüu<br>Märte 2022                           |            | Бгитораік  |      |            | 0.00   | Paevad   |                          | 0        |
| April 2022                                  |            |            |      |            | 0,00   |          |                          | 0        |
| Mai 2022                                    |            |            |      |            | 0.00   |          |                          | 0        |
| Juuni 2022                                  |            |            |      |            | 0,00   |          |                          | 0        |
| Juuli 2022                                  |            |            |      |            | 0,00   |          |                          | 0        |
| August 2022                                 |            |            |      |            | 606,52 |          |                          | 21       |
| Keskmise päevatasu arvestuse andmed käsitsi |            |            |      |            | 606,52 |          |                          | 21       |
|                                             |            |            |      |            |        |          |                          |          |
| O Keskmise tasu alusei                      |            | 5          | 7,76 |            |        |          |                          |          |
| Säilitada muutumatu kuutasu                 |            | 7.         | 2,73 |            |        |          |                          |          |
| O Summa                                     |            |            |      |            |        |          |                          |          |
|                                             |            |            |      |            |        |          | Salvesta                 | Katkesta |

Lahtrisse "*Dokumendi number*" sisestage töökatkestuse aluseks oleva dokumendi number. Lahter võib soovi korral jääda tühjaks.

Lahtrisse "Töötaja" valige töötaja nimi, kellele põhipuhkuse töökatkestust sisestate.

Lahtrisse "*Liik*" peate valima töökatkestuse liigi. Valides töökatkestuse liigiks "*Põhipuhkus*", avaneb järgmine rippmenüü valikuga lahter *Tüüp*.

Lahtris "*Tüüp*" peate valima sobiva tüübi: põhipuhkus või pikendatud põhipuhkus.

Lahtrisse "*Päevade arv*" saate sisestada töökatkestuse päevade arvu. Kui lisate töökatkestuse alguse ja lõppkuupäeva käsitsi, siis päevade arvu lahter täidetakse automaatselt.

Lahtrisse "Algus" tuleb märkida töökatkestuse alguse kuupäev.

Lahtris "*Lõpp*" kuvatakse töökatkestuse lõpu kuupäev juhul, kui olete märkinud töökatkestuse kestuse päevades ja määranud ära töökatkestuse alguskuupäeva. Kuupäeva saate sisestada ka käsitsi.

Peale töökatkestuse kaardi täitmist kuvatakse Teile keskmise tasu arvestus.

Põhipuhkuse tasu arvestamisel on kaks võimalust tulenevalt sellest, kas

- 1) arvutamise vajaduse tekke kuule eelneval kuuel kalendrikuul maksti töötajale muutumatu suurusega töötasu (sel juhul saab töökatkestust tehes kasutada tasu suuruse arvestamisel valikut "*Säilitada muutumatu kuutasu*")
- 2) või oli töötasu suurus eelneval perioodil kuude lõikes erinev (sel juhul kasutate variant *"Keskmise tasu alusel"*)

Tasuarvestuse meetoditest (käsitsi päevatasu arvestuse andmete lisamine, keskmise tasu arvestus, summa jm) on täpsemalt juttu <u>peatükis 4.1</u>.

Puhkusetasu arvutamisel on arvutamise vajaduse tekke kuuks see kuu, millele langeb eelviimane tööpäev enne puhkuse algust.

Kui andmed on sobivad, siis salvestage töökatkestus nupust

Salvestatud töökatkestustele saate lisada manuseid klikkides nupule

lisamiseks avaneb abiaken:

| Töökat | kestuse manusfailid |        |         | Sulge 🗙 |
|--------|---------------------|--------|---------|---------|
| + 6    | isa manus           |        |         | ↓() ZIP |
| Faili  | nimi                | Suurus | Lisatud |         |
|        |                     |        |         |         |
|        |                     |        |         |         |

Korraga saab lisada kuni 10 faili, ent manuste koguarv ei ole piiratud. Manuseid saab kustutada ükshaaval ja alla laadida kas ühekaupa või kõik korraga ühe ZIP failina.

Programm on vaikimisi seadistatud nii, et arvestab puhkusekohustuse täitamisel kõigepealt varasemalt kasutamata jäänud (veel aegumata) puhkuse ja seejärel jooksva aasta puhkuse.

#### 4.1.4 Lapsepuhkus

Lapsepuhkuse sisestamisel (*Töökatkestused -> Puhkused ja töökatkestused -> Uus töökatkestus -> Lapsepuhkus*) määrake lapsepuhkuse liik ja tüüp – lapsepuhkus, puudega lapse lapsepuhkus, tasustamata lapsepuhkus.

Mõlemal töölepingu alusel töötaval vanemal on võimalik kasutada 10 tööpäeva ehk kahepeale kokku 20 tööpäeva tasustatud lapsepuhkust iga lapse kohta kuni lapse 14-aastaseks saamiseni. Mitme lapse kohta saab lapsepuhkust kasutada kokku kõige rohkem 30 kalendripäeva ühes kalendriaastas. Puhkust on võimalik kasutada kas ühes osas või päevade kaupa. Puhkust saab kasutada ka eeskostja või hoolduspere vanem.

Emal, isal, eestkostjal ja hoolduspere vanemal, kes kasvatab kuni 14-aastast last või kuni 18aastast puudega last, on õigus saada igal kalendriaastal kuni 10 tööpäeva tasustamata lapsepuhkust. Tasustamata lapsepuhkuse nõue aegub selle sissenõutavaks muutumise kalendriaasta lõppedes.

Lapsepuhkusele minekuga ei kaasne tööandjal hüvitise maksmise kohustus, küll aga on oluline töökatkestus programmi lisada, et automaatne töötatud päevade arvestus oleks õige.

#### 4.1.5 Isapuhkus

Vastava töökatkestuse saate lisada: Töökatkestused -> Puhkused ja töökatkestused -> Uus töökatkestus -> Isapuhkus.

Töötavad isad saavad soovi korral 30 kalendripäeva isapuhkust. Isapuhkust võib hakata kasutama kuni 30 kalendripäeva enne lapse eeldatavat sünnitähtaega ja kuni lapse 3-aastaseks saamiseni.

Isapuhkusele minekuga ei kaasne tööandjal hüvitise maksmise kohustus, küll aga on oluline töökatkestus programmi lisada, et automaatne töötatud päevade arvestus oleks õige.

#### 4.1.6 Õppepuhkus

Õppepuhkuse saate lisada programmi menüüst: *Töökatkestused -> Puhkused ja töökatkestused -> Uus töökatkestus -> Õppepuhkus.* 

Töötajal on õigus saada koolitustel osalemiseks õppepuhkust kuni 30 kalendripäeva kalendriaasta jooksul. Taseme- ja tööalase koolituse eest tuleb tööandjal maksta töötajale 20 kalendripäeva eest keskmist kalendripäevatasu. Ülejäänud 10 kalendripäeva ulatuses saab töötaja võtta tasustamata puhkust. Tasemekoolituse lõpetamiseks antakse töötajale õppepuhkust täiendavalt 15 kalendripäeva, mis tuleb tasustada töötasu alammäära ulatuses. Tööandja on kohustatud töötaja soovil andma tasustamata puhkust töötajale kutseõppeasutuse, rakendusliku kõrgkooli või ülikooli sisseastumiseksamite tegemiseks.

Tasuarvestuse meetoditest (käsitsi päevatasu arvestuse andmete lisamine, keskmise tasu arvestus, summa jm) on täpsemalt juttu <u>peatükis 4.1</u>.

#### 4.1.7 Töövõimetus

Töövõimetus sisestage programmi töötaja poolt esitatud haiguslehe, hoolduslehe või sünnituslehe alusel: *Töökatkestused -> Puhkused ja töökatkestused -> Uus töökatkestus -> Töövõimetus*.

| Vastavalt  | töövõimetuse      | tüübile,  | märkige    | töökatkestuse  | kaardil  | kas  | töövõimetuse | hüvitab |
|------------|-------------------|-----------|------------|----------------|----------|------|--------------|---------|
| tööandja v | või mitte, kas te | gu on lõj | petamata 1 | töövõimetuse v | õi hoopi | s em | apuhkusega.  |         |

| Töökatkestus: Oktoober 2022                   |    |                     |    |             |                     |          | Sulge 🗙  |
|-----------------------------------------------|----|---------------------|----|-------------|---------------------|----------|----------|
| Dokumendi number                              |    |                     | _  |             |                     | Ø        | PDF      |
| Töötaja                                       |    |                     |    | Liik        |                     |          |          |
| Mati. Kati                                    |    | ب                   |    | Töövõimetus |                     |          | *        |
|                                               |    |                     |    |             |                     |          |          |
|                                               |    |                     |    | Töövõimetus |                     |          |          |
|                                               |    |                     |    | Toovonnetus |                     |          | •        |
| Päevade arv                                   |    | Algus               |    |             | Lõpp                |          |          |
|                                               | 12 | 17.10.2022          |    | 8           | 28.10.2022          |          | 8        |
| Hüvitamise algus                              |    | Hüvitamise protsent |    |             | Hüvitatakse 2 päeva |          |          |
| Neljandast päevast                            | ¥  |                     |    | 70          |                     |          |          |
|                                               |    |                     |    |             |                     |          |          |
| Kuu                                           |    | Brutopalk           |    |             | Päevad              |          |          |
| Aprill 2022                                   |    |                     |    | 0,00        |                     |          | 0        |
| Mai 2022                                      |    |                     |    | 0,00        |                     |          | 0        |
| Juuni 2022                                    |    |                     |    | 0,00        |                     |          | 0        |
| Juuli 2022                                    |    |                     |    | 0,00        |                     |          | 0        |
| August 2022                                   |    |                     |    | 606,52      |                     |          | 22       |
| September 2022                                |    |                     |    | 727,27      |                     |          | 28       |
| C Keskmise päevatasu arvestuse andmed käsitsi |    |                     |    | 1333,79     |                     |          | 50       |
| Keskmise tasu alusel                          |    | 37                  | 35 |             |                     |          |          |
|                                               |    | ,                   |    |             |                     |          |          |
| - Summa                                       |    |                     |    |             |                     |          |          |
|                                               |    |                     |    |             |                     | Salvesta | Katkesta |

Võimalus on sisestada "lõpetamata töövõimetusleht". See tähendab, et kui töötaja on andnud teada, et ta on haiguslehel, kuid perearst ei ole veel haiguslehte avanud, siis saate ilma lõpptähtaeg panemata (ja tasu arvestamata) sisestada töövõimetuse alguse. Hiljem, kui perearst on töövõimetuslehe avanud ja lõpetanud, saate sedasama töökatkestust muuta ja määrata õige tüübi.

Sisestades töövõimetuse, mida hüvitab tööandja, saate määrata mitmendast päevast alates hüvitist makstakse ning kui suur on hüvitamise protsent.

Töövõimetuse kaardil on võimalus märkida hüvitamise alguseks teisest, kolmandast või neljandast päevast. Sisestage hüvitamise protsendimäär vahemikus 70 kuni 100. Vaikimisi on programmi poolt määratud hüvitamise alguseks neljas päev ja hüvitamise protsendiks 70.

Tasuarvestuse meetoditest (käsitsi päevatasu arvestuse andmete lisamine, keskmise tasu arvestus, summa jm) on täpsemalt juttu <u>peatükis 4.1</u>.

#### 4.1.8 Tööluus

Saate tööluusi programmi kanda: *Töökatkestused -> Puhkused ja Töökatkestused -> Uus töökatkestus -> Tööluus*. Tööluus on töötaja puudumine töölt mõjuva põhjuseta. Tööluusi aeg ei kuulu puhkusekohustuse arvestuse hulka.

NB! Kuue kuu keskmise tasu arvestamisel ei jäeta tööluusi päevi arvestusest välja, olenemata, et tasu nende eest ei maksta.

Töötaja tööluusiga ei kaasne tööandjal hüvitise maksmise kohustus, küll aga on oluline töökatkestus programmi lisada, et automaatne töötatud päevade arvestus oleks õige.

#### 4.1.9 Palgata puhkus

Töötaja saab palgata puhkust kasutada poolte kokkuleppel. Palgata puhkus sisestage programmi: *Töökatkestused -> Puhkused ja töökatkestused -> Uus töökatkestus -> Palgata puhkus*.

Poolte kokkuleppel antud tasustamata puhkuse aeg põhipuhkuse andmise õiguse aluseks oleva aja hulka ei lähe, s.t nimetatud aja eest töötaja põhipuhkust ei saa.

Tasustamata puhkuse ajal tuleb maksta töötaja eest sotsiaalmaksu miinimumi.

Palgata puhkusele minekuga ei kaasne tööandjal hüvitise maksmise kohustus, küll aga on oluline töökatkestus programmi lisada, et automaatne töötatud päevade arvestus oleks õige.

#### 4.1.10 Vanemapuhkus

Töötavad vanemad saavad kasutada vanemapuhkust. Vanemapuhkus on vanemate vahel jagatud õigus. Korraga saab vanemapuhkusel viibida üks vanem. Vanemapuhkusega kaasneb vanemahüvitis.

Sisestage töökatkestus menüüst: Töökatkestused -> Puhkused ja töökatkestused -> Uus töökatkestus -> Vanemapuhkus.

Vanemapuhkuse aeg põhipuhkuse andmise õiguse aluseks oleva aja hulka ei lähe, s.t nimetatud aja eest töötaja põhipuhkust ei arvestata.

Vanemapuhkusele minekuga ei kaasne tööandjal hüvitise maksmise kohustus, küll aga on oluline töökatkestus programmi lisada, et automaatne töötatud päevade arvestus oleks õige.

#### 4.1.11 Aja- ja asendusteenistus

Lisage vastav katkestus: *Töökatkestused -> Puhkused ja töökatkestused -> Uus töökatkestus - > Aja- ja asendusteenistus*. Aja- ja asendusteenistuse aeg põhipuhkuse andmise õiguse aluseks oleva aja hulka ei lähe, s.t nimetatud aja eest töötajale põhipuhkust ei arvestata.

Aja- ja asendusteenistusele minekuga ei kaasne tööandjal hüvitise maksmise kohustus, küll aga on oluline töökatkestus programmi lisada, et automaatne töötatud päevade arvestus oleks õige.

#### 4.1.12 Muu töökatkestus

Lisage liigiga "*Muu töökatkestus*" sellised töökatkestused, mis teiste töökatkestuste liikidega ei sobi. Näiteks kui töötajale võimaldatakse kokkuleppel tööandjaga puudumine, mille eest tööandja tasu ei maksa. Saate katkestuse lisada: *Töökatkestused -> Puhkused ja töökatkestused -> Uus töökatkestus -> Muu töökatkestus*. Töökatkestuse lisamisel valige kas töökatkestus arvestatakse tööaasta hulka või mitte (töökatkestuse tüüp). Kui arvatakse tööaasta hulka, siis see tähendab, et katkestusel viibitud päevade eest arvestatakse puhkusepäevi, kui ei arvata tööaasta hulka, siis ei koguta ka eemal viibitud päevade eest puhkusejääki.

Muu töökatkestusega ei kaasne tööandjal hüvitise maksmise kohustus, küll aga on oluline töökatkestus programmi lisada, et automaatne töötatud päevade arvestus oleks õige.

#### 4.1.13 Puudumine tööandja loal

Töökatkestuse "*Puudumine tööandja loal*" arvestatud töökatkestuste summa sisaldub keskmiste ja puhkusetasu arvestustes. Antud töökatkestuse liiki vajate näiteks juhul, kui tööandja võimaldab töötajal näiteks tervisepäevi, mis on tasutatavad.

Katkestuse saate lisada: Töökatkestused -> Puhkused ja töökatkestused -> Uus töökatkestus - > Puudumine tööandja loal.

Kui töökatkestuse eest tasu ei arvestata makstakse töötaja eest sotsiaalmaksu vähemalt töötasu alammäärale vastavalt summalt.

#### 4.1.14 Hoolduspuhkus

Täisealisel töötajal on õigus saada kalendriaastas kuni viis tööpäeva puhkust täisealise sügava puudega isiku hooldamiseks (hoolduspuhkus). Hoolduspuhkuse õigusega isikutel on õigus saada ühe täisealise sügava puudega isiku kohta kokku viis tööpäeva hoolduspuhkust kalendriaastas. Hoolduspuhkust on õigus korraga kasutada ühel isikul. Hoolduspuhkuse eest tasutatakse töötasu alammäära järgi. Viie tööpäeva pikkust hoolduspuhkust võib kasutada ühes osas või eraldi päevade kaupa kalendriaasta jooksul.

Hoolduspuhkuse nõue aegub selle sissenõutavaks muutumise kalendriaasta lõppedes.

Töökatkestuse saate lisada: *Töökatkestused -> Puhkused ja töökatkestused -> Uus töökatkestus -> Hoolduspuhkus.* 

# 4.2 Töökatkestuste aruanne

Töökatkestuste aruandes näete valitud perioodis sisestatud töökatkestusi. Aruande leiate: *Töökatkestused -> Töökatkestuste aruanne.* 

Töökatkestuste aruannet saate koostada eraldi ühe või kõigi töötaja kohta valitud perioodil. Samuti saatearuande teha töökatkestuste liikide lõikes ning ka osakonna lõikes.

| ma OÜ                                                                      | Cktoober 2022                         | 00 Töölaud      | Tasude arvestus                    | (II) Töökatkestused | 🔒 Kinni | ipidamised | ↑ Väljamaksed      | Ô             | ?                                 | Û |
|----------------------------------------------------------------------------|---------------------------------------|-----------------|------------------------------------|---------------------|---------|------------|--------------------|---------------|-----------------------------------|---|
| öökatkestused /                                                            | / Töökatkestuste aruanne              |                 |                                    |                     |         |            |                    |               |                                   |   |
| ooksev kuu   Eeln                                                          | mine kuu   Jooksev aasta   Eeli       | mine aasta Tühj | jenda kuupäevad                    |                     |         |            |                    |               |                                   |   |
| lates                                                                      |                                       | к               | uni                                |                     |         |            |                    |               |                                   |   |
| 01.09.2022                                                                 |                                       | 8               | 30.09.2022                         |                     | Θ       |            |                    |               |                                   |   |
| ik                                                                         |                                       | к               | atkestuse liik                     |                     |         | Osakond    |                    |               |                                   |   |
|                                                                            |                                       |                 |                                    |                     |         |            |                    |               |                                   |   |
| IK                                                                         |                                       | ¥               |                                    |                     | Ψ       |            |                    | Koosta        | a aruanne                         | - |
| ▲ Peida filter                                                             |                                       | ¥               |                                    |                     | ¥       |            |                    | Koosta        | a aruanne                         | ŀ |
|                                                                            |                                       | ¥ [             |                                    |                     | ¥       |            |                    | Koosta        | a aruanne                         | ŀ |
| ↑ Peida filter                                                             |                                       | ¥               |                                    |                     | ¥       |            |                    | Koosta        | a aruanne<br>XLS                  |   |
| <ul> <li>Peida filter</li> <li>TÖÖKATKE:<br/>01.09.2022 - 30.09</li> </ul> | STU SED<br>12022                      | ¥               |                                    |                     | ¥       |            |                    | Koosta<br>PDF | a aruanne<br>XLS                  |   |
|                                                                            | STU SED<br>12022                      | V Dok. 8        | Periood                            |                     | ¥       | Päevi      | Kalendripäevi      | Koost         | a aruanne<br>XLS<br>Toöpäevi      |   |
| Peida filter     TÖÖKATKE:     01.09.2022 - 30.00     Nimi     Mati, Kati  | STUSED<br>12022<br>Liik<br>Põhipuhkus | U Dok. 1        | Periood<br>20.09.2022 - 21.09.2022 |                     | ¥       | Påevi<br>2 | Kalendripäevi<br>2 | Kooste<br>PDF | a aruanne<br>XLS<br>Toöpäevi<br>2 |   |

# 4.3 Lisapuhkuste aruanne

Lisapuhkuste aruandest *(Töökatkestused -> Lisapuhkuste aruanne)* saate ülevaate sellistest kasutatud puhkustest (ja tasudest), mille riik tööandjale hüvitab (näiteks hoolduspuhkus).

| na OÜ                                                                              | Cktoober 2022                                   | 00 Töölaud            | Tasude arvestus | (II) Töökatkestused                   | G Kinnipidamised | ↑ Väljamakse | d                     | Ô                  | ? 🕻                                          | ļ               |
|------------------------------------------------------------------------------------|-------------------------------------------------|-----------------------|-----------------|---------------------------------------|------------------|--------------|-----------------------|--------------------|----------------------------------------------|-----------------|
| öökatkestused / Lisapı                                                             | uhkused (sotsiaalvahend                         | lite arvelt)          |                 |                                       |                  |              |                       |                    |                                              |                 |
| ooksev kuu Eelmine ku                                                              | u Jooksev aasta Eelmi                           | ne aasta   Tühjer     | nda kuupäevad   |                                       |                  |              |                       |                    |                                              |                 |
| ates                                                                               |                                                 |                       | Kuni            |                                       |                  |              |                       |                    |                                              |                 |
| 01.01.2022                                                                         |                                                 | 8                     | 31.12.2022      |                                       | 8                |              |                       |                    |                                              |                 |
| ik                                                                                 |                                                 |                       | Katkestuse liik |                                       |                  | Osakond      |                       |                    |                                              |                 |
|                                                                                    |                                                 | ¥                     |                 |                                       | Ψ                |              |                       |                    |                                              | $\mathbf{\Psi}$ |
|                                                                                    |                                                 |                       |                 |                                       |                  |              |                       | _                  |                                              |                 |
|                                                                                    |                                                 |                       |                 |                                       |                  |              |                       | Ко                 | iosta aruanni                                | Θ               |
| ↑ Peida filter                                                                     |                                                 |                       |                 |                                       |                  |              |                       | Ко                 | iosta aruanni                                | e               |
| ✤ Peida filter                                                                     |                                                 |                       |                 |                                       |                  |              |                       | Ko                 | osta aruanna<br>XLS                          | e               |
| Peida filter  IISAPUHKUSED 01.01.2022-31.12.2022                                   | (sotsiaalvahendite ar                           | velt)                 |                 |                                       |                  |              |                       | PDF                | xLS                                          | Ð               |
| Peida filter      LISAPUHKUSED 01.01.2022 - 31.12.2022 Nimi                        | (sotsiaalvahendite ar                           | veit)                 | D               | ak Periood                            |                  | Päevi        | Arvestuskuu           | Ko<br>PDF<br>Väjam | osta aruanni<br>XLS<br>akstud summa          | Ð               |
| Peida filter      LISAPUHKUSED     01.01.2022 - 31.12.2022     Nimi     Mati, Kati | (sotsiaalvahendite ar<br>Isikukood<br>ooooooooo | veit)<br>Liik<br>Hool | Auspuhkus D     | ak Periood<br>03.10.2022 - 05.10.2022 |                  | Pievi<br>3   | Arvestuskuu<br>202210 | PDF<br>Väljam      | osta aruanne<br>XLS<br>akstud summa<br>92.34 | <b>10</b>       |

# 4.4 Puhkusekohustused

Puhkusekohustuse aruande saate koostada *Töökatkestused -> Puhkusekohustused*. Aruande koostamise eelduseks on asjaolu, et töötajate töölepingutesse on sisestanud puhkusekohustuse arvestamise alguse kuupäev ja puhkuse normpäevade arv kalendriaastas.

Aruanne koostatakse alati arvestuskuu viimase kuupäeva seisuga. Võimalik on aruanne koostata ka osakondade lõikes.

Märkides linnukese reale "*Päevatasu leidmisel arvestuskuu*" arvestab programm keskmise päevatasu leidmisel kuuendaks arvestuskuuks selle kuu, mis on hetkel programmis aktiivne.

Aruandesse toodud puhkusekohustuse päevade arv võetakse aluseks puhkusehüvitise arvutamisel. Aruandes näidatakse arvestuslik keskmine päevatasu, puhkusehüvitise summa ning kogusumma, mis firma aruande koostamise hetkel oleks kohustatud töötajate lahkumisel neile maksma.

Puhkusekohustuse aruande põhjal saate koostada raamatupidamisse puhkusereservi korrigeerimiskande.

Aruandes on eraldi välja toodud puhkusekohustuse summa, sotsiaalmaksu ja tööandja töötuskindlustusmaksu summa.

| ma OU                                                       | Cktoober 2022                            | 00 Töölaud         | Tasude arvestus | (II) Töökatkestused            | 🔒 Kinnipidamised | ↑ Väljamaksed                                                                                                    | Ô                                                                                                   | ?                                                           | Ĺ                                       |
|-------------------------------------------------------------|------------------------------------------|--------------------|-----------------|--------------------------------|------------------|----------------------------------------------------------------------------------------------------|----------------------------------------------------------------------------------------------------|-------------------------------------------------------------|-----------------------------------------|
| öökatkestused <mark>/ Pul</mark>                            | nkusekohustused                          |                    |                 |                                |                  |                                                                                                    |                                                                                                    |                                                             |                                         |
| eisuga                                                      |                                          |                    |                 | Päevatasu leidmisel arves      | stuskuu          |                                                                                                    |                                                                                                    |                                                             |                                         |
|                                                             |                                          |                    |                 |                                |                  |                                                                                                    |                                                                                                    |                                                             |                                         |
| sakond                                                      |                                          |                    |                 | Ümardus                        |                  |                                                                                                    |                                                                                                    |                                                             |                                         |
|                                                             |                                          |                    | ¥               | Ümardamata                     | ¥                |                                                                                                    |                                                                                                    |                                                             |                                         |
| Delide filter                                               |                                          |                    |                 |                                |                  |                                                                                                    |                                                                                                    |                                                             |                                         |
| ↑ Peida filter                                              |                                          |                    |                 |                                |                  |                                                                                                    |                                                                                                    |                                                             |                                         |
|                                                             |                                          |                    |                 |                                |                  | Saada kontrollimiseks                                                                                                    | PDF                                                                                                 | XLS                                                         |                                         |
| Peida filter  PUHKUSEKOH 31.10.2022                         | USTUSED                                  |                    |                 |                                |                  | Saada kontrollimiseks                                                                                                    | PDF                                                                                                 | XLS                                                         |                                         |
| Peida filter  PUHKUSEKOH 31.10.2022 Töötaja nimi            | <b>U S TU SED</b><br>Kasutamata põhipuhk | cuse päevi         | Kasutamat       | a pikendatud põhipuhkuse päevi | Kasutamat        | Saada kontrollimiseks<br>a päevi kokku<br>04                                                                                       | PDF<br>Päevatasu<br>2022-09.2022                                                                    | XLS                                                         |                                         |
| Peida filter  PUHKUSEKOH 31.10.2022 Töötaja nimi Mati, Kati | U S TU SED<br>Kasutamata põhipuhk        | cuse päevi<br>4,37 | Kasutamat       | a pikendatud põhipuhkuse päevi | Kasulamat        | Saada kontrollimiseks<br>a päevi kokku<br>4.37                                                                                     | PDF<br>Päevatasu<br>1.2022-09.2022<br>27.22                                                         | XLS<br>Summa                                                | 8                                       |
| Peida filter  PUHKUSEKOH 31.10.2022 Toötaja nimi Mati, Kati | U S TU SED<br>Kasutamata põhipuhk        | cuse päevi<br>4,37 | Kasutamat       | a pikendatud põhipuhkuse päevi | Kasutamat        | Saada kontrollimiseks<br>a päevi kokku 04<br>4,37<br>Puhkusekohustuse s                                                            | PDF<br>Päevatasu<br>2022-09.2022<br>27.72<br>summa kokku                                            | XLS<br>Summa<br>118,92<br>118,93                            | 3                                       |
| Peida filter  PUHKUSEKOH 31.10.2022 Töötaja nimi Mati, Kati | USTUSED<br>Kasutamata põhipuhk           | kuse päevi<br>4,37 | Kasutamat       | a pikendatud põhipuhkuse päevi | Kasutamat        | Saada kontrollimiseks<br>a päevi kokku<br>4.37<br>Puhkusekohustuse s<br>Sotsiai                                                    | PBevatasu<br>2022-09.2022<br>27.22<br>summa kokku<br>almaks kokku                                   | XLS<br>Summa<br>118,94<br>118,93<br>39,24                   | 8<br>5<br>5<br>5                        |
| Peida filter  PUHKUSEKOH 31.10.2022 Töötaja nimi Mati, Kati | U S TU SED<br>Kasutamata põhipuhk        | kuse päevi<br>4,37 | Kasutamat       | a pikendatud põhipuhkuse päevi | Kasutamat        | Saada kontrollimiseks<br>a päevi kokku 04<br>4.37 04<br>Puhkusekohustuse 3<br>Sotsiaa<br>Tööandja töötuskind                       | Paevulasu<br>2022-00 2022<br>27.22<br>zumma kokku<br>almaks kokku<br>illustus kokku                 | XLS<br>Summi<br>118,94<br>118,95<br>39,25<br>0,95           | 5 5 5 5 5 5 5 5 5 5 5 5 5 5 5 5 5 5 5 5 |
| Peida filter PUHKUSEKOH 31.10.2022 Töötaja nimi Mati, Kati  | U S TU SED<br>Kasutamata põhipuhk        | kuse päevi<br>4,37 | Kasutamat       | a pikendatud põhipuhkuse pševi | Kasulamat        | Saada kontrollimiseks<br>a päevi kokku<br>04<br>4.37<br>Puhkusekohustuse s<br>Sotsia<br>Tööandja töötuskind<br>Puhkusekohustus koo | PDF<br>PDF<br>2022-00,2022<br>27,22<br>summa kokku<br>almaks kokku<br>ulastus kokku<br>us maksudega | XLS<br>Summi<br>118.92<br>118.92<br>39.92<br>0.92<br>159.10 | a<br>5<br>5<br>5<br>5                   |

# 4.5 Puhkusekohustuste detailne aruanne

Puhkusekohustuste detailse aruande leiate *Töökatkestused -> Puhkusekohustuste detailne aruanne*. Aruandest näete põhipuhkuse päevade arvestust ühe töötaja lõikes valitud kuupäeva seisuga.

Aruande koostamisel on vaikimisi kuupäevaks aktiivse kuu lõpp, kuid saate kuupäeva muuta ning vajadusel koostada aruande mõne teise kuupäeva seisuga.

| Firma OÜ                                                                                                | Hitoober 2022                         | ° ° Töölaud  | Tasude arvestus  | (II) Töökatkestused | A Kinnipidamised               | ↑ Väljamaksed | 0       | ?          | Ļ | 8 |
|----------------------------------------------------------------------------------------------------|---------------------------------------|--------------|------------------|---------------------|--------------------------------|---------------|---------|------------|---|---|
| Töökatkestused / Puhku                                                                                  | sekohustuste detailne                 | aruanne      |                  |                     |                                |               |         |            |   |   |
| Seisuga                                                                                                 | (                                     | Ìmardus      |                  | Töötaja             |                                |               |         |            |   |   |
| 31.10.2022                                                                                              | Θ                                     | Ümardamata   | ¥                | Mati, Kati          |                                |               |         |            | r |   |
|                                                                                                    |                                       |              |                  |                     |                                |               | Koosta  | aruanne    |   |   |
|                                                                                                    |                                       |              |                  |                     |                                |               |         |            |   |   |
|                                                                                                    |                                       |              |                  |                     |                                |               |         |            |   |   |
| Pubkusakohustus                                                                                         |                                       |              |                  |                     |                                |               |         | PDF        |   |   |
| Kati Mati<br>31.10.2022                                                                                 | ,                                     |              |                  |                     |                                |               |         |            |   |   |
| Põhipuhkus                                                                                              | -                                     | Asystussiani | Public sokobustu | - Kohurti           | ist täidatud. Aagumisa kuupäai | ,             | Accuput | h navođa b |   |   |
| 10.08.2022 31.1                                                                                         | 0.2022                                | 83           | 6,3              | 7                   | 2,00 01.01.2024                | ·             | Aeguno  | 0,00       |   |   |
|                                                                                                    |                                       |              | 6,3              | 7                   | 2,00                           |               |         | 0,00       |   |   |
| Kasutamata puhkusepäev<br>puhkusekohustus 6,37 - s<br>Puhkusekohustuse määra                            | ad on:<br>aadud 2 = 4,37 päeva<br>id: |              |                  |                     |                                |               |         |            |   |   |
| Alates 10.08.2022 , 28 päev<br>Saadud puhkused:<br>20.09.2022 - 21.09.2022 , 2<br>Kokku puhatud 2 päeva | /a<br>.p. , Pôhipuhkus                |              |                  |                     |                                |               |         |            |   |   |

Aruannet on võimalik otse programmist saata töötajale või teha väljavõte PDF formaadis.

Töötajale saatmiseks peate genereeritud aruandel vajutama ümbriku märgile. Kiri saadetakse sarnaselt palgateatisele töötaja e-posti aadressile, mis on märgitud isikuandmete kaardile.

# 5 Kinnipidamised

Antud menüüs saate teha kinnipidamisi töötaja töötasust. Kinnipidamisi on võimalik teha nii kohtutäituri, kui tööandja kasuks. Samuti saate genereerida kinnipidamiste aruande.

### 5.1 Kinnipidamised

Kinnipidamisi saate lisada ja vaadelda, kui liigute menüüribal *Kinnipidamised* -> *Kinnipidamised*. Kui Teil pole eelnevalt sisestatud kinnipidamise dokumente, siis avaneb automaatselt uus, tühidokument. Kui olete eelnevalt juba kinnipidamise dokumendi loonud, avaneb Teile selles kuus kehtivate kinnipidamisdokumentide nimekiri.

Uue kinnipidamise lisamiseks valige, kelle osas kinnipidamist rakendate ning millist liiki kinnipidamisega on tegu. Lahtris *"Kinnipidamise liik"* avaneb rippmenüü nende kinnipidamiste liikidega, mis on eelnevalt programmi sisestatud (liike saate sisestada *Kinnipidamised -> Kinnipidamiste liigid*).

| ÷        | Firma OÜ           | Hitoober 2022 | 00 Töölaud         | Tasude arvestus | II) Töö | ikatkestused | Kinnipidamised | ↑ Väljamaks | ed (i)            | ? (      | 1 8 |
|----------|--------------------|---------------|--------------------|-----------------|---------|--------------|----------------|-------------|-------------------|----------|-----|
|          |                    |               |                    |                 |         |              |                |             | 0 PDF             | XLS      |     |
|          | Dokumendi nimetus  |               |                    |                 |         |              |                |             |                   |          |     |
|          | 1                  |               |                    |                 |         |              |                |             |                   |          |     |
|          |                    |               |                    |                 |         |              |                |             |                   |          |     |
|          | Kellelt            |               | Kinnipidamise liik | c .             |         | Tasumäär     | Kogus          |             | Summa             | Detailid |     |
| $\hat{}$ | Mati, Kati         | Ψ             | Elatis             |                 | Ψ       | 100,00       | 1,00           |             | 100,00            | D        | Û   |
|          |                    | Ψ             |                    |                 | Ψ       | 0,00         | 1,00           |             | 0,00              | 0        |     |
|          |                    |               |                    |                 |         |              |                |             | 100,00            |          |     |
|          | Ridade järjestus   |               |                    |                 |         |              |                |             | Kinninidamisdokun | antida   |     |
|          | Lisamise järjestus |               |                    | Ψ               |         |              |                |             | nimekiri          | encide   |     |

Vastavalt kinnipidamise arvestusmeetodile, mis on määratud kinnipidamise liigi kaardil, sisestage summa, protsendi määr brutopalgast või summa ja soovitud kogus.

Kui kinnipidamise summa on vaja tasuda kolmandale isikule (näiteks kohtutäiturile), avage

kinnipidamiste detailide leht rea lõpus asuvast nupus . Avaneb kinnipidamise detailide vaade.

| Kinnipidamise detailid | Sulge 🗵            |
|------------------------|--------------------|
| Kellelt                | Kinnipidamise liik |
| Mati, Kati             | Elatis             |
| Saaja                  | Lõpp               |
| Ý                      | 8                  |
| Lisa                   | Salvesta Katkesta  |

Valige kinnipidamise saaja lahtris *"Saaja"*. Kui hetkel ühtegi kinnipidamise saajat rippmenüüs ei leidu või pole seal sobivat, siis lisage uus kinnipidamise saaja rippmenüüs avanenud nupust *"Lisa"*. Täitke avanenud isikuandmete kaart ning salvestage.

| Kinnipidamise saaja      | Sulge 🔀           |
|--------------------------|-------------------|
| Saaja nimi*              | Kood              |
| Pille Riin               |                   |
| Pangakonto number (IBAN) | Pangakonto omanik |
| EE351010052031000004     | Pille Riin        |
| Mitteaktiivne            |                   |
|                          | Salvesta Katkesta |

Seejärel saate konkreetset isikut kinnipidamise saajaks märkida. Märkides pidevale kinnipidamisele lõpu kuupäev, ei lisa programm lõpu kuupäevast järgneval arvestuskuul töötajale konkreetset kinnipidamist.

Menüüs "Väljamaksed -> Väljamaksed" genereeritakse automaatne kinnipidamiste leht vastavalt kinnipidamiste vaates olevatele dokumentidele. Kinnipidamiste reaalsel väljamaksmisel kinnitage automaatne kinnipidamiste leht.

# 5.2 Kinnipidamiste liigid

Liikudes *Kinnipidamised -> Kinnipidamiste liigid* saate lisada või muuda vaikimisi olemasolevaid kinnipidamiste liike.

| Firma OÜ                 | Cktoober 2022 | 00<br>00 Töölaud | Tasude arvestus | (II) Töökatkestused | A Kinnipidamised | ↑ Väljamak | sed       | Ô | ? | Ļ | 8 |
|--------------------------|---------------|------------------|-----------------|---------------------|------------------|------------|-----------|---|---|---|---|
| + Uus kinnipidamise liik | 0             |                  |                 |                     |                  | XLS        | Aktiivsed |   |   | Ψ |   |
|                          |               |                  |                 |                     |                  |            |           |   |   |   |   |
| Nimetus                  |               | Pide             | ev              | Tüüp                |                  |            | Konto     |   |   |   |   |
| Elatis                   |               | Jah              |                 | Elatis              |                  |            | 2211      |   |   |   |   |
| III pensionisammas       |               | Jah              |                 | Muud kinnipidamised |                  |            | 2219      |   |   |   |   |
| Kohtutäitur              |               | Jah              |                 | Muud kinnipidamised |                  |            | 2212      |   |   |   |   |

+ Uus kinnipidamise liik

. Teile avaneb kinnipidamise

Kinnipidamise liigi saate lisada nupust liigi kaart.

Kinnipidamise liik

Nimetus

Ingliskeelne nimetus

Ingliskeelne nimetus

Ingliskeelne nimetus

Venekeelne nimetus

Ingliskeelne nimetus

Venekeelne nimetus

Ingliskeelne nimetus

Venekeelne nimetus

Ingliskeelne nimetus

Venekeelne nimetus

Venekeelne nimetus

Venekeelne nimetus

Venekeelne nimetus

Venekeelne nimetus

Venekeelne nimetus

Venekeelne nimetus

Venekeelne nimetus

Venekeelne nimetus

Venekeelne nimetus

Venekeelne nimetus

Venekeelne nimetus

Venekeelne nimetus

Venekeelne nimetus

Venekeelne nimetus

Venekeelne nimetus

Venekeelne nimetus

Venekeelne nimetus

Venekeelne nimetus

Venekeelne nimetus

Venekeelne nimetus

Venekeelne nimetus

Venekeelne nimetus

Venekeelne nimetus

Venekeelne nimetus

Venekeelne nimetus

Venekeelne nimetus

Venekeelne nimetus

Venekeelne nimetus

Venekeelne nimetus

</tr

Lahtrisse *"Nimetus"* sisestage kinnipidamise nimetus. Nimetus kajastub töötaja palgateatisel. Kui Teil on tööl isikuid, kelle profiilil on määratud aruande keeleks inglise või vene keel, siis on oluline, et kinnipidamise liigi kaardil saaks täidetud inglise ja venekeelse nimetuse lahtrid.

Lahtrisse "*Tüüp"* valige kinnipidamise tüüp ning määrake, kas tegemist on ühekordse või pideva kinnipidamisega. Korduv kinnipidamine lisatakse uue kuu esmakordsel avamisel kinnipidamiste nimekirja.

Lahtris "Arvestusmeetod" on kolm valikut: summa, protsent põhipalgast, summa korda kogus.

Lahtrisse "*Konto*" valige kinnipidamise konto. Vajadusel saate kinnipidamiste kontosid muuta või juurdelisada menüüs *Seadistused -> Üldised seadistused -> Kontoplaan*. Täpsemalt on kontode lisamisest juttu <u>peatükis 2.2.2.</u>

Lahtris "*Kood impordil*" peab olema sisestatud Teie poolt määratud kood, kui soovite kinnipidamisi importida failist. CSV failist tasude-kinnipidamiste importimise kohta vaadake täpsemalt siit juhendist: "<u>Tasude ja kinnipidamiste import failist</u>".

| Kinnipidamise liik    |                                            | Sulge 🗵                                        |
|-----------------------|--------------------------------------------|------------------------------------------------|
| Nimetus<br>Soome TM   | Ingliskeelne nimetus<br>Finnish income tax | Venekeelne nimetus<br>Финский подоходный налог |
| Тüüp                  |                                            | Arvestusmeetod                                 |
| Muud kinnipidamised v | Pidev v                                    | Summa 🗸                                        |
| Konto                 |                                            |                                                |
| 2219                  |                                            |                                                |
| Kood impordil         |                                            |                                                |
|                       |                                            |                                                |
|                       |                                            |                                                |
|                       |                                            | Salvesta Katkesta                              |

### 5.3 Kinnipidamiste saajad

Menüüpunktis Kinnipidamised -> Kinnipidamiste saajad näete programmi lisatud aktiivsete kinnipidamiste saajate nimekirja. Uue kinnipidamise saaja saate lisada nupust

Sulge 🗙

Katkesta

| + Uus kinnipidamise saaja | . Teile avaneb kinnipidamise saaja profiil. |
|---------------------------|---------------------------------------------|
| Kinnipidamise saaja       |                                             |
| Saaja nimi*               | Kood                                        |
| Pille Riin                |                                             |
| Pangakonto number (IBAN)  | Pangakonto omanik                           |
| EE351010052031000004      | Pille Riin                                  |
| Mitteaktiivne             |                                             |

# 5.4 Kinnipidamiste aruanne

Koostage kinnipidamiste aruanne menüüs *Kinnipidamised -> Kinnipidamiste aruanne*. Aruande saate koostada soovitud perioodi kohta isikute ja/või kinnipidamiste liikide lõikes. Samuti saate valida aruande detailsuse jne.

| Firma OÜ                          | Hoktoober 2022  | °° Töölaud         | Tasude arvestus | (II) Töökatkestused | A Kinnipidamis | ed \uparrow Väljamaksed | 0 ?           | Ļ  | 8 |
|-----------------------------------|-----------------|--------------------|-----------------|---------------------|----------------|-------------------------|---------------|----|---|
| Kinnipidamised / Kinnipid         | amiste aruanne  |                    |                 |                     |                |                         |               |    |   |
| Jooksev kuu Eelmine kuu           | Jooksev aasta E | elmine aasta   Tüh | jenda kuupäevad |                     |                |                         |               |    |   |
| Alates                            |                 | Kuni               |                 | Isik                |                | Kinnipidamise liik      |               |    |   |
| 01.10.2022                        | 8               | 31.10.2022         | 8               |                     |                | Ψ                       |               | Ψ  |   |
| Aruande liik                      |                 | Konto              |                 | Osakond             |                | Amet                    |               |    |   |
| Detailne kinnipidamise liikid     | e lõikes 🗸      |                    | ¥               |                     |                | *                       |               | Ψ  |   |
|                                   |                 |                    |                 |                     |                |                         | Koosta aruan  | ne |   |
| <ul> <li>Peida filter</li> </ul>  |                 |                    |                 |                     |                |                         |               |    |   |
|                                   |                 |                    |                 |                     |                |                         |               |    |   |
|                                   |                 |                    |                 |                     |                |                         | PDF XLS       |    |   |
| KINNIPIDAMISED L<br>Oktoober 2022 | IIKIDE LÕIKES   |                    |                 |                     |                |                         |               |    |   |
| Kinnipidamise liik                | Nimi            | Kinnipidar         | nise saaja      | Tasum               | näär Kogus     | Summa                   | Konto Osakond |    |   |
| Elatis<br>Oktoshor 2022           | Mati Kati       | Pillo Piin         |                 | 100                 | 100            | 100.00                  | 2244          |    |   |
| ON1000E1 2022                     | mau, nau        | File Rin           |                 | 100                 | 1,00           | 100,00                  | 2211          |    |   |
|                                   |                 |                    |                 |                     |                | 100,00                  |               |    |   |
|                                   |                 |                    |                 |                     |                |                         |               |    |   |

# 5.5 Kinnipidamiste väljamaksete aruanne

Menüüs *Kinnipidamised -> Kinnipidamiste väljamaksete aruanne* saate kinnipidamise saaja ja/või kinnipidamise liigi lõikes koostada aruande.

| rma OÜ                        | Cktoober 2022             | 00 Töölaud         | Tasude arvestus | (II) Töökatkestused | C Kinnipidamised | ↑ Väljamaksed      | 0       | ?         | Ļ |
|-------------------------------|---------------------------|--------------------|-----------------|---------------------|------------------|--------------------|---------|-----------|---|
| Kinnipidamised / <b>Kinni</b> | pidamiste väljamaksete a  | aruanne            |                 |                     |                  |                    |         |           |   |
| Jooksev kuu   Eelmine k       | uu   Jooksev aasta   Eelr | nine aasta   Tühje | enda kuupäevad  |                     |                  |                    |         |           |   |
| Alates                        | Ku                        | ni                 |                 | Kinnipidamise saaja |                  | Kinnipidamise liik |         |           |   |
| 01.10.2022                    | 8                         | 1.10.2022          | 8               |                     | Ψ                |                    |         |           | Ψ |
| ↑ Peida filter                |                           |                    |                 |                     |                  |                    | Koost   | a aruanne |   |
|                               |                           |                    |                 |                     |                  |                    | PDF     | XLS       |   |
| KINNIPIDAMIST                 | E VÄLJAMAKSED             |                    |                 |                     |                  |                    |         |           |   |
| Kinnipidamise liik            | Arvestuskuu               | Nimi               | Kinnipidamise   | e saaja             | Väljamakse viis  | K                  | uupäev  | Summa     |   |
|                               |                           |                    |                 |                     |                  |                    | L4 0000 | 100.00    |   |

# 6 Väljamaksed

Menüüs Väljamaksed saate teha töötajatele arvestatud tasude väljamaksed ning koostada TSD.

# 6.1 Väljamaksed

Tasude arvestuse, töökatkestuse ning kinnipidamiste sisestamisel genereerib programm automaatselt menüüs *Väljamaksed -> Väljamaksed* algseadetes määratud palgapäeva kuupäevaga välja maksmata tasude prognoositavad väljamaksed, mis võivad kinnitamise hetkeni muutuda.

Antud menüüd on näha kaks jaotust: välja maksmata tasud (allpool) ja väljamakstud tasud (üleval pool).

| Firma OÜ             | ober 2022 000 Tö | blaud 👘 Tasude arvestus | (II) Töökatkestused 🔶 Kinnipidami | sed 🔶 Väljamaksed   | ◎ ? ¢ A |
|----------------------|------------------|-------------------------|-----------------------------------|---------------------|---------|
| + Uus väljamakse 🥢 📋 |                  | Maks                    | ekorraldused                      | Saada kontrollimise | ks XLS  |
| Väljamakstud tasud   |                  |                         |                                   |                     |         |
| Dokumendi number     | Kuupäev          | Väljamakse liik         | Väljamakse tüüp                   | Summa               |         |
| Välja maksmata tasud |                  |                         |                                   |                     | 0,00    |
| Dokumendi number     | Kuupäev          | Väljamakse liik         | Väljamakse tüüp                   | Summa               |         |
| 38                   | 01.11.2022       | Kõik pangakontod        | Palgapäevaleht                    |                     | 479,44  |
| 39                   | 01.11.2022       | Kõik pangakontod        | Kinnipidamiste leht               |                     | 100,00  |
|                      |                  |                         |                                   |                     | 579,44  |

Välja maksmata tasude plokis olevad palgapäevalehed <u>tuleb kinnitada kui arvestatud tasud on</u> <u>reaalselt välja makstud</u>. Seni, kuni välja maksmata tasude tabelis olev palgapäevaleht pole kinnitatud, arvestatakse TSD-l töötajale üksnes sotsiaalmaksu miinimumkohustust.

Välja maksmata tasude plokis oleva palgapäevalehe kinnitamine mõjutab maksuarvestust TSD -l. Maksuarvestus välja maksmata tasude palgapäevalehe põhjal võib muutuda, kui kinnitamata väljamaksulehel mõni väljamakse muutub.

Kui töötasude arvestuse menüüs tehakse muudatused, tekib uus välja maksmata tasude palgapäevaleht. Kinnitatud palgaväljamakse lehel muudatuste tegemiseks tuleb avada konkreetse töötaja väljamakse detailivaade ning teha parandused. Kinnitatud palgaväljamaksete lehti saate vajadusel kustutada.

Peale välja maksmata tasude palgapäevalehe kinnitamist kuvatakse kinnitatud väljamakse välja makstud tasude plokis.

| Firma OÜ             | Oktoober 2022     Oktoober 2022     Oktoober 202     Oktoober 202     Ok | aud 📳 Tasude arvestu | us (ii) Töökatkestused 🔒 Kinnipidamised | ↑ Väljamaksed         | )? C 8 |
|----------------------|----------------------------------------------------------------------------------------------------|----------------------|-----------------------------------------|-----------------------|--------|
| + Uus väljamakse 🧷   | Û                                                                                                    | Ma                   | aksekorraldused                         | Saada kontrollimiseks | XLS    |
| Väljamakstud tasud   |                                                                                                    |                      |                                         |                       |        |
| Dokumendi number     | Kuupäev                                                                                                    | Väljamakse liik      | Väljamakse tüüp                         | Summa                 |        |
| 38                   | 01.11.2022                                                                                                    | Kõik pangakontod     | Palgaväljamaksed                        |                       | 479,44 |
| 39                   | 01.11.2022                                                                                                    | Kõik pangakontod     | Kinnipidamiste leht                     |                       | 100,00 |
|                      |                                                                                                    |                      |                                         |                       | 579,44 |
| Välja maksmata tasud |                                                                                                    |                      |                                         |                       |        |
| Dokumendi number     | Kuupäev                                                                                                    | Väljamakse liik      | Väljamakse tüüp                         | Summa                 |        |
|                      |                                                                                                    |                      |                                         |                       | 0,00   |

Välja maksmata tasude palgapäevalehel ei saa muuta kuupäeva ega dokumendi numbrit. Kuupäev tuleb üldistes seadistustes määratud palgapäevast (menüüs *Seadistused -> Üldised seadistused -> Palgapäeva määramine*). Muudatusi saate teha kinnitatud palgaväljamakse lehel.

Väljamaksulehel näidatakse ülemäära rakendatud maksuvaba tulu summa eraldi veerus siis, kui vähemalt ühel isikul sel väljamaksulehel on aastapõhise maksuvaba tulu arvestuse kohaselt rakendatud ülemäärast maksuvabastust. Tegemist on hoiatava infoga ja see väljamaksete tegemist või maksudeklaratsiooni TSD koostamist ei sega. Antud info põhjal on võimalik töötajat informeerida ning vajadusel maksuvaba tulu kasutamise määrangut muuta. Kuude lõikes maksuvaba tulu summa rakendamise kohta saate koondpalgateatise aruande lisast "Maksuvaba tulu kasutamine" (menüüs Tasude arvestus -> Koondpalgateatis).

Välja maksmata tasude palgapäevalehte saate kinnitada klikkides lehel olevale nupule

Kinnita

Kui Te koostate välja maksmata tasude palgapäevalehe PDF-faili (saate seda teha, kui klikite välja maksmata tasude palgapäevalehe rea lõpus oleval detailide aknal) või teete tasude väljamakseks maksekorralduse, tuleb välja maksmata tasude palgapäevaleht kinnitada. Programm annab eelnevalt vastava teate, millel saate palgapäevalehe kinnitada.

Väljamaksulehe kinnitamata jätmine ei takista teie edasist tööd programmiga ning tasude arvestamist. Pärast kinnitamist kuvatakse kinnitatud väljamakse välja makstud tasude plokis.

#### 6.1.1 Vahepealsed väljamaksed

Üldisest palgapäevast erineval ajal väljamakse tegemiseks lisage väljamaksete nimekirjajuures

+ Uus väljamakse

uus väljamaksuleht klikkides

| Väljamaksulehe lisamine               |   | Sulge 🗙                    |
|---------------------------------------|---|----------------------------|
| Väljamakse liik                       |   | Tüüp                       |
| Kõik pangakontod                      | ¥ | Palgaväljamaksed v         |
| Osakond                               |   | Palgaväljamaksed           |
| · · · · · · · · · · · · · · · · · · · | ¥ | Avansiväljamaksed          |
|                                       |   | Kinnipidamiste leht        |
|                                       |   | Töökatkestuste väljamaksed |
|                                       |   | Lisatasu väljamaksed       |
|                                       |   | Salvesta Katkesta          |

Määrake väljamakse liik. Väljamakse liik näitab kuidas on töötajale tasu välja makstud - kassast või pangakontolt.

Väljamakse liigiks saab valida pangakonto ainult nendele isikutele, kellel on isikuandmete kaardil märgitud pangakonto number.

#### Valige väljamakse tüüp:

- **Palgaväljamaksed** töötajatele arvestatud tasude ja tasustatud töökatkestuste väljamaksed, ebaregulaarsete avansimaksete tegemine;
- Avansiväljamaksed regulaarsed avansi väljamaksed. Kui avanss on märgitud töötaja lepingus (menüüs *Tasude arvestus -> Lepingud*), siis lisage väljamaksuleht tüübiga "Avansiväljamaksed". Avansiväljamakse lehele tulevad ainult nende isikute nimed ja makstavad netosummad, kellel on lepingus konkreetne avansisumma märgitud. Kui töötajale makstakse avansina ebakorrapäraselt osa töötasust ette, siis valige väljamaksu tüübiks palgaväljamaksed.
- **Kinnipidamiste leht** töötajatele arvestatud tasudelt tehtud kinnipidamiste väljamaksmine kinnipidamise saajatele. Kinnipidamised töötajate tasudelt on lisatud menüüs *Kinnipidamised -> Kinnipidamised*.
- Töökatkestuste väljamaksed väljamaksu lehele tuuakse isikud, kellele on lisatud töökatkestusi (põhipuhkus, töövõimetus jne). Valides väljamakse tüübiks "Töökatkestuse väljamaksed" kuvatakse ekraani järjekordne lahter "Töökatkestuse tasu liik". Avanenud lahtris saate valida, millist liiki töökatkestuse väljamaksulehega on tegu.
- Lisatasu väljamaksed lisage, et maksta välja üksikuid lisatasusid kõigile töötajatele korraga, kellele seda tasu on eelnevalt arvestatud. Väljamaksulehe lisamise aknas, pärast lisatasu väljamaksete tüübi määramist avaneb lisalahter, kus saate rippmenüüst valida soovitud lisatasu liigi. Lisatasu liikide rippmenüü on koostatud eelnevalt lisatud tasuliikide nimekirja põhjal (*Tasude arvestus -> Tasude liigid*).

Väljamaksulehe lisamisel on võimalik väljamaksule tüüpide "*Palgaväljamaksed*" ja "*Lisatasu väljamaksed*" puhul otsustada, kas väljamaksuleht koostatakse juba koos välja arvutatud netosummadega või mitte. Vaikimisi tuuakse tasud lehele netosummadega. Teiste väljamaksulehe tüüpide korral (nt lepingujärgse avansisumma väljamaksed, kinnipidamiste leht või puhkusetasu väljamaksed) ongi tasud lehel juba netosummades näha ning selles eraldi määrangut muuta ei saa.

Kui lisada väljamaksuleht ilma netosummadeta, siis tuuakse lehele kõik määrangutele vastavad isikud ning lehe sulgemise järel kustutatakse need isikud, kelle väljamakse detaile ei käidud salvestamas.

Salvestage väljamaksulehe lisamine ning täitke väljamaksu leht. Kirjutage reale *"kuupäev"* väljamakse tegemise tegelik kuupäev. Lahtrisse *"Dokument"* märgib programm automaatselt väljamaksulehe numbri. Soovi korral võite dokumendi nimetust muuta.

| Firma OÜ     | High Oktoober 2022 | 00 Töölaud        | Tasude arvestus | (II) Töökatkestused    | 🔒 Kinnipidamised | ↑ Väljamaksed | 0       | ? 🗘      | 8 |
|--------------|--------------------|-------------------|-----------------|------------------------|------------------|---------------|---------|----------|---|
|              |                    |                   |                 |                        |                  |               | PDF     | XLS      |   |
| Kuupäev      |                    | Dokumendi nimetus |                 |                        |                  |               |         |          |   |
| 02.10.2023   | 8                  | 3                 |                 |                        |                  |               |         |          |   |
|              |                    |                   |                 |                        |                  |               |         |          |   |
| Töötaja nimi |                    |                   |                 | Välja makstav netosumn | าอ               |               |         | Detailid |   |
| Mati, Kati   |                    |                   | ¥               |                        |                  |               | 1056,24 | I        |   |
|              |                    |                   | ¥               |                        |                  |               | 0,00    | I        |   |
|              |                    |                   |                 |                        |                  |               | 1056,24 |          |   |
|              |                    |                   |                 |                        |                  |               |         | Sulge    |   |

Väljamaksulehe kuupäeva järgi teeb programm maksuarvestuse ning kannab maksud väljamakse kuu TSD-le.

Veergu *"Töötaja nimi"* saate valida isiku, kellele väljamakset teha soovite. Ühe ja sama väljamaksulehe peale saate lisada väljamakseid mitmele töötajale, lisades igalejärgnevale reale järgmise töötaja nime.

Väljamakse tegemiseks klikkige töötaja nime rea lõpus väljamakse detailivaatesse Avanenud väljamakse aknas valige väljamakstav tasu või kirjutage reale *"Väljamaksu summa (neto)*" töötajale makstud netosumma.

| Väljamakse detailid               |           |                       |                        |                      | Su          | lge 🗙  |
|-----------------------------------|-----------|-----------------------|------------------------|----------------------|-------------|--------|
| Mati, Kati                        |           |                       |                        |                      | Kontrollaru | anne   |
| Tasu / kinnipidamine              |           |                       | Välja maksmata (bruto) | Välja makstud (brute | )           |        |
| Kuupalk                           |           |                       | 0,0                    | 0                    | 1200,00     | ↔      |
| Preemia                           |           |                       | 0,0                    | 0                    | 0,00        | ↔      |
| Töötuskindlustusmakse (TK)<br>19, | Mak<br>20 | ksuvaba tulu summa (I | MVT)                   |                      | 6           | 654,00 |
| Kogumispensioni makse (KP)        | Välja     | jamaksu summa (neto)  | )                      |                      |             |        |
| 24,                               | 00        |                       |                        |                      | þc          | 56,24  |
| Tulumaks (TM)                     |           |                       |                        |                      |             |        |
| 100,                              | 56        |                       |                        |                      |             |        |
|                                   |           |                       |                        | Salvesta             | Katk        | esta   |

Kui väljamaksulehel on mitu tasu, siis saate märkida arvestatud tasude osalise väljamakse klikkides tasu rea lõpus olevale ••• . Välja makstakse see tasu, mis on veerus "*Välja makstud (bruto)*".

Kui töötajale makstakse ebaregulaarse avansina ette osa töötasust ning programmis arvestatud tasusid ei ole, siis kirjutage väljamakse detailide vaates reale "*Väljamaksu summa (neto)*" see (net) summa, mis tegelikult välja maksti. Väljamaksu lehe lisamisel valige ebaregulaarse avansi korral tüübiks "*Palgaväljamakse*".

Väljamaksel rakendatakse automaatselt maksuvaba tulu summat igas väljamakse kuus ühe kuu määra ulatuses vastavalt isikuandmete kaardil tehtud maksuvaba tulu rakendamise määrangule.

Välja makstud tasudelt arvestatud maksud ja maksuvaba tulu rakendamise saate üle vaadata kontrollaruandest. Kontrollaruande koostamiseks avage väljamakse detailivaates (näha

eelmisel pildil) nupul Kontrollaruanne . Avanenud aruanne näitab välja makstud tasu arvestuskuud, brutosummat, töötaja tasust arvestatud maksusid ning netosummat.

|                                                              |                                                                   |                                 |                                       |                                                                  |                      |                      |                           |                       |                       |                        | Sulge                                   |
|--------------------------------------------------------------|-------------------------------------------------------------------|---------------------------------|---------------------------------------|------------------------------------------------------------------|----------------------|----------------------|---------------------------|-----------------------|-----------------------|------------------------|-----------------------------------------|
|                                                              |                                                                   |                                 |                                       |                                                                  |                      |                      |                           |                       |                       |                        |                                         |
|                                                              |                                                                   |                                 |                                       |                                                                  |                      |                      |                           |                       |                       |                        |                                         |
|                                                              |                                                                   |                                 |                                       |                                                                  |                      |                      |                           |                       |                       |                        |                                         |
|                                                              |                                                                   |                                 |                                       |                                                                  |                      |                      |                           |                       |                       |                        |                                         |
|                                                              |                                                                   |                                 |                                       |                                                                  |                      |                      |                           |                       |                       |                        | PDF                                     |
|                                                              |                                                                   |                                 |                                       |                                                                  |                      |                      |                           |                       |                       |                        |                                         |
| MAKS                                                         |                                                                   |                                 | KONTROLL                              | ADUANNE                                                          |                      |                      |                           |                       |                       |                        |                                         |
| MANS                                                         | DUARVES                                                           | USE                             | KUNIKULL                              | ARUANNE                                                          |                      |                      |                           |                       |                       |                        |                                         |
| Mati, Kat                                                    | ti                                                                | IUSE                            | KONTROLL                              | ARDANNE                                                          |                      |                      |                           |                       |                       |                        |                                         |
| Mati, Kai<br>Väljamal                                        | ti<br>ksuleht: 3 (02.1                                            | 10.2023                         | 3)                                    | ARUANNE                                                          |                      |                      |                           |                       |                       |                        |                                         |
| Mati, Kai<br>Väljamal<br>Maksuva                             | ti<br>ksuleht: 3 (02.<br>aba summa ko                             | 10.2023<br>kku: 65              | 3)<br>4,00                            | ARUANNE                                                          |                      |                      |                           |                       |                       |                        |                                         |
| Mati, Kak<br>Väljamal<br>Maksuva<br>VM liik                  | ksuleht: 3 (02.<br>ksuleht: 3 (02.<br>aba summa ko<br>Kuupäev     | 10.2023<br>kku: 65              | 3)<br>4,00<br>Arvestuskuu             | Väljamakse (bruto) Esialgse väljamakse kuu                       | KP                   | ТК                   | MV610                     | MV640                 | MV650                 | ТМ                     | Väljamakse (neto)                       |
| Mati, Ka<br>Väljama<br>Maksuva<br>VM liik<br>10              | tti<br>ksuleht: 3 (02.<br>aba summa ko<br>Kuupäev<br>02.10.2023   | 10.2023<br>kku: 65<br>Leht<br>3 | 3)<br>4,00<br>Arvestuskuu<br>10/2022  | Väljamakse (bruto) Esialgse väljamakse kuu<br>1200,00            | KP<br>24,00          | тк<br>19,20          | MV610<br>654,00           | MV640<br>0,00         | MV850<br>0,00         | TM<br>100,56           | Väljamakse (neto)<br>1056,24            |
| Mati, Ka<br>Väljama<br>Maksuva<br>VM liik<br>10<br>Liik 10 k | kuleht: 3 (02.<br>aba summa ko<br>Kuupäev<br>02.10.2023<br>cokku: | 10.2023<br>kku: 65<br>Leht<br>3 | 3)<br>i4,00<br>Arvestuskuu<br>10/2022 | Väljamakse (bruto) Esialgse väljamakse kuu<br>1200,00<br>1200,00 | KP<br>24,00<br>24,00 | TK<br>19,20<br>19,20 | MV610<br>654,00<br>654,00 | MV840<br>0,00<br>0,00 | MV850<br>0,00<br>0,00 | TM<br>100,56<br>100,56 | Väljamakse (neto)<br>1056,24<br>1056,24 |

Kinnitatud väljamakseid saate vajadusel kustutada klikkides aktiivseks konkreetse kustutatava

rea ning vajutades väljamakstud tasude kohal olevale prügikasti märgile

Lisatud väljamaksetega seoses vähenevad välja makstavad tasud välja maksmata tasude palgapäevalehel. Programm arvestab töötajale juba välja makstud tasude võrra väiksema summa palgapäeval välja maksmiseks.

### 6.1.2 Maksekorraldused

Isikutele, kellel on isikuandmete kaardil märgitud pangakonto number, on võimalik väljamakse tegemiseks internetipangast koostada maksekorralduse fail. Maksekorralduse saate koostada menüüs V*äljamaksed -> Väljamaksed -> Maksekorraldused*.

Vaikimisi märgib programm maksekorralduse faili tüübiks "SEPA makse", kuid vajadusel saate tüüpi muuta valides "SEPA koondmakse" või "Riigikassa makse (XML)".

#### Maksekorraldused

Klikkides nupul, valige avanenud aknas soovitud väljamaksuleht, mille kohta maksekorraldust koostada soovite. Maksekorralduse (faili) koostamiseks märkige konkreetsel real linnuke veergu *"maksta"*. Lisaks tuleb Teil valida pangakonto, millelt soovite töötasu maksta. Makse selgituse lahtris saate vajadusel täiendada makse selgitust.

Seejärel valige, kas soovite maksekorralduse impordi faili luua – seda saab teha nupust Loo maksekorralduse fail või soovite maksekorraldused saata panka ilma, et peaks faili alla laadimata (sõltub pangast ja programmis tehtud pangakonto seadistustest). Selleks on nupp Seada panka

Kui sobiv maksekorraldus on koostatud (või fail genereeritud), märgib programm automaatselt linnukese veergu *"saadetud"*.

# 6.2 Maksudeklaratsioon (TSD)

Koostage maksudeklaratsioon menüüs Väljamaksed -> Maksudeklaratsioon (TSD).

Vorm TSD esitatakse väljamaksete tegemise kuule järgneva kuu 10. kuupäevaks. Samaks kuupäevaks kantakse maksude summa üle Maksu-ja Tolliameti ettemaksukontole.

TSD aruande tegemisel võetakse arvesse aruande kuul tehtud väljamaksed. Oluline on programmis näidatud väljamakse tegemise kuupäev, mitte arvestuskuu.

Kui Teile kuvatakse TSD aruandes sotsiaalmaksu vähendus või suurendus, siis infot selle kohta kohta saate vaadata kontrollaruannetest. Veergudes 1070 ja 1090 klikkige lahti kontrollaruanne konkreetse isiku real, kelle kohta aruannet vaadata soovite.

|                     |                  |    |      |        |      |      |        |        |       |       |      |              |         |       | Sulge |
|---------------------|------------------|----|------|--------|------|------|--------|--------|-------|-------|------|--------------|---------|-------|-------|
|                     |                  |    |      |        |      |      |        |        |       |       |      |              |         |       |       |
|                     |                  |    |      |        |      |      |        |        |       |       |      |              |         |       |       |
|                     |                  |    |      |        |      |      |        |        |       |       |      |              |         |       |       |
|                     |                  |    |      |        |      |      |        |        |       | Saada | TSD  | Elektroonili | ne vorm | PDF   | XLS   |
|                     |                  |    |      |        |      |      |        |        |       |       |      |              |         |       |       |
| TSD ARUANN          | E                |    |      |        |      |      |        |        |       |       |      |              |         |       |       |
| Oktoober 2022       |                  |    |      |        |      |      |        |        |       |       |      |              |         |       |       |
|                     |                  |    |      |        |      |      |        |        |       |       |      |              |         |       |       |
| Kinnipeetud tulumak | s                |    |      |        |      |      | 54,24  |        |       |       |      |              |         |       |       |
| Sotsiaalmaks        |                  |    |      |        |      | 2    | 264,00 |        |       |       |      |              |         |       |       |
| Töötuskindlustusmal | kse              |    |      |        |      |      | 19,20  |        |       |       |      |              |         |       |       |
| Kohustusliku kogumi | ispensioni makse |    |      |        |      |      | 16,00  |        |       |       |      |              |         |       |       |
| Kokku:              |                  |    |      |        |      |      | 353,44 |        |       |       |      |              |         |       |       |
|                     |                  |    |      |        |      |      |        |        |       |       |      |              |         |       |       |
| TSD LISA 1A A       | RUANNE           |    |      |        |      |      |        |        |       |       |      |              |         |       |       |
|                     |                  |    |      | VM     | 1070 | 1080 | 1090   | SM     | KP    | TK    | TTK  | MV610        | MV640   | MV650 | Т     |
| 00000000000         | Kati Mati        | 10 | 1,00 | 800,00 | 0.00 | 0,00 | 0,00   | 264,00 | 16,00 | 12,80 | 6,40 | 500,00       | 0,00    | 0,00  | 54,2  |
|                     |                  |    |      | 800,00 |      |      |        | 264,00 | 16,00 | 12,80 | 6,40 | 500,00       |         |       | 54,   |
|                     |                  |    |      |        |      |      |        |        |       |       |      |              |         |       |       |

TSD saab Maksu- ja Tolliametile esitada otse programmist. Selleks peab Maksu- ja Tolliametis olema seadistatud masin-masin liidestus (teenuse vahendaja on Swedbank). TSD-d saab Maksu-

| ja Tolliametisse importida ka failist. Sobiva faili saate koostada klikkides | Elektroonline vorm |  |
|------------------------------------------------------------------------------|--------------------|--|
| Koostatud fail importige e-maksuametisse.                                    |                    |  |

# 6.3 Deklareerimata maksuvõlad

Deklareerimata maksuvõlgade aruandesse koondatakse kõik viitvõlad, mis on aruande koostamise kuul tekkinud, kuid kuuluvad deklareerimisele mõnel teisel kuul tulevikus.

Aruanne avage menüüs Väljamaksed -> Deklareerimata maksuvõlad.

Viitvõlad ehk deklareerimata maksuvõlad on jooksval kuul arvestatud, aga veel välja maksmata tasudelt arvestatud maksuvõlad. Need maksud deklareeritakse järgmise kuu või järgnevate kuude TSD-l, vastavalt tasude väljamaksmisele.

Aruande järgi on väga hea kontrollida maksuvõlgade saldosid raamatupidamises. Pearaamatu kannetes on deklareerimata maksuvõlad ja maksuvõlad kajastatud eraldi kontodel. Deklareerimata maksuvõlgade aruande järgi saate kontrollida iga kuu lõpus, kas summad ühtivad aruandes ja deklareerimata maksuvõlgade kontodel.

Tekkinud küsimuste korral saate abi meie klienditoelt.

Merit Tarkvara klienditugi: E-R kell 9.00 – 16.30 Tel: 776 9333 E-post: klienditugi@merit.ee

Litsentsi ja kasutajate info: E-R kell 9.00 – 16.30 Tel: 617 7111 E-post: <u>merit@merit.ee</u>

September 2023